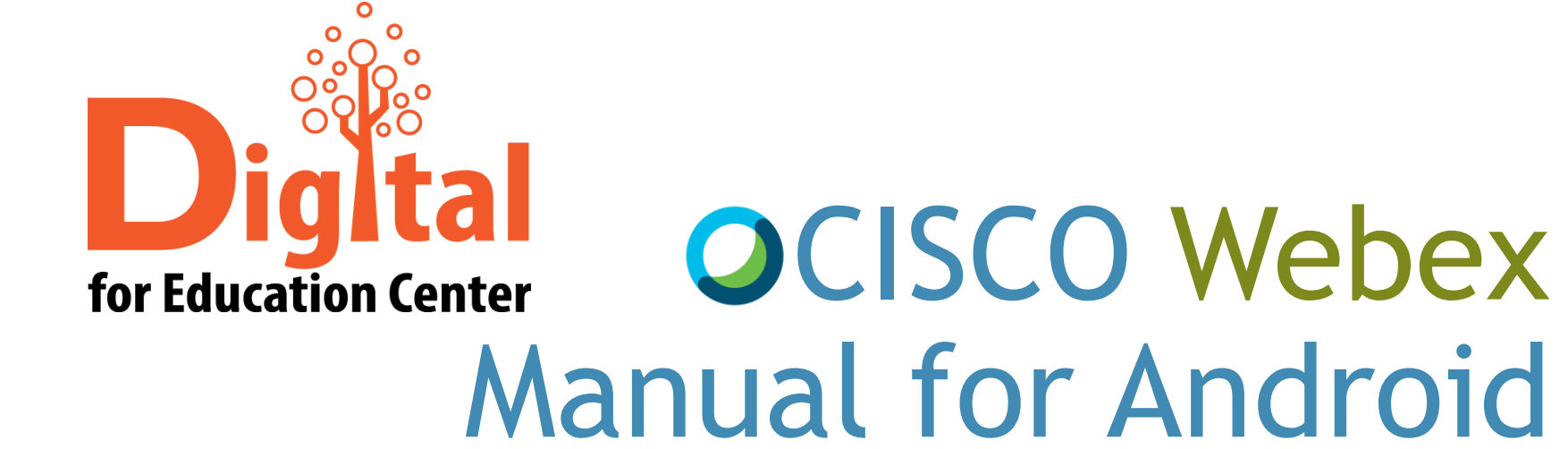

Digital for Education Center Huachiew Chalermprakiet University

android

cisco Webex

#### หัวข้อ

- ดาวน์โหลด และติดตั้ง CISCO Webex
- สำหรับผู้สร้างการประชุมออนไลน์
  - การสร้างการประชุมออนไลน์
  - <u>การเชิญผู้เข้าร่วมการประชุมออนไลน์</u>
  - <u>การแชร์จอภาพ</u>
  - 🕨 การแสดงความคิดเห็นบนจอภาพ
  - <u>การปิดการประชุมออนไลน์</u>

#### หัวข้อ

- สำหรับผู้เข้าร่วมการประชุมออนไลน์
  - 🕨 แบบคลิกลิงก์การประชุมจากอีเมล
  - 🕨 แบบกรอกลิงก์การประชุม
  - <u>การแชร์จอภาพ</u>
  - การแสดงความคิดเห็นบนจอภาพ
  - <u>การออกจากการประชุมออนไลน์</u>
- สอบถามข้อมูลเพิ่มเติม

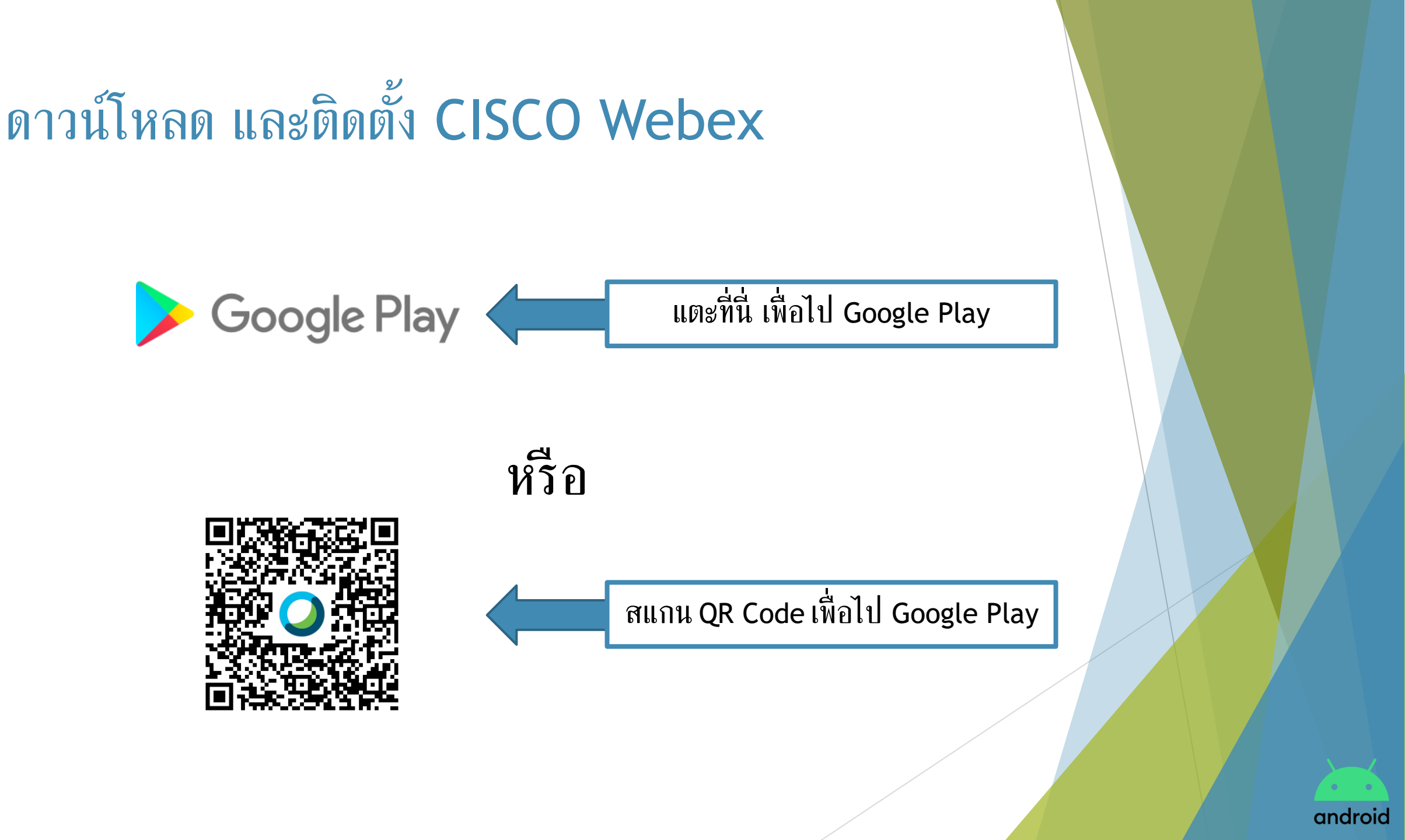

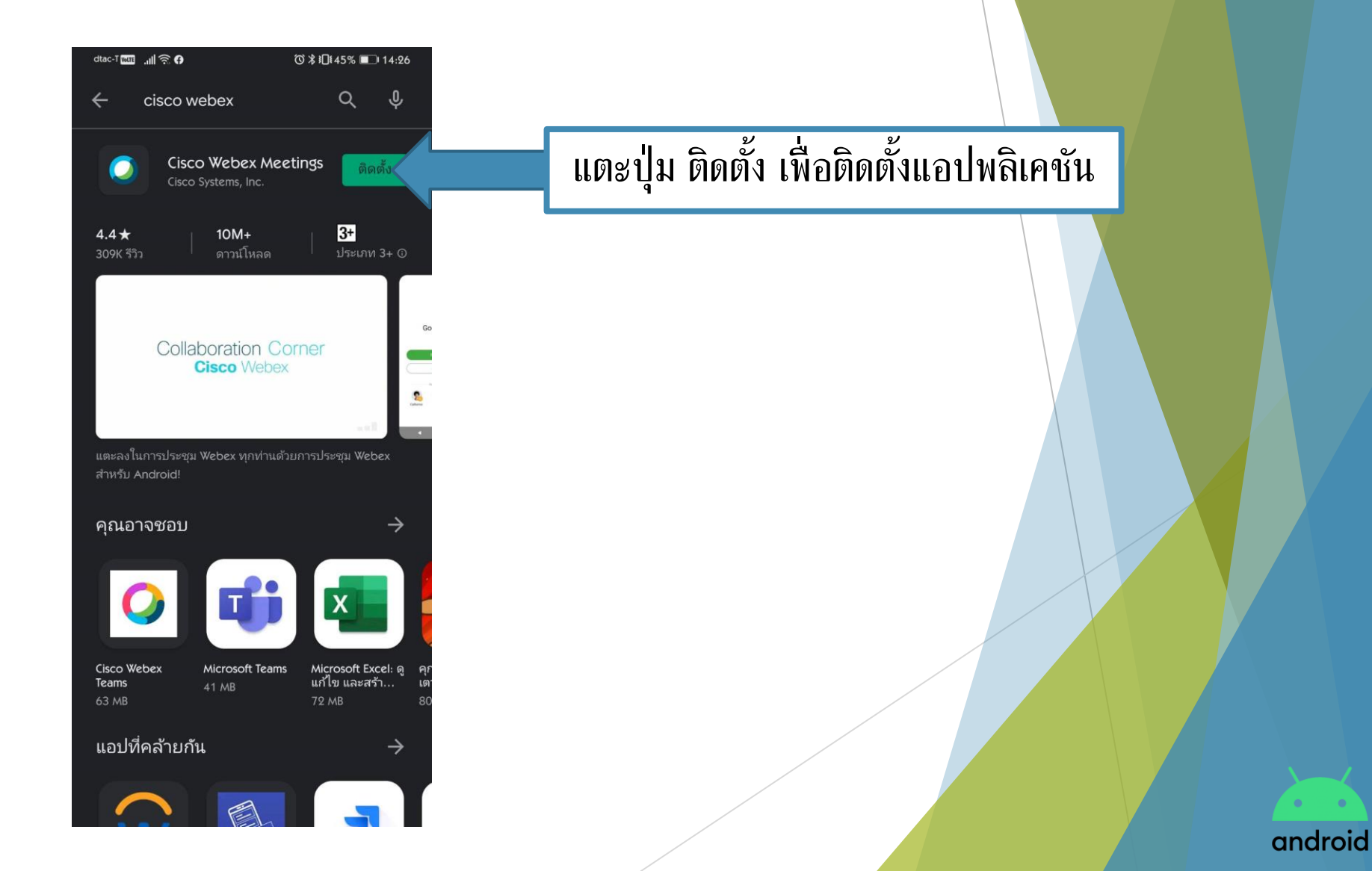

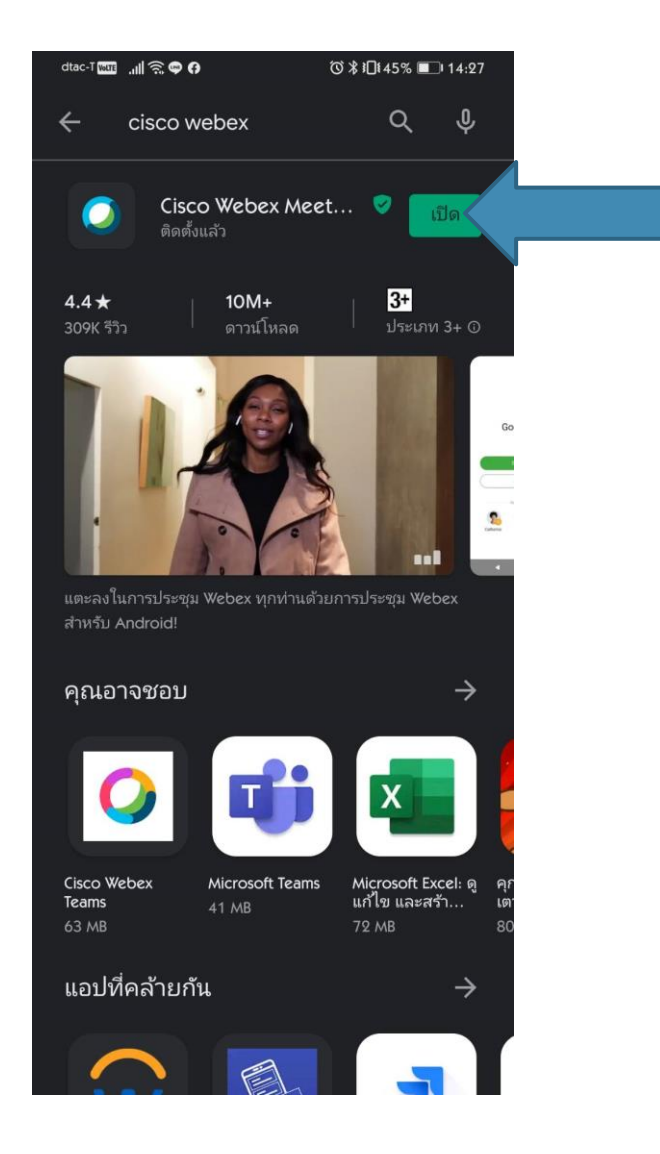

เมื่อแอปพลิเคชันติดตั้งเสร็จสมบูรณ์ แตะปุ่ม เปิด เพื่อเริ่มใช้งาน

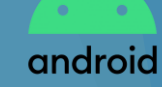

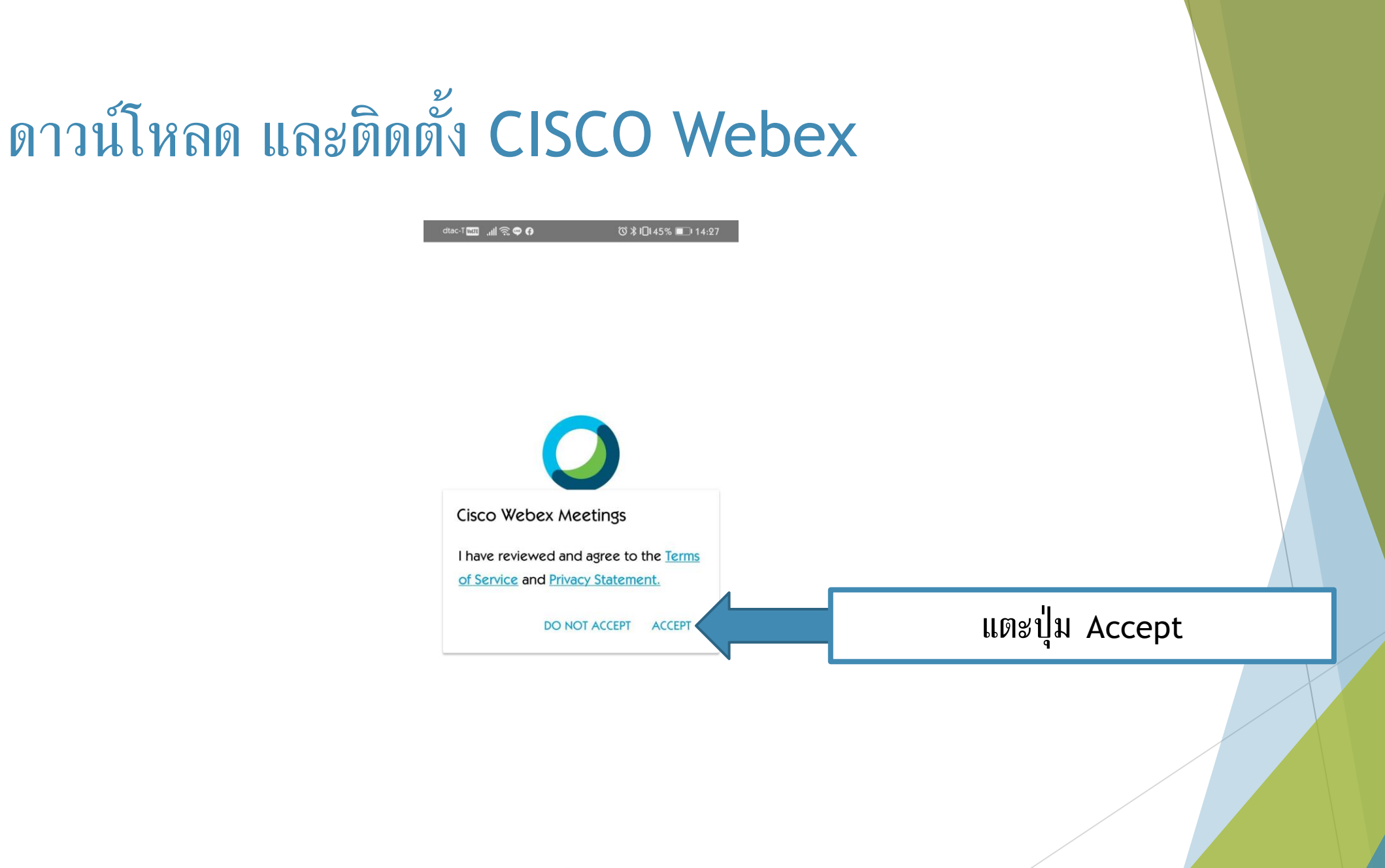

cisco Webex

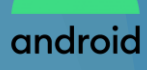

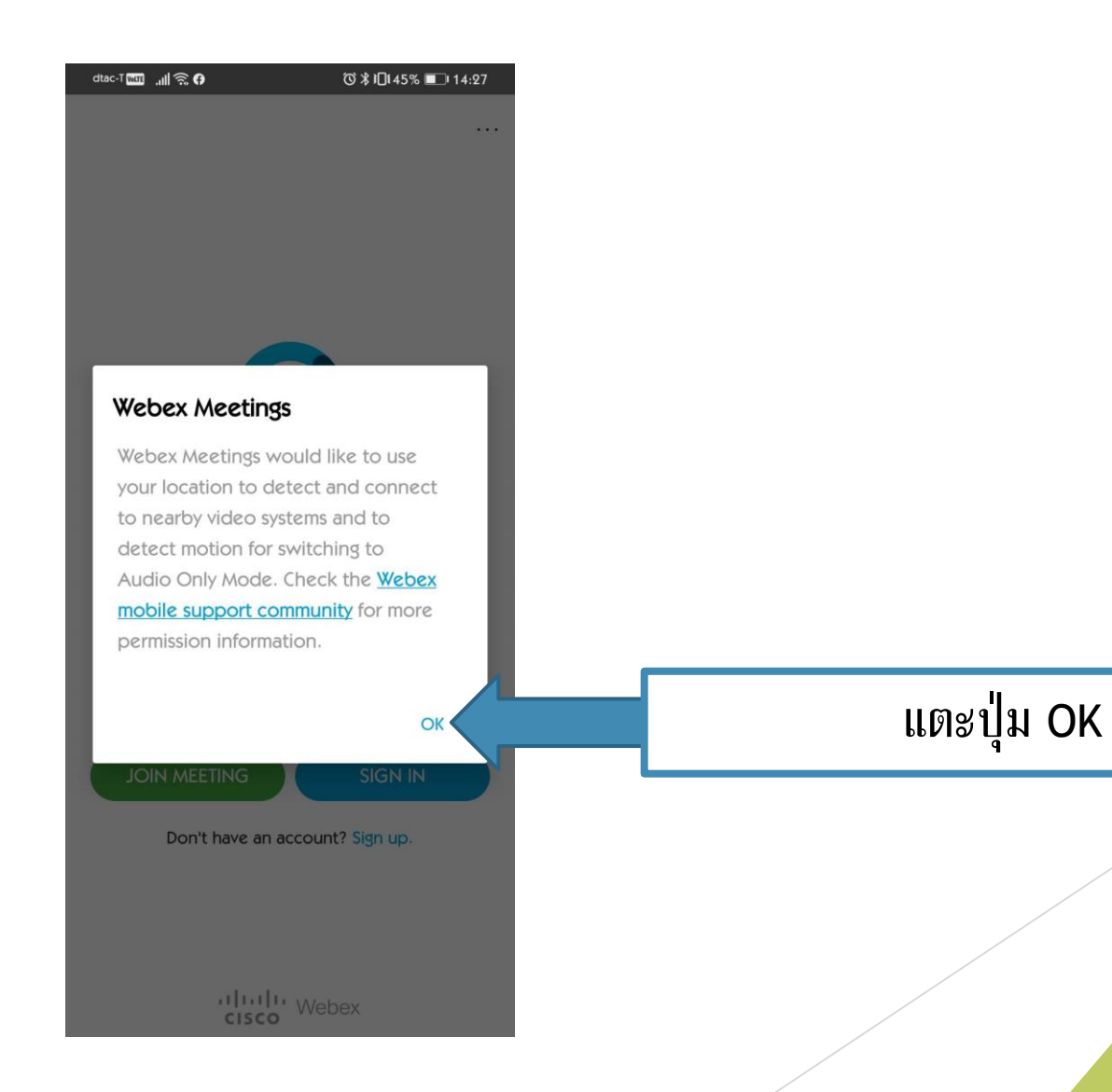

android

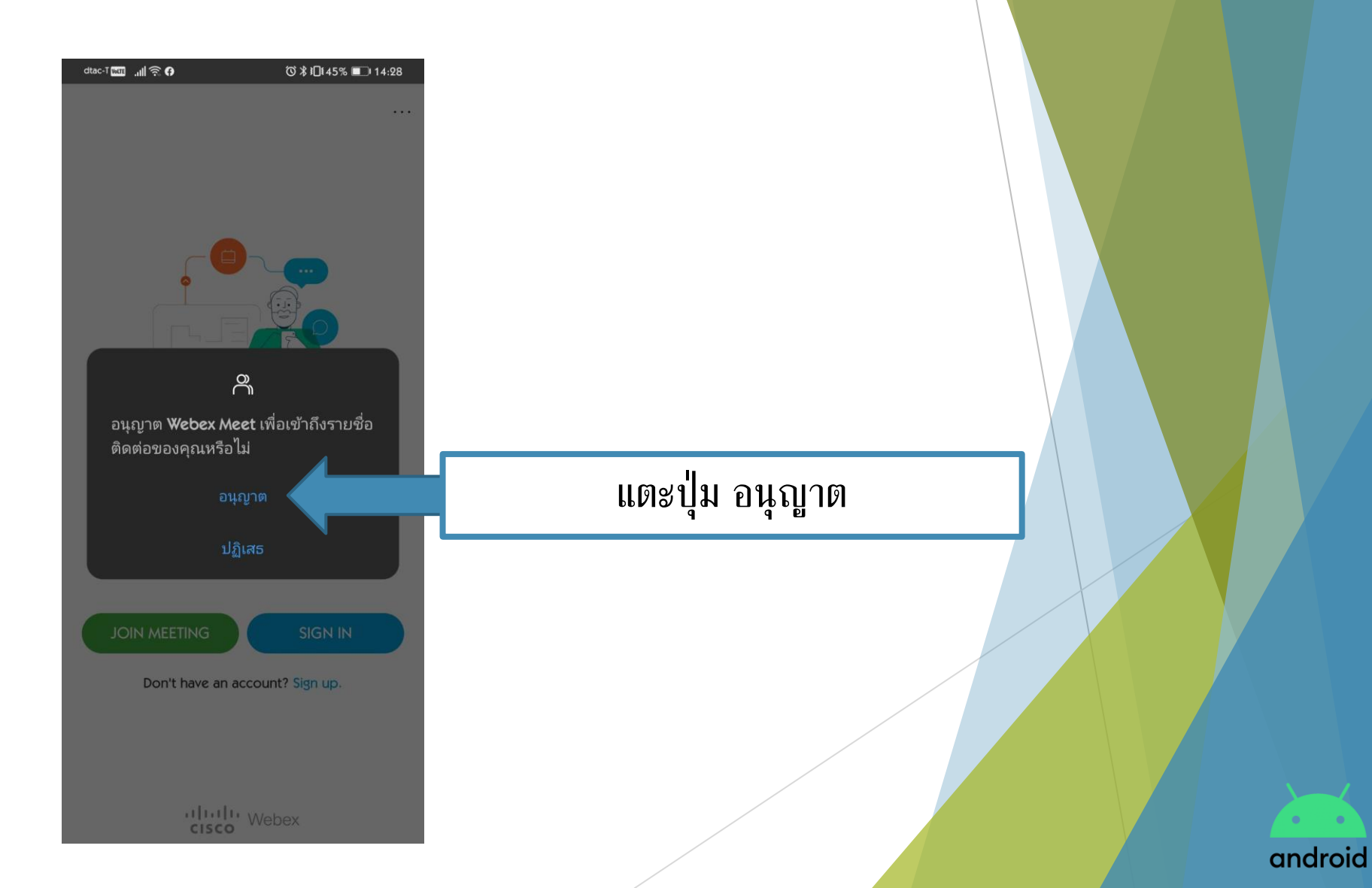

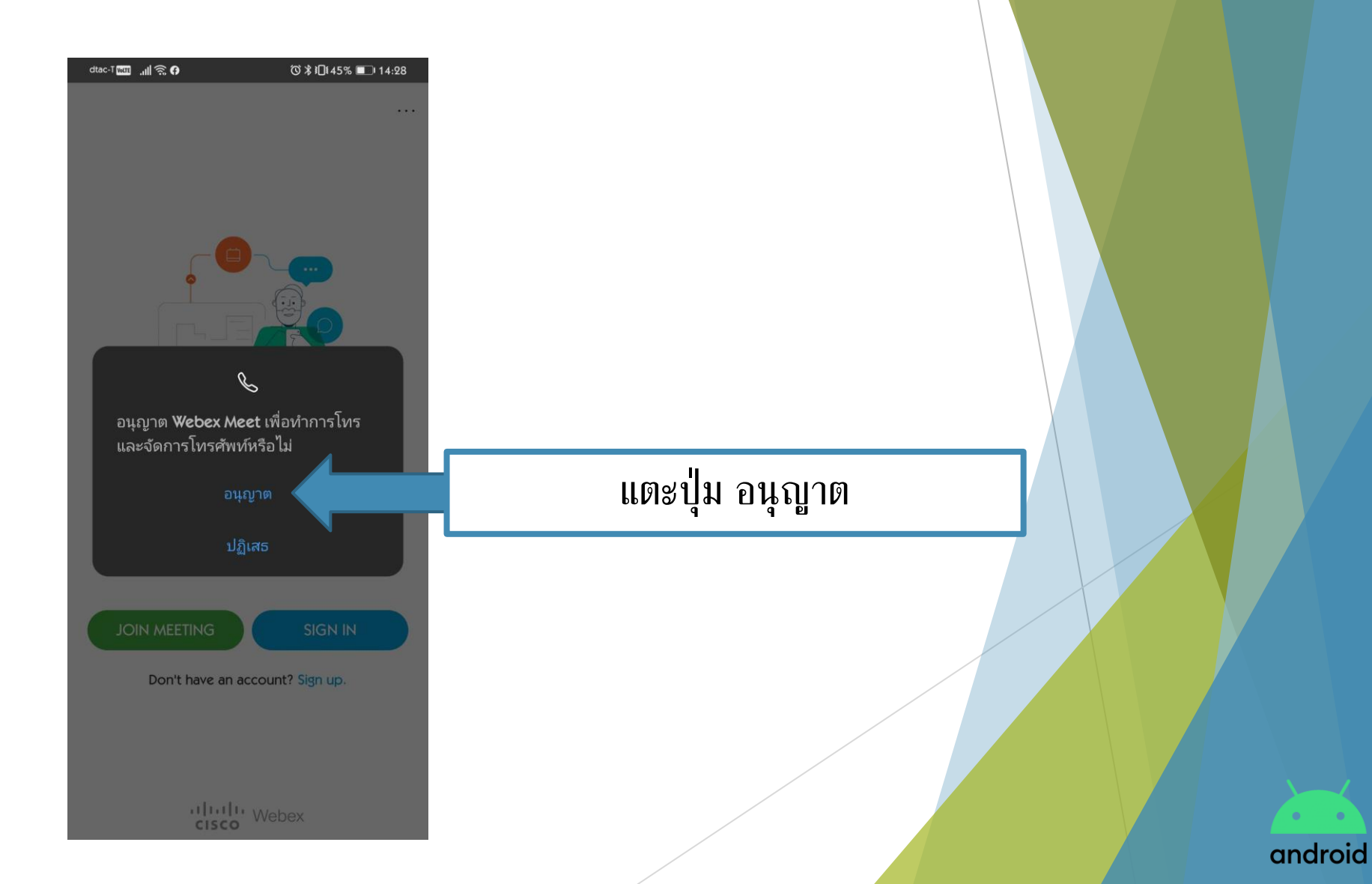

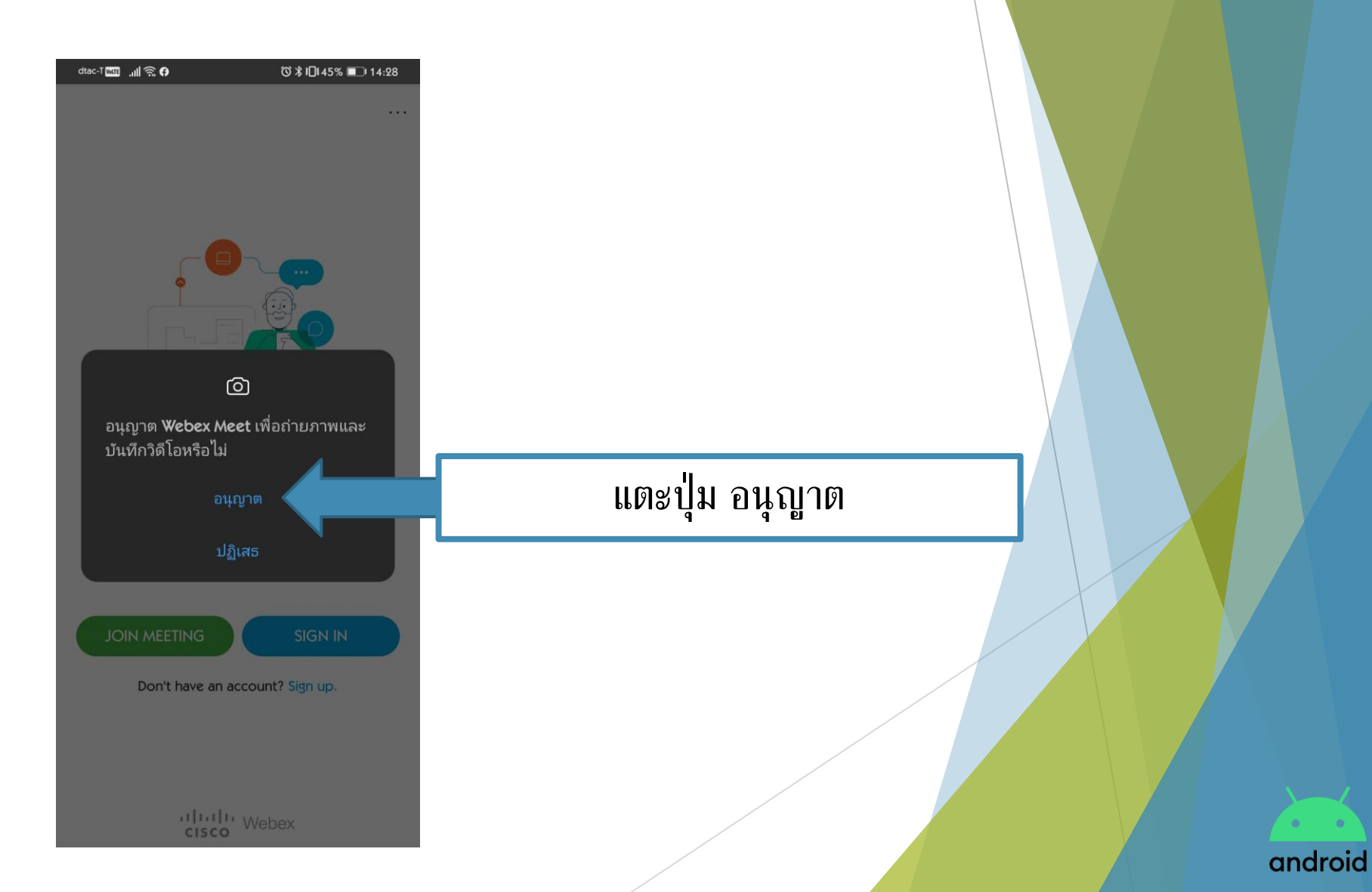

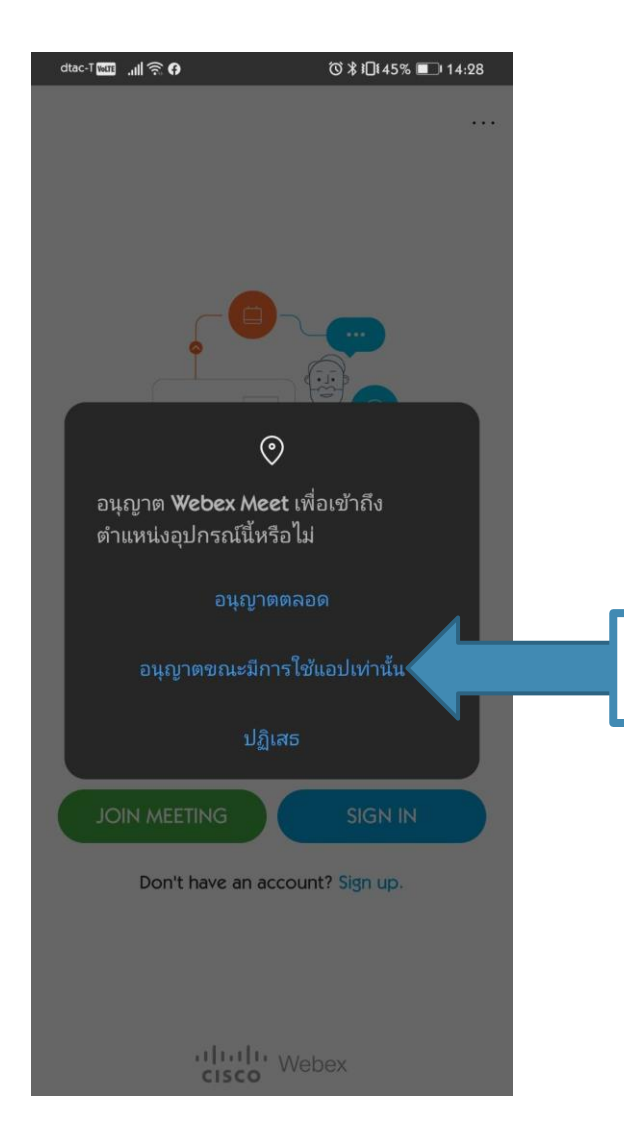

แตะปุ่ม อนุญาตขณะมีการใช้แอปเท่านั้น

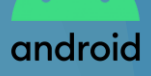

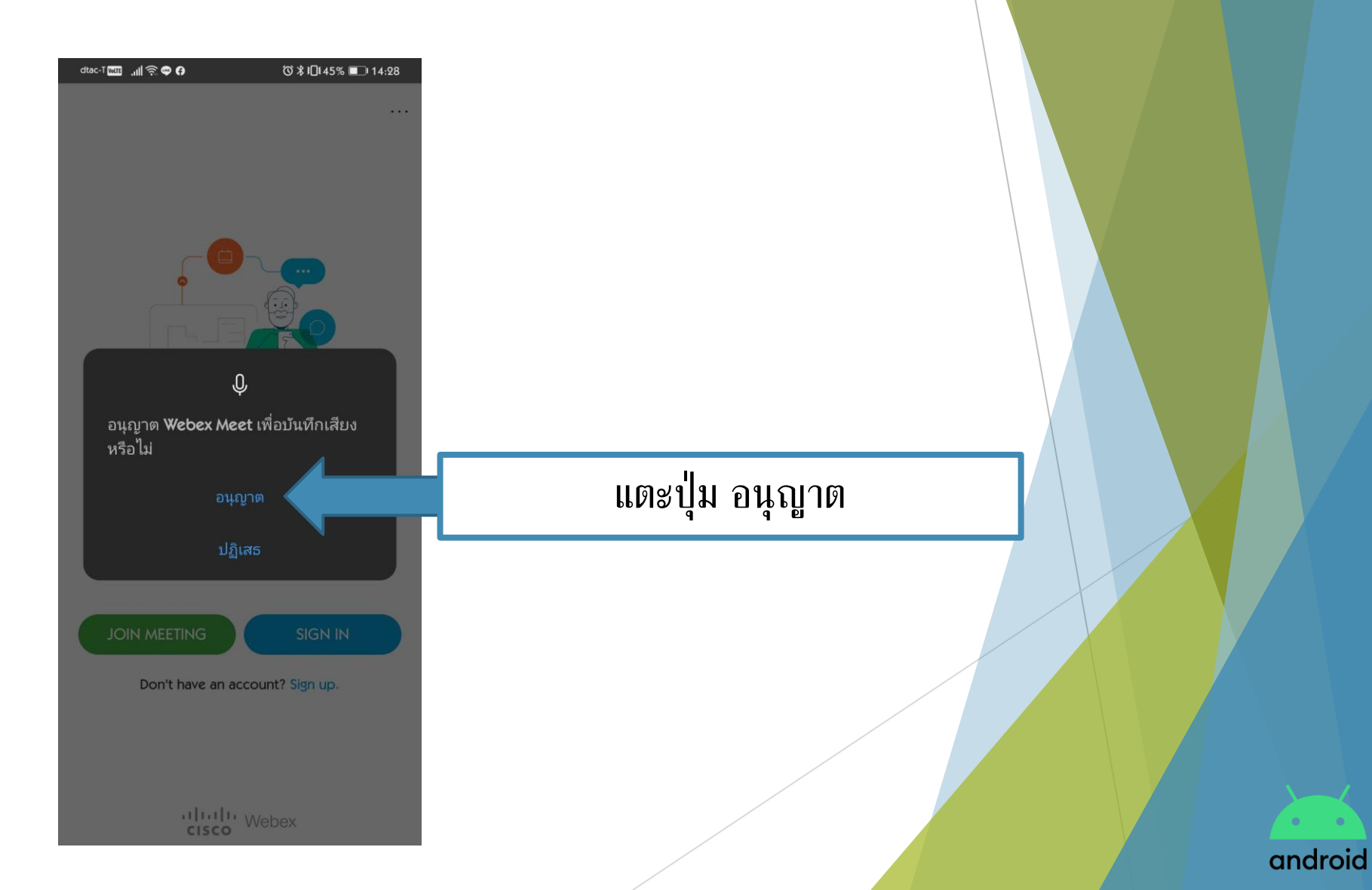

| dtac-T with | .III 🗟 🖨 🕅       | ⓒ≵ì□[45% ■□ 14:28    |
|-------------|------------------|----------------------|
|             |                  |                      |
| See a       | III of your upco | oming Webex meetings |
| ar          | nd easily schec  | lule one on the go.  |
|             | • •              | 0 0 0                |

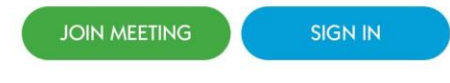

Don't have an account? Sign up.

cisco Webex

#### CISCO Webex พร้อมใช้งาน

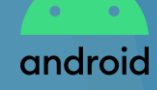

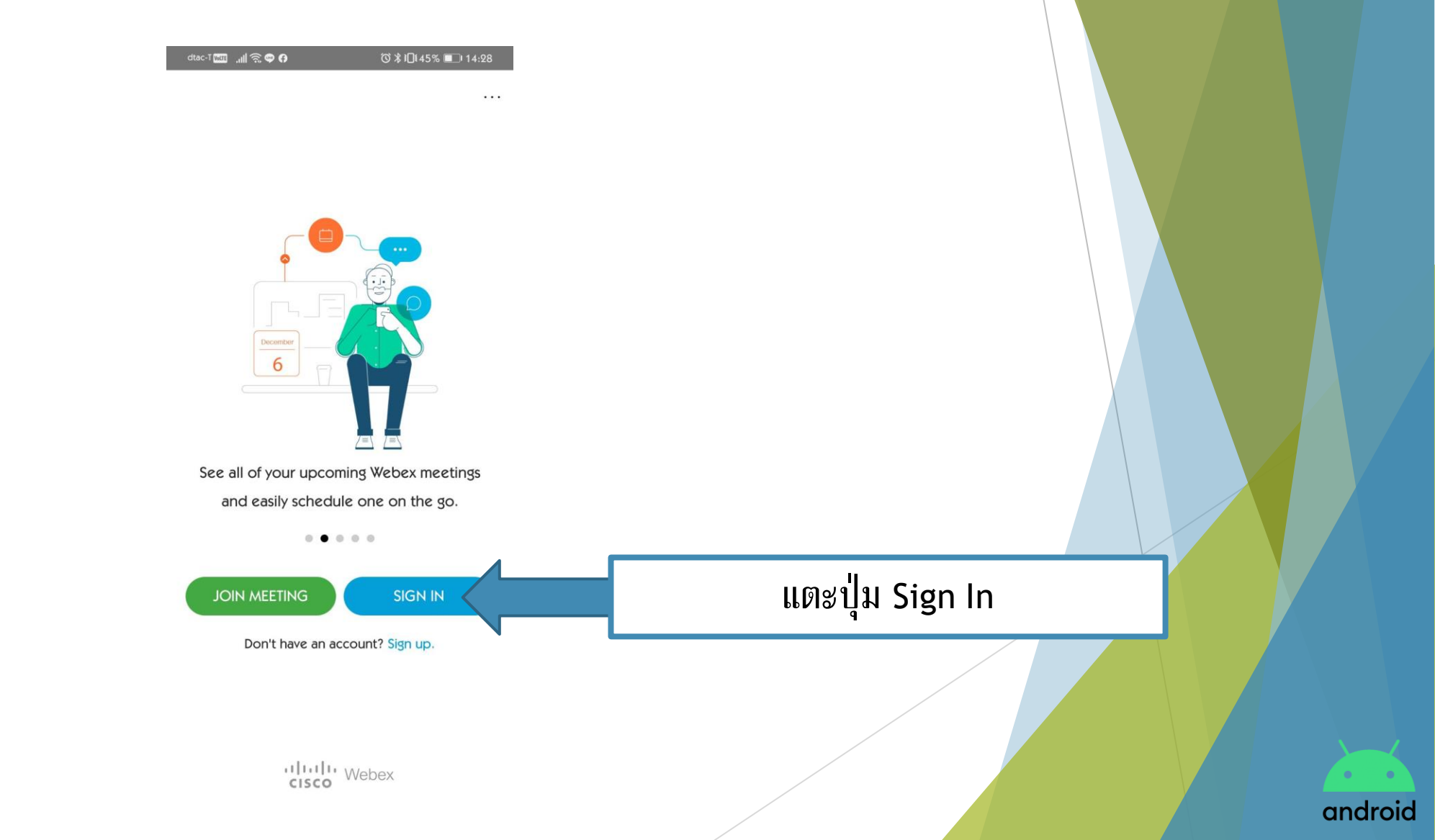

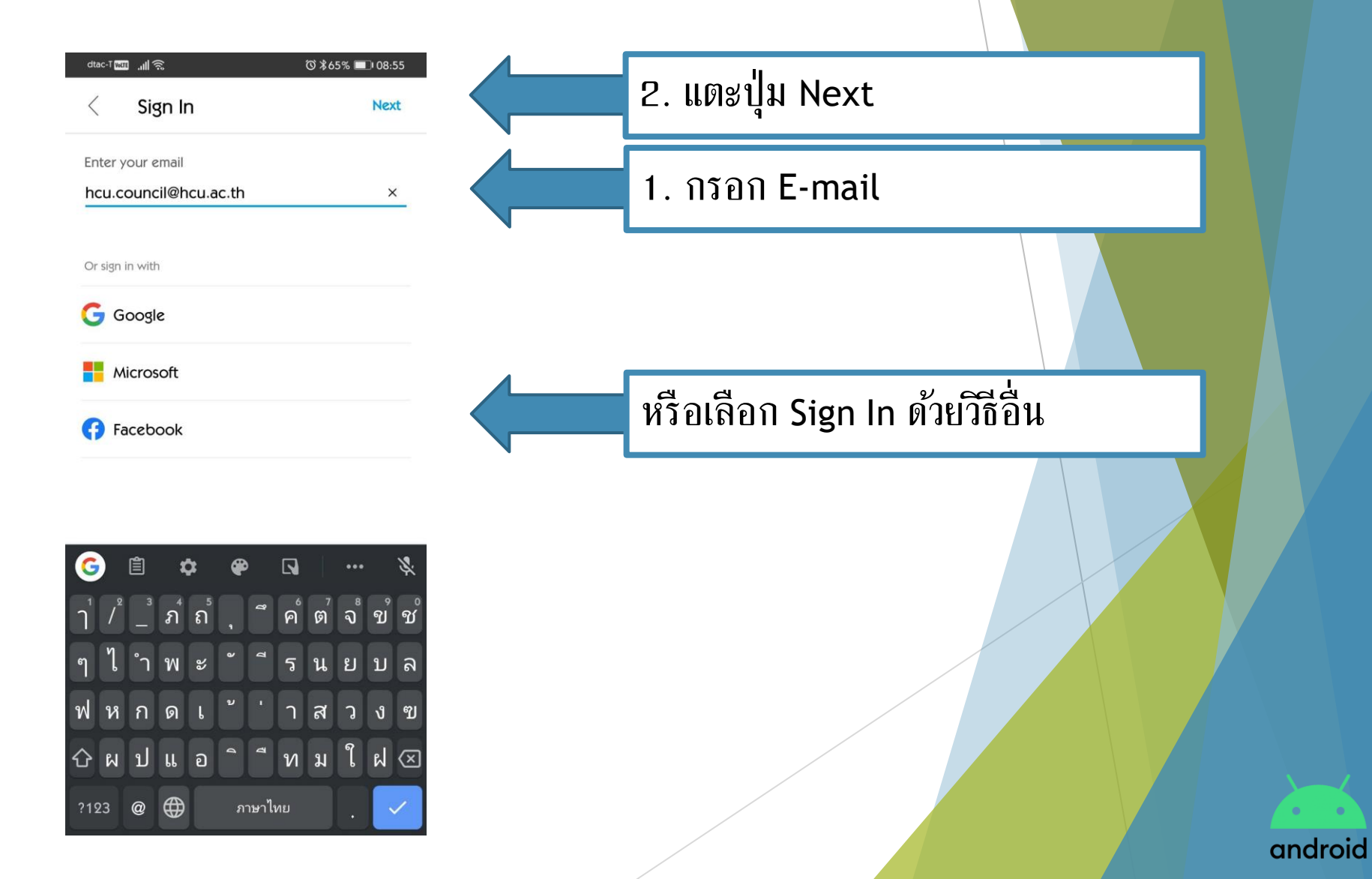

| etac-1 ﷺ ﷺ ۵ اللہ اللہ اللہ اللہ اللہ اللہ اللہ ال | 98:56    |  |
|----------------------------------------------------|----------|--|
| Select the site<br>meetingsapac5.webex.com         | แตะลิงก์ |  |
| + Enter site URL                                   |          |  |

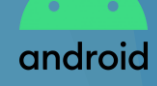

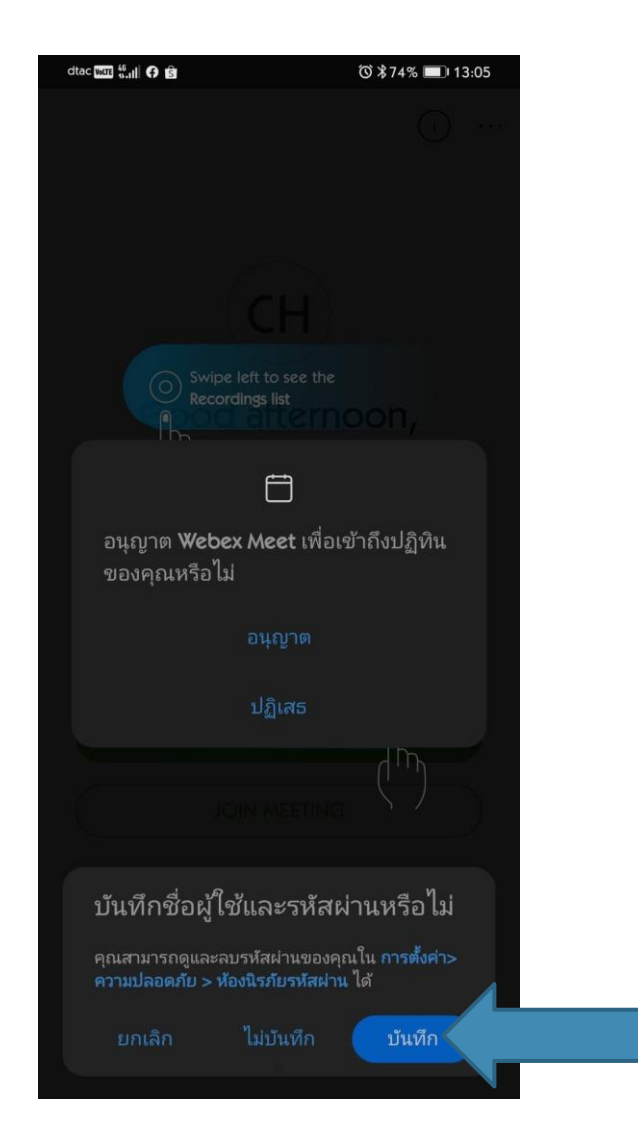

#### แตะปุ่ม บันทึก

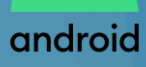

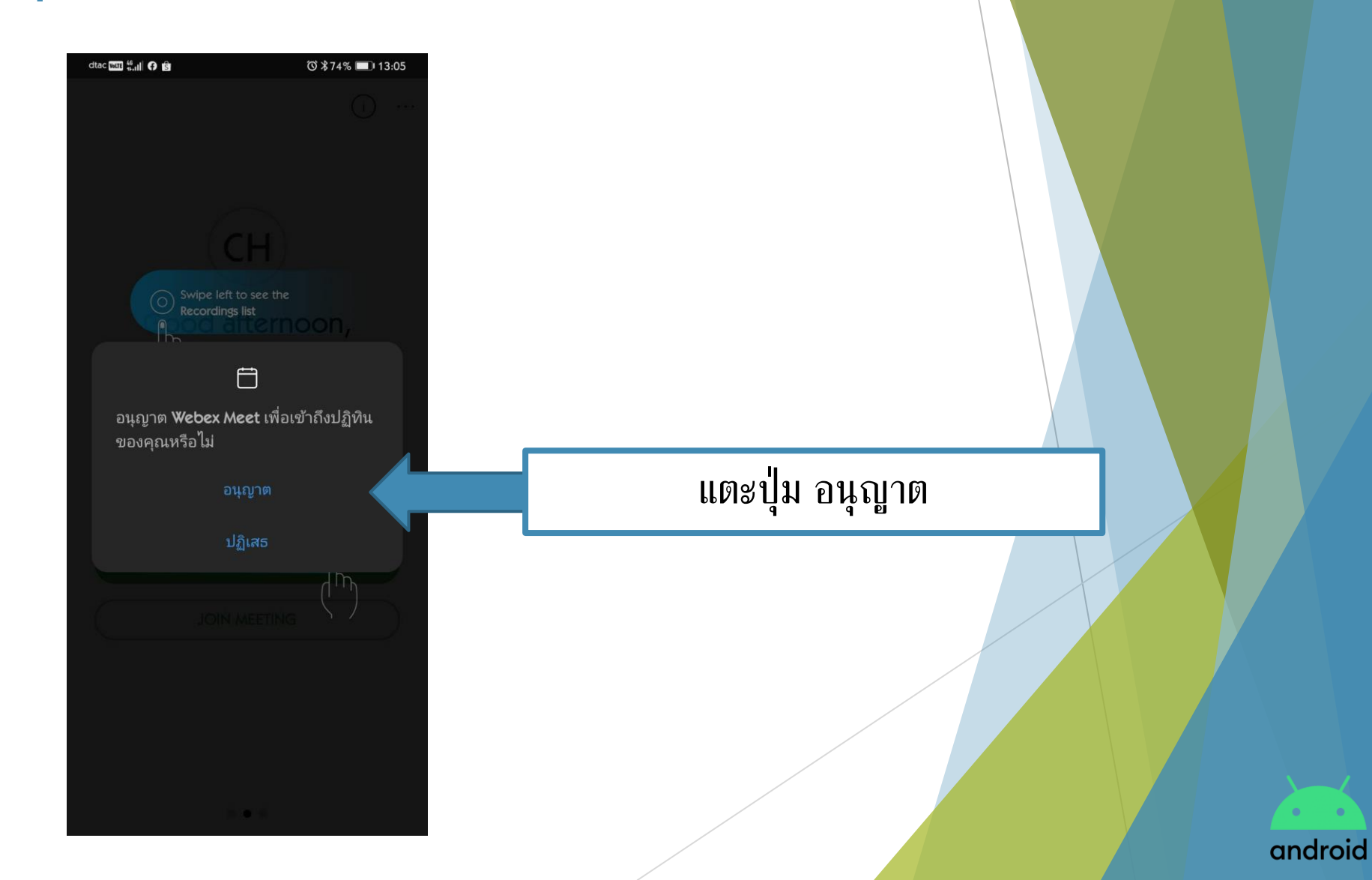

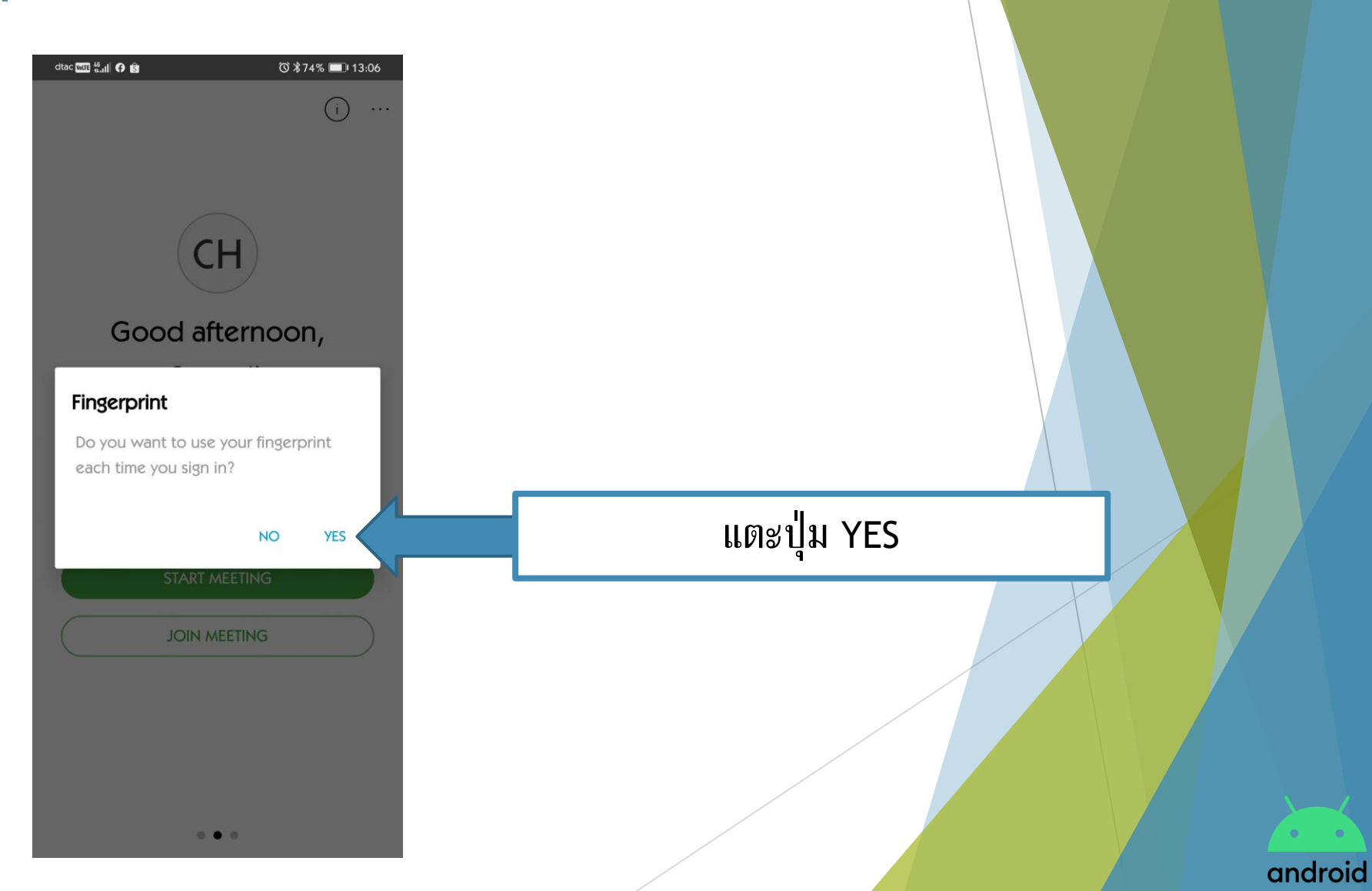

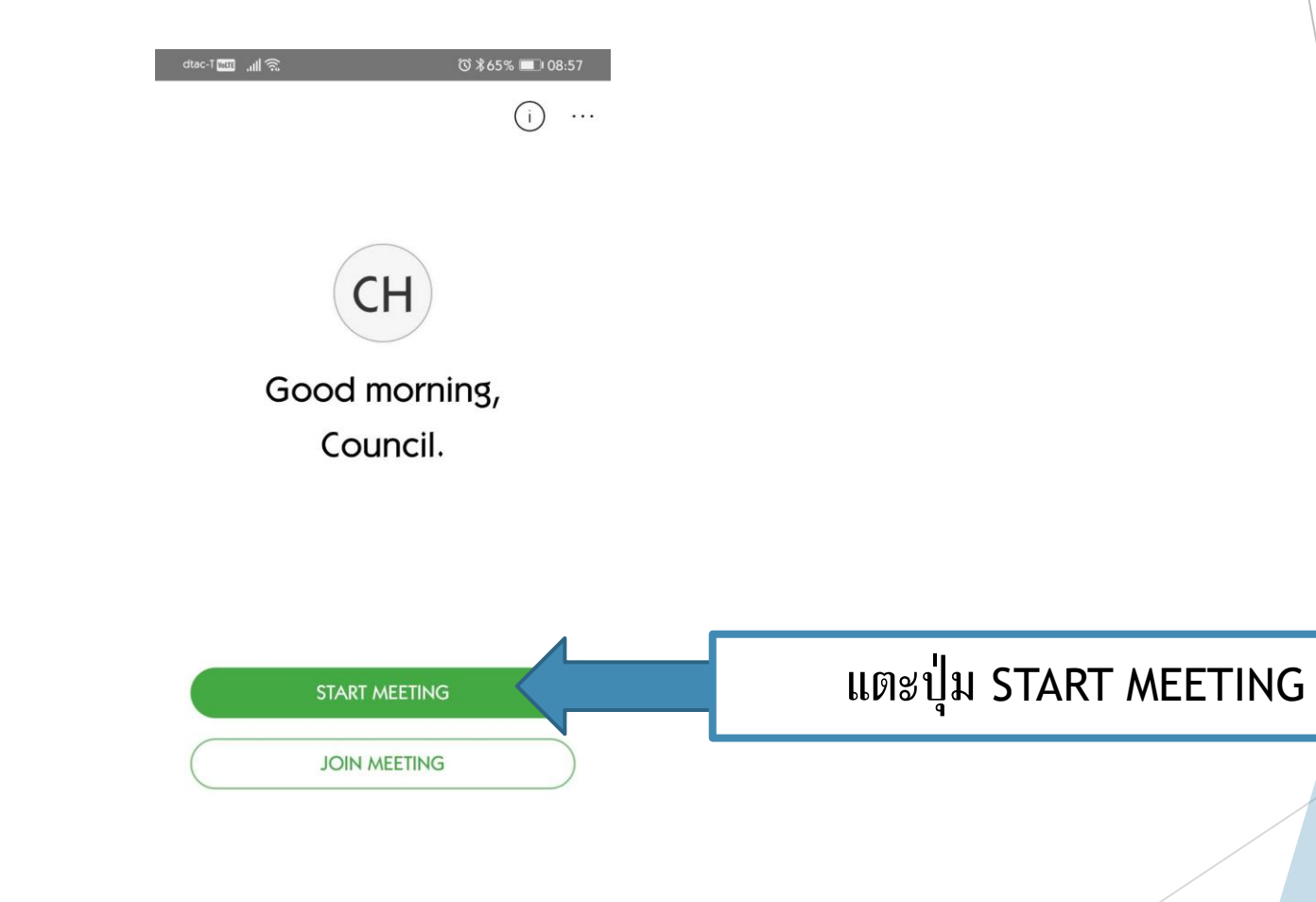

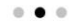

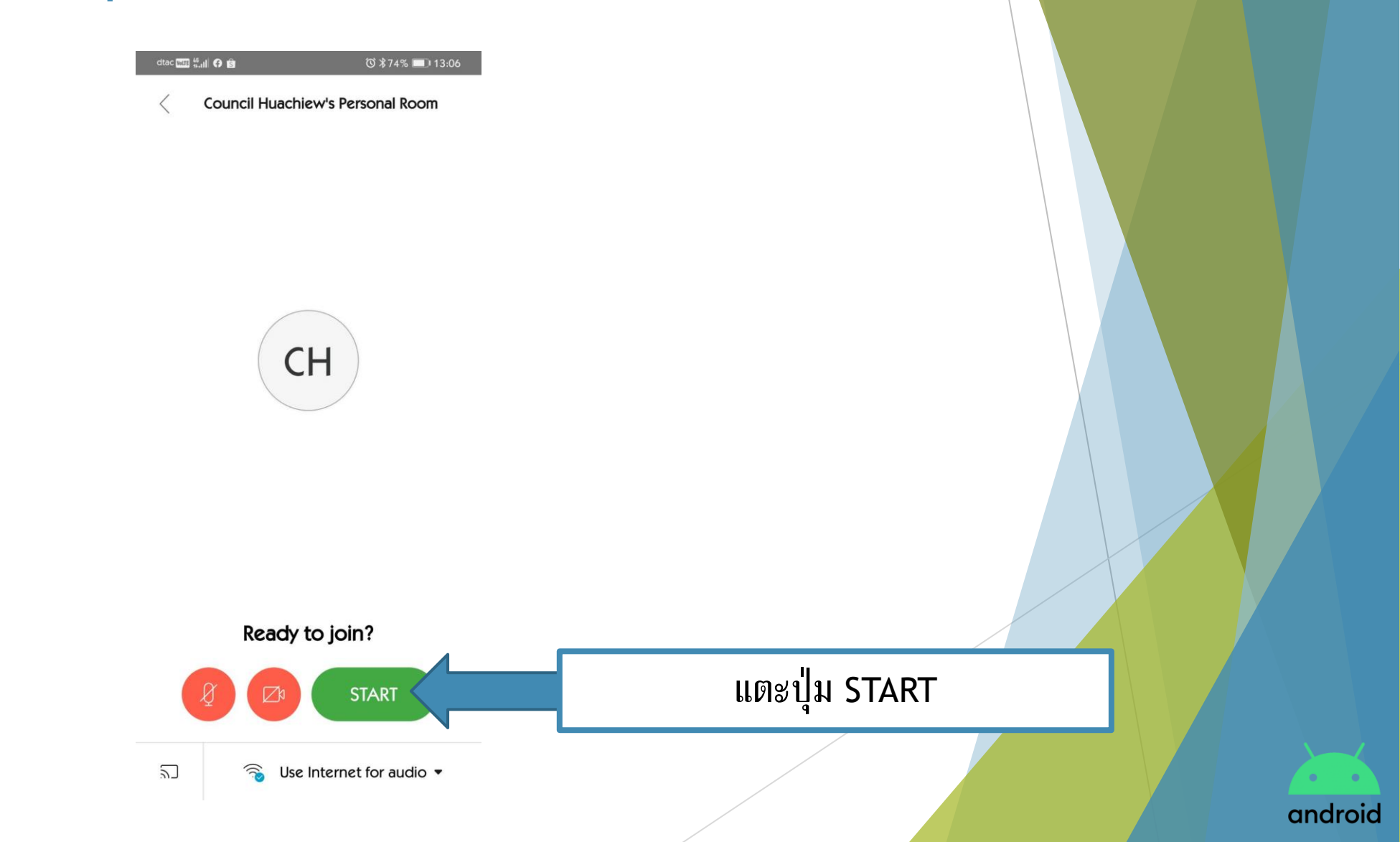

dtac 🛄 🐇 🛛 📿 🤂 🖄 🛈 第74% 💷 13:06 สร้างการประชุมออนไลน์เสร็จ 2 < เรียบร้อย Council Huachiew's Personal Room Host Me Video address hcu.council23@meetingsapac5.webex.com Meeting number 574 670 707 แตะที่นี่ เพื่อเปิด/ปิดไมโครโฟน แตะที่นี่ เพื่อเปิด/ปิดกล้อง

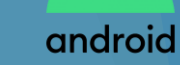

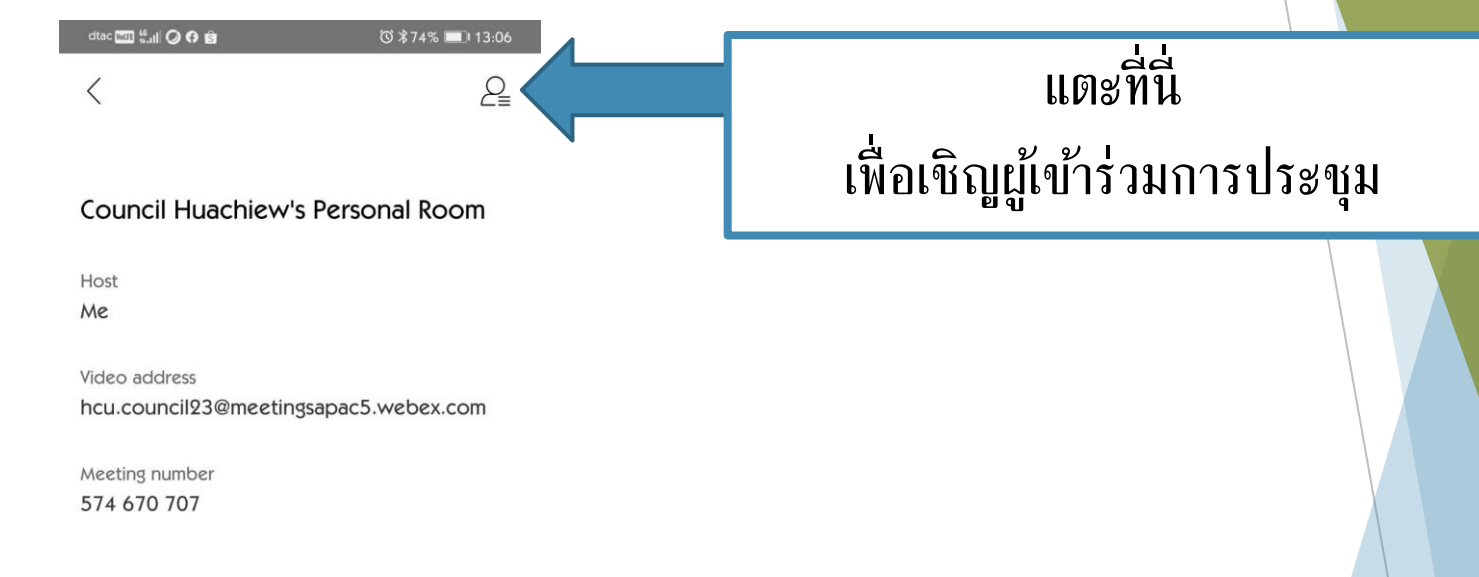

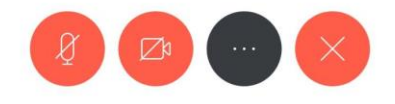

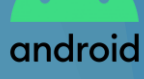

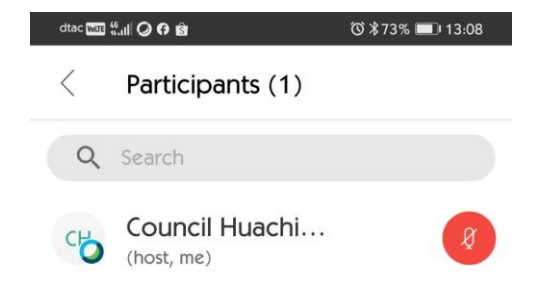

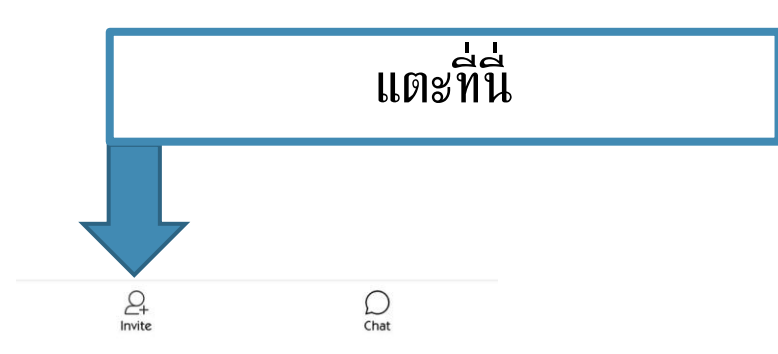

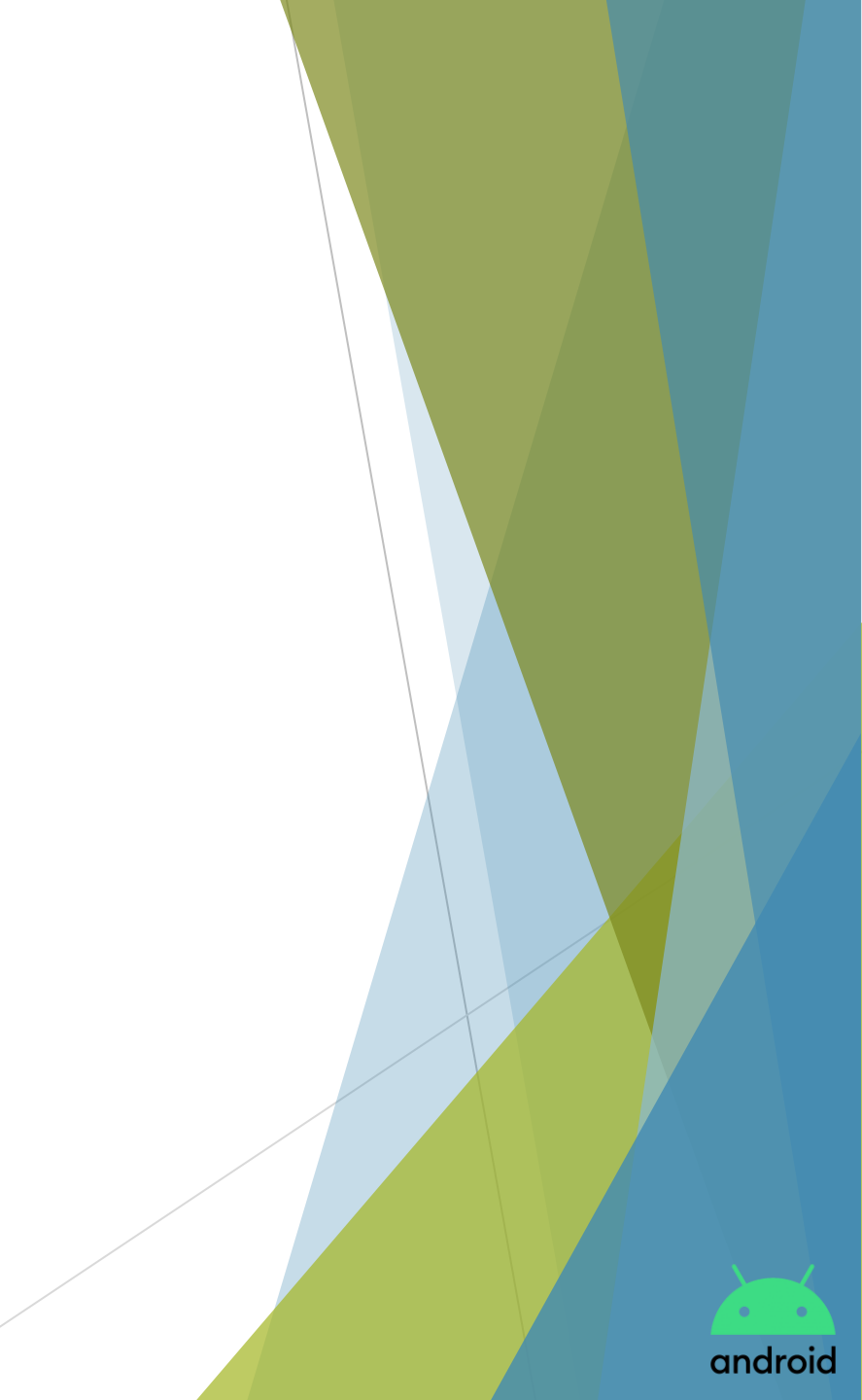

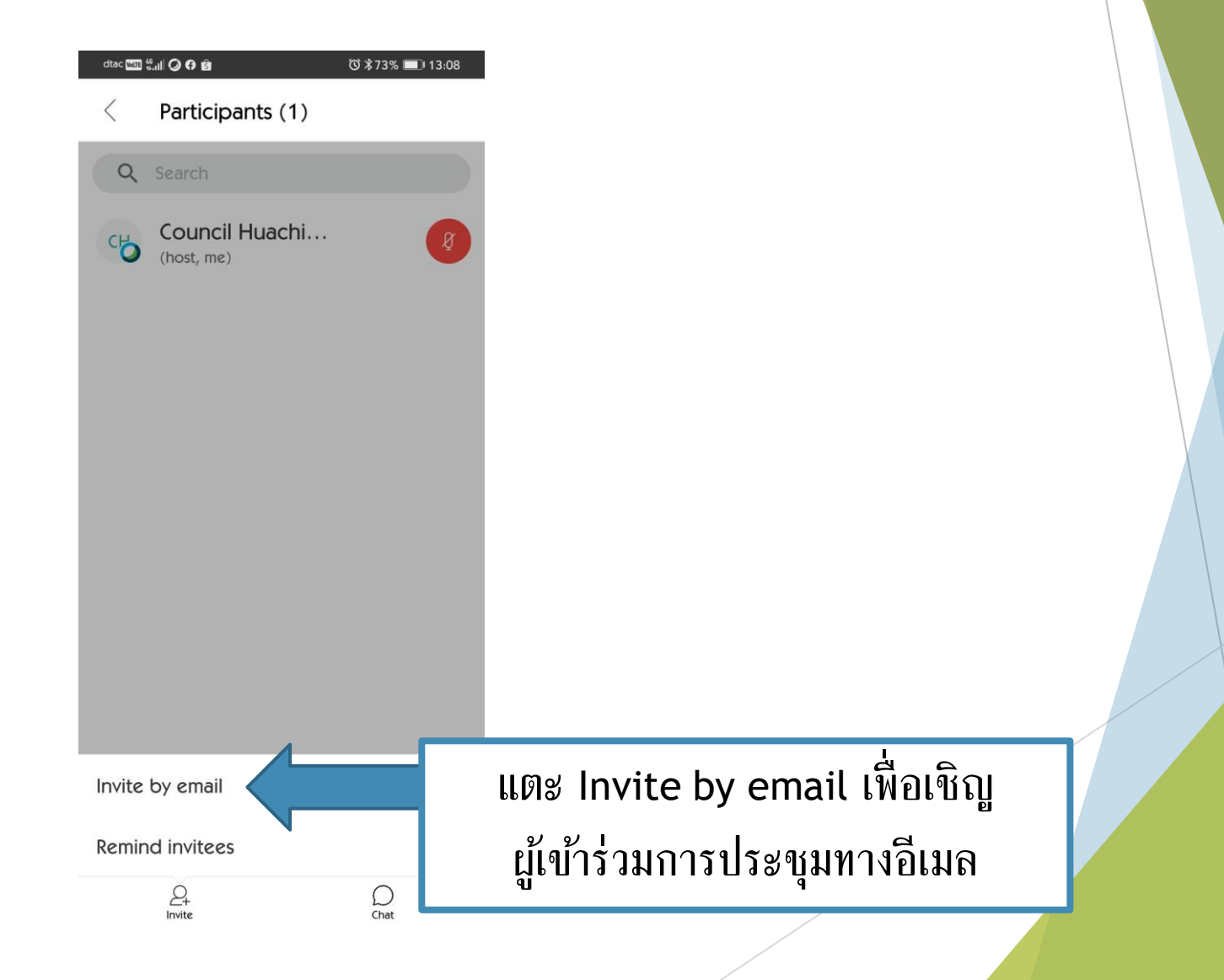

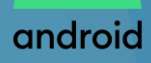

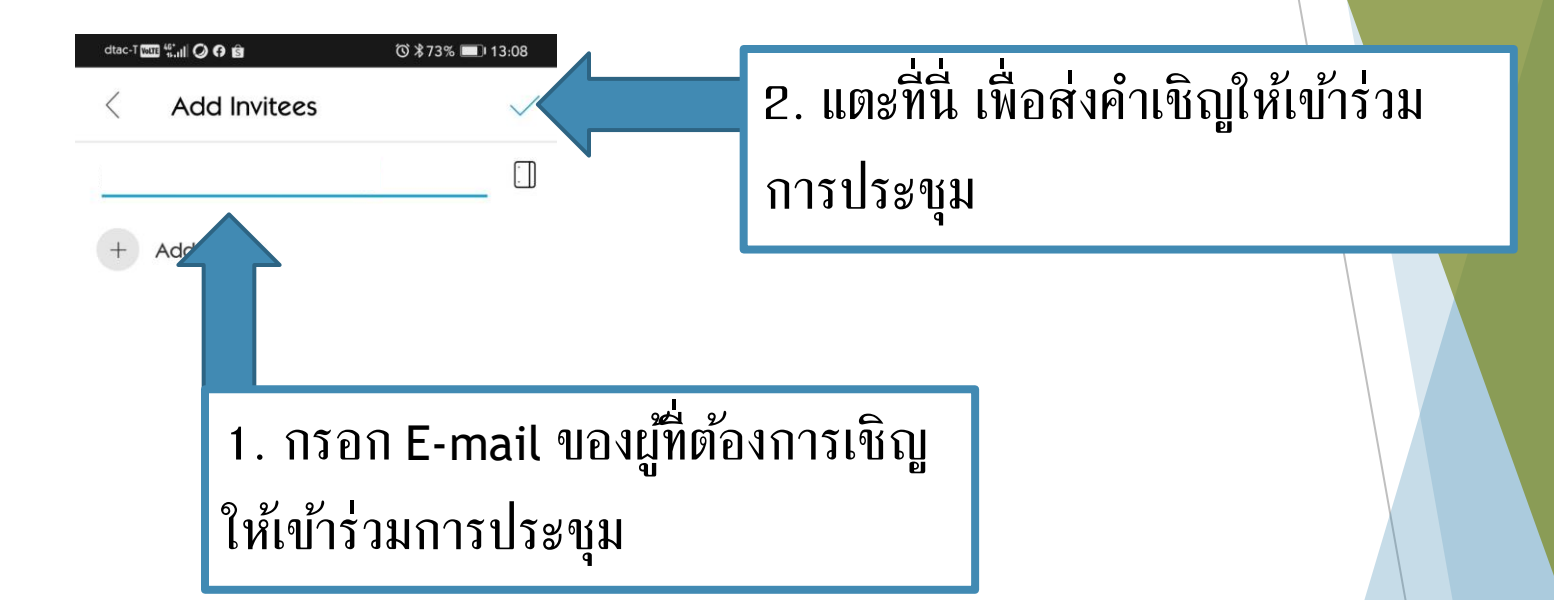

| <b>G É</b> | ۵   | æ    |     | ••• | Ķ                       |
|------------|-----|------|-----|-----|-------------------------|
| 1 2        | 3 4 | 56   | 7   | 89  | 0                       |
| q w        | e r | t y  | u   | i o | р                       |
| a s        | d f | f 9  | h j | k   | I                       |
| 仓 z        | x   | : v  | b n | m   | $\overline{\mathbf{X}}$ |
| ?123 @     |     | Engl | ish |     | ~                       |

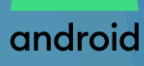

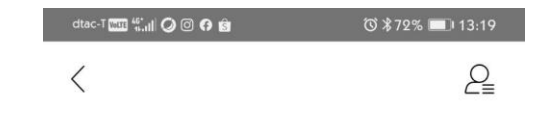

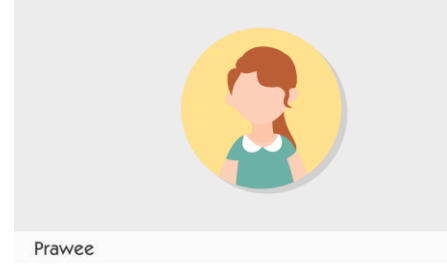

รายชื่อผู้เข้าร่วมการประชุม

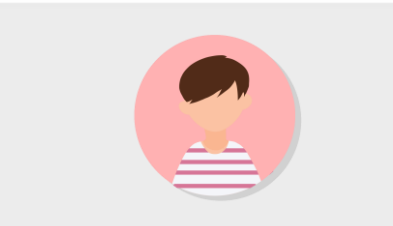

O Council Huachiew (host, me)

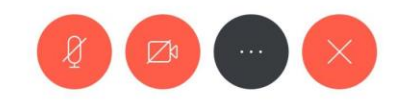

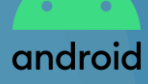

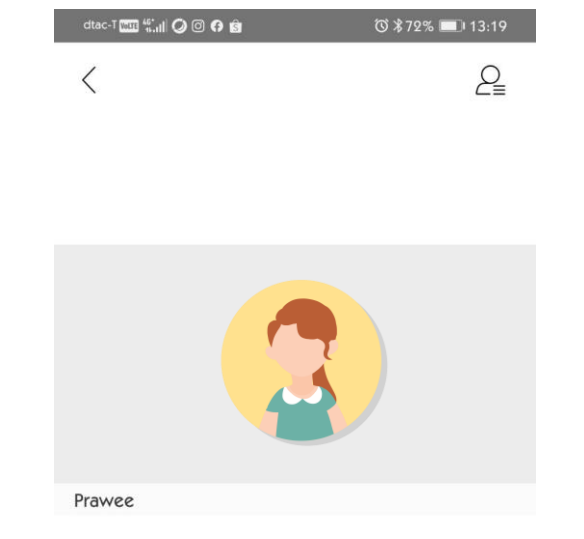

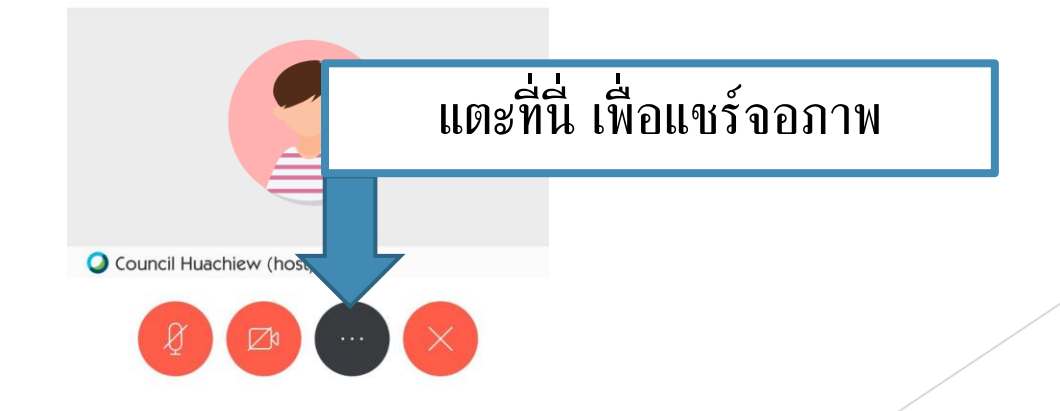

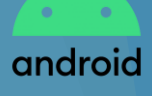

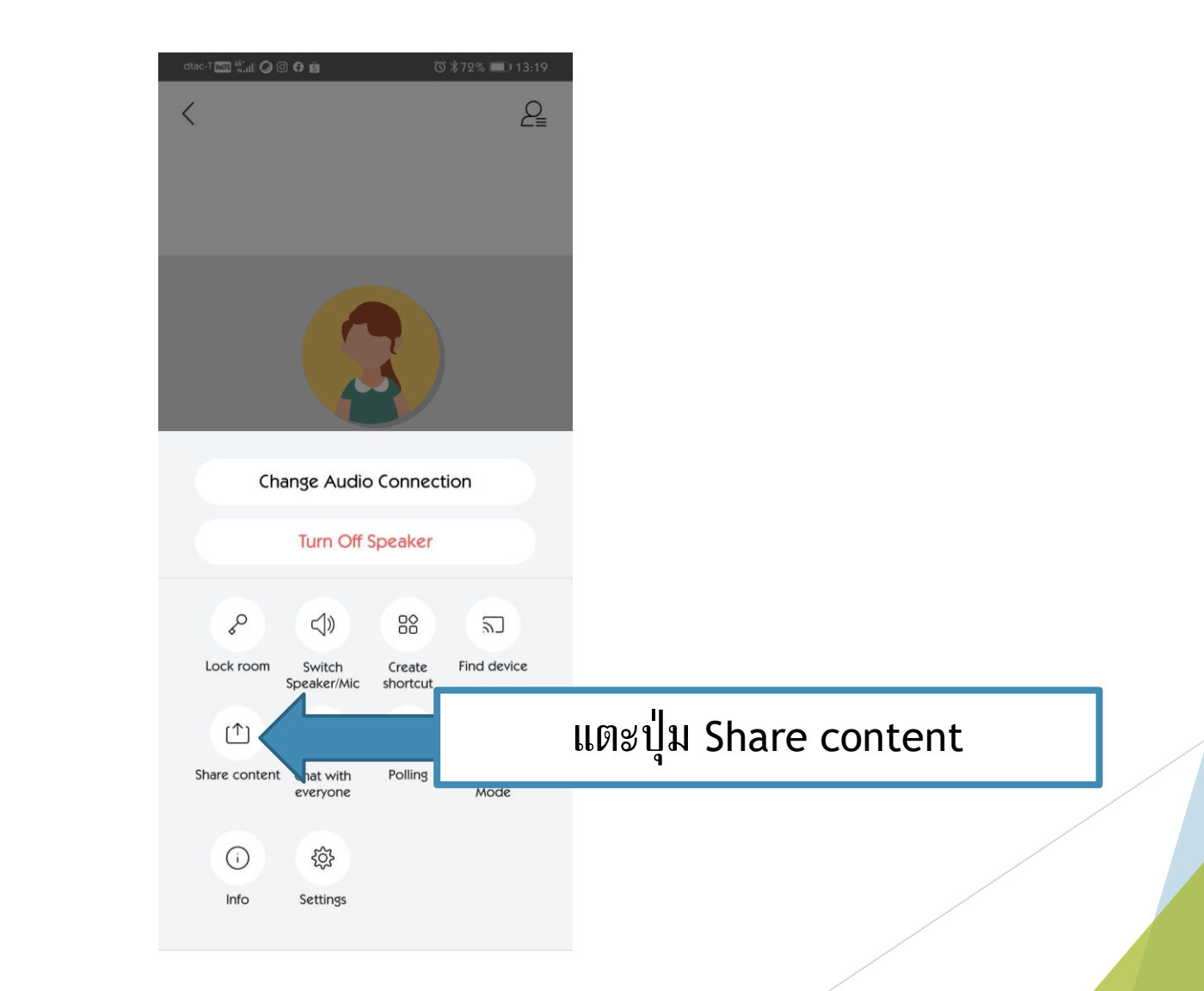

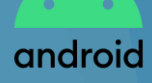

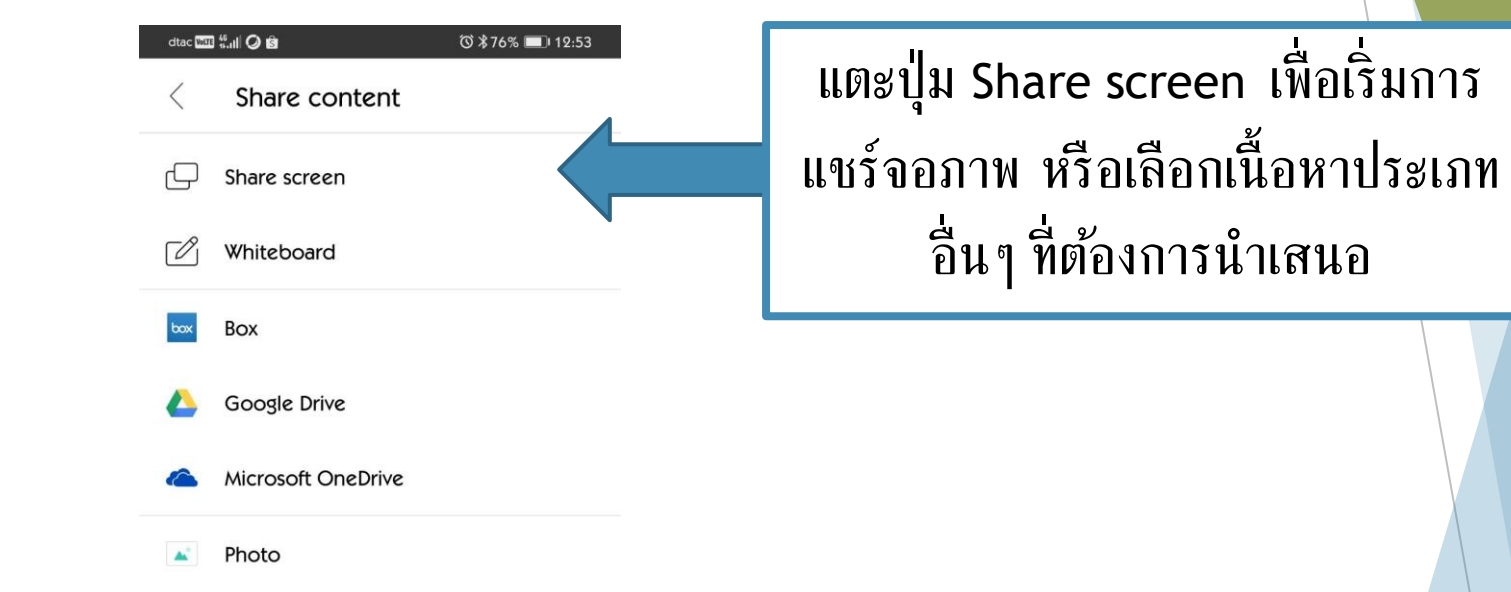

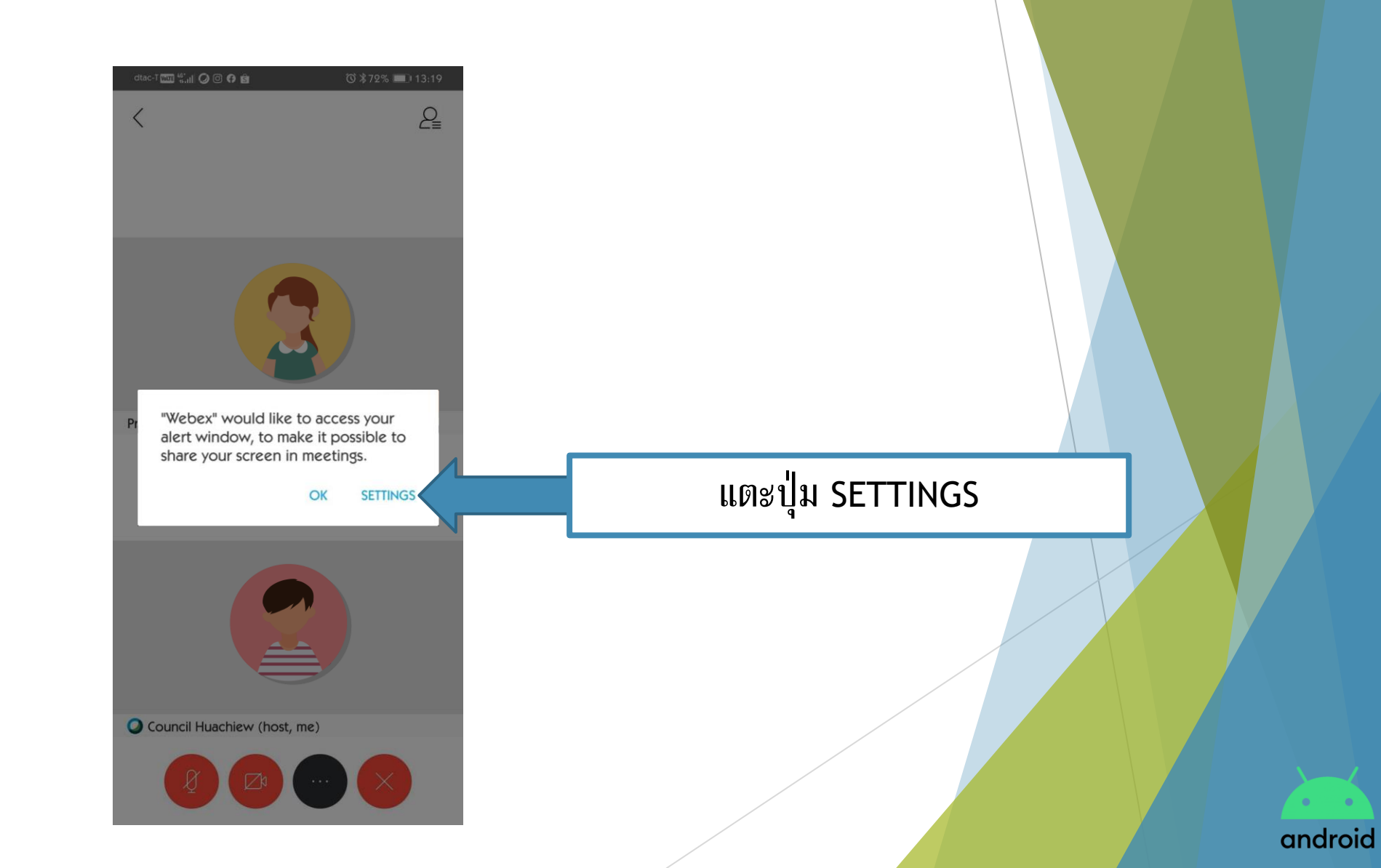

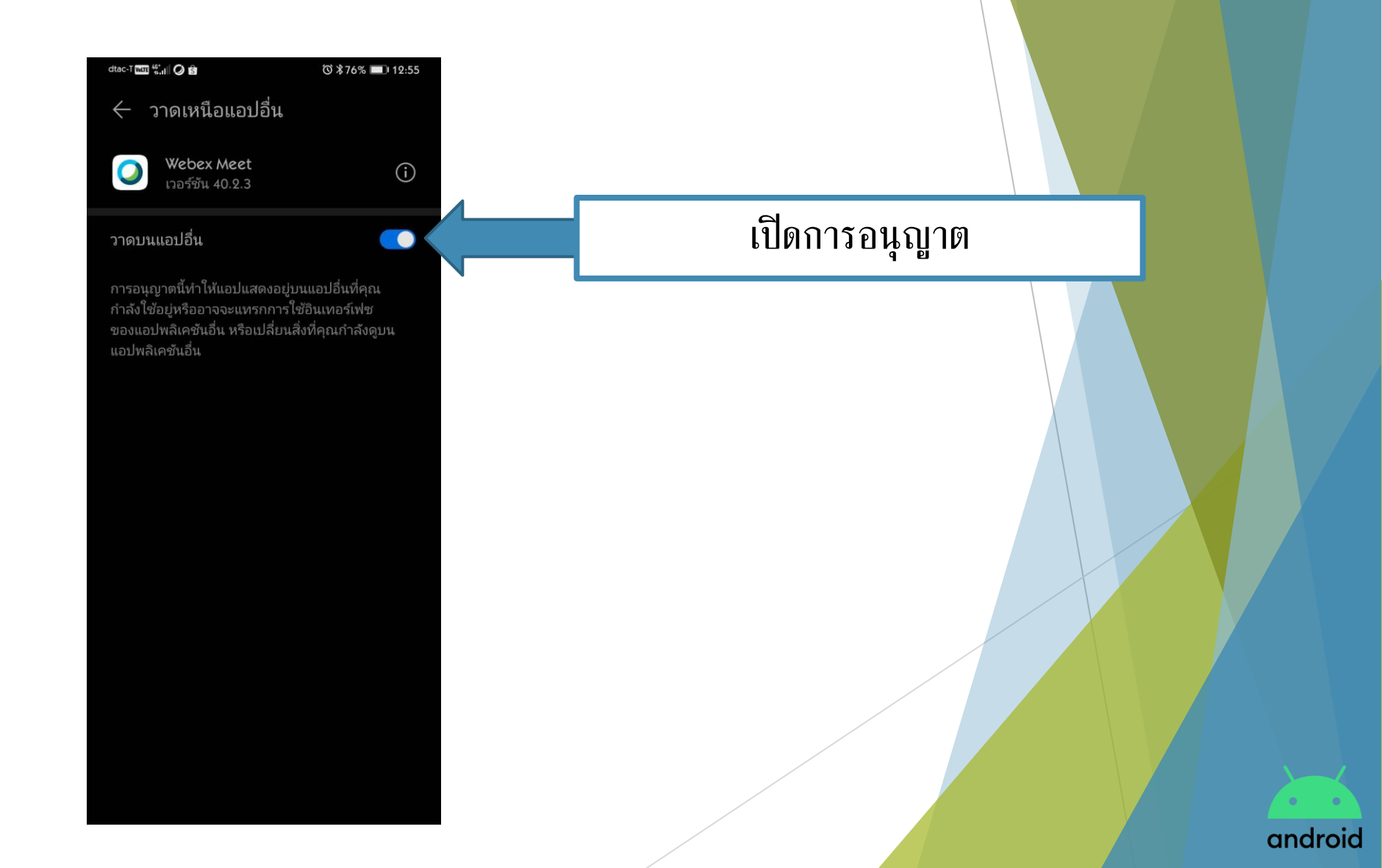

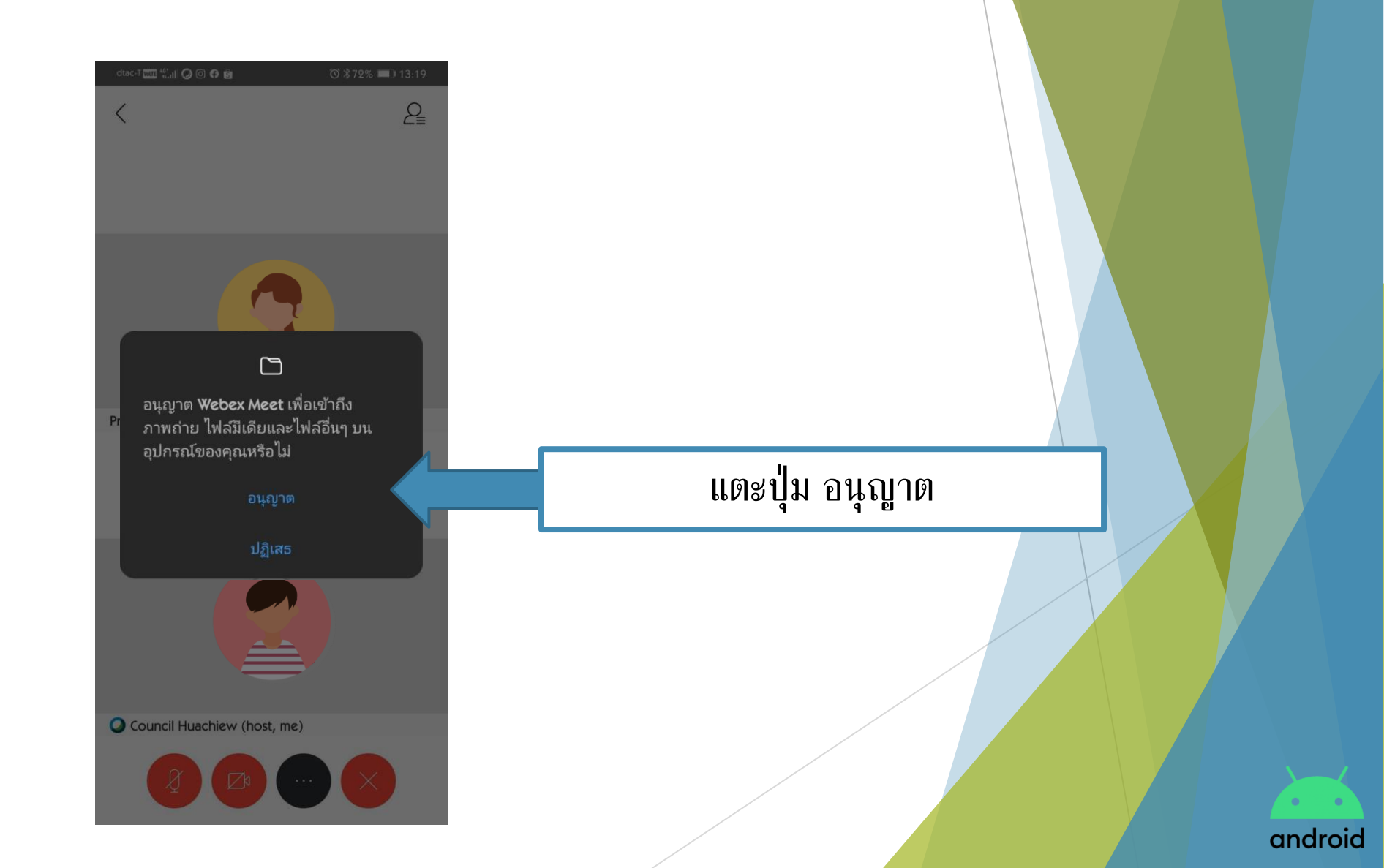

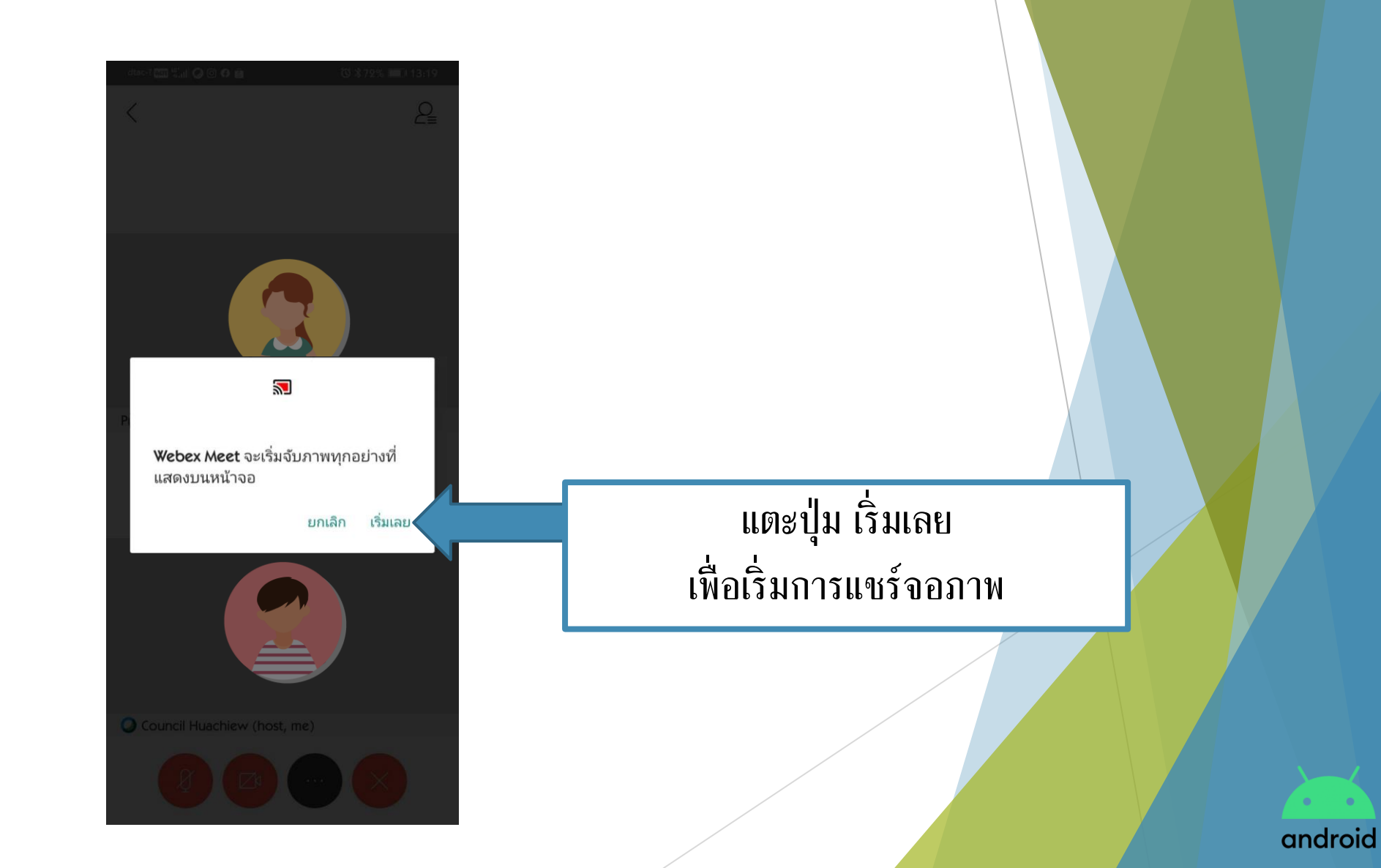

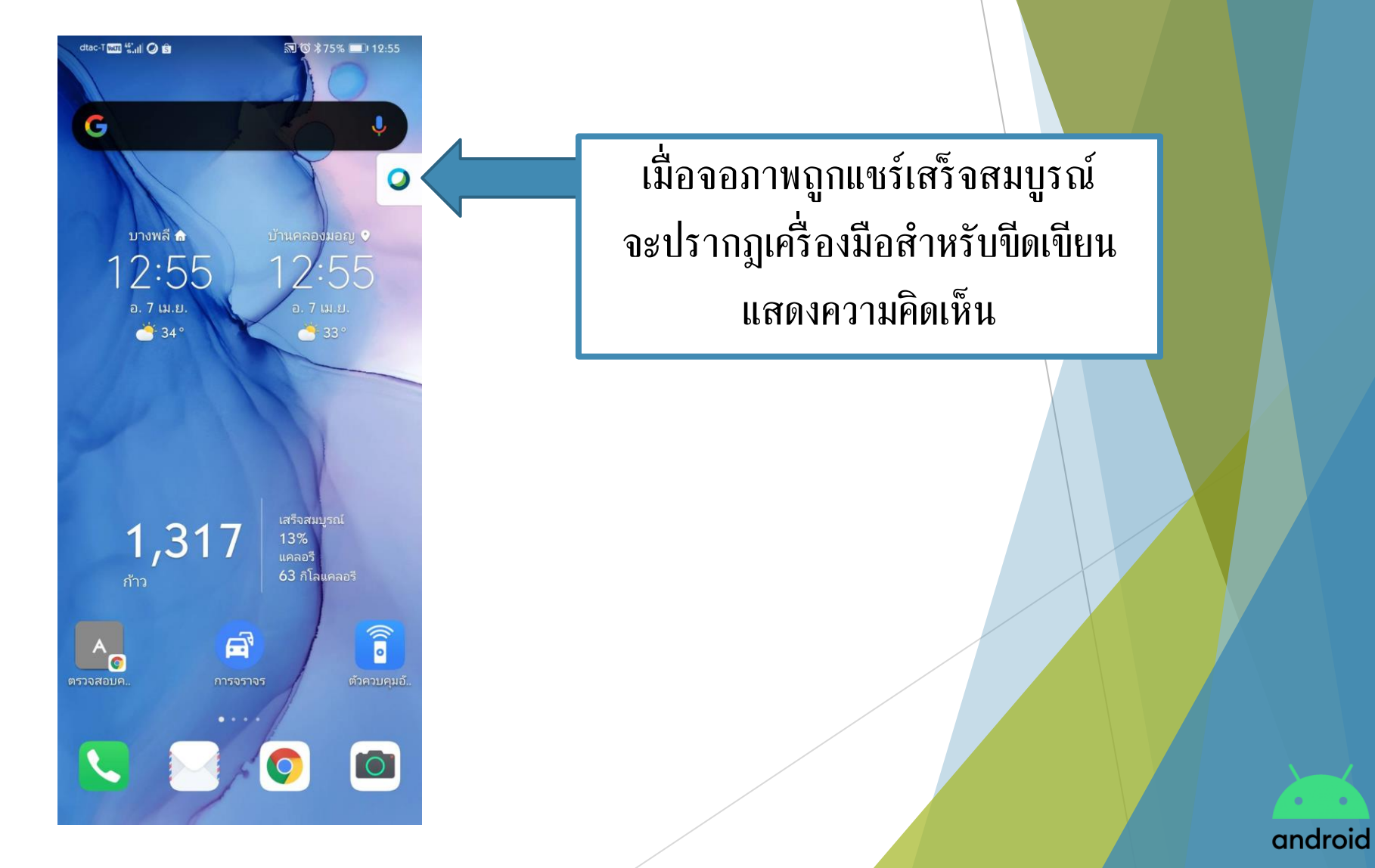
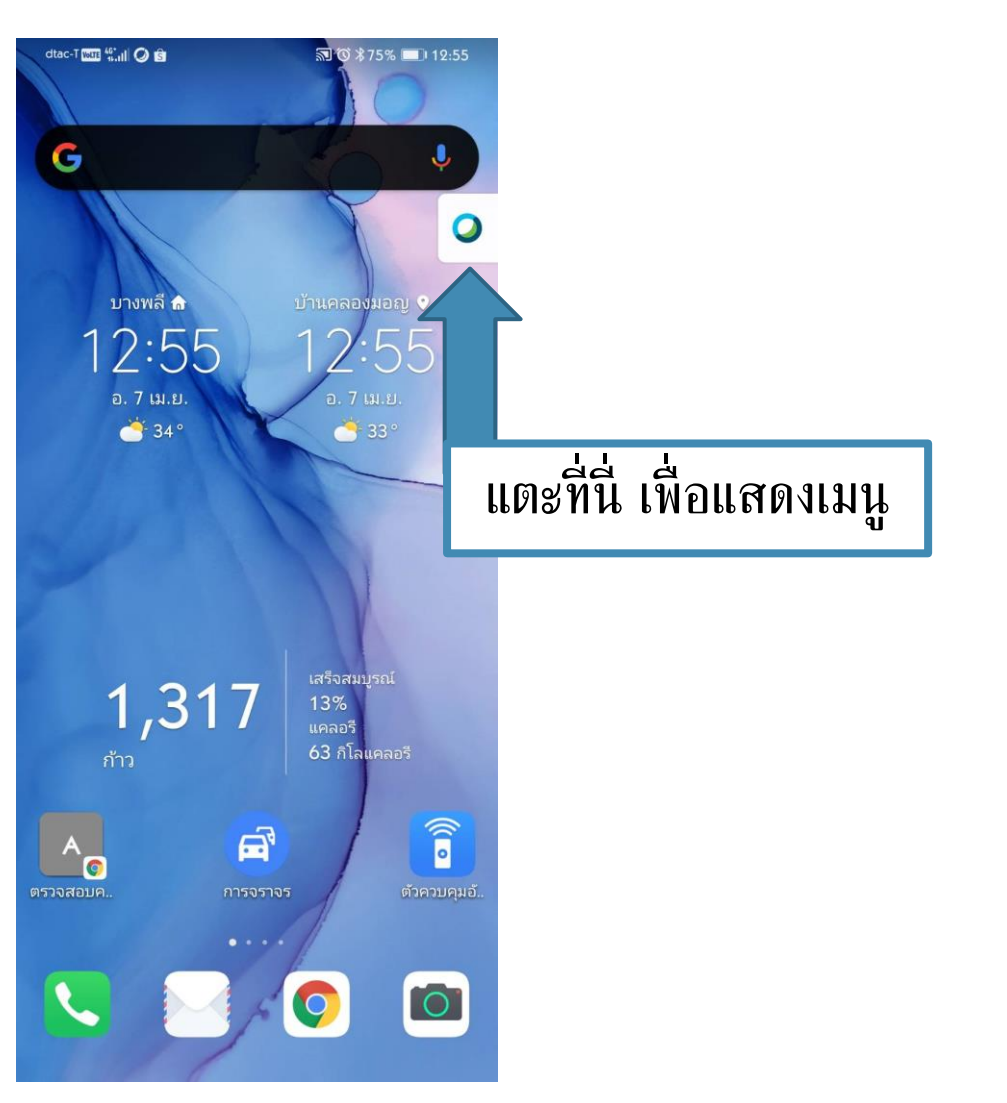

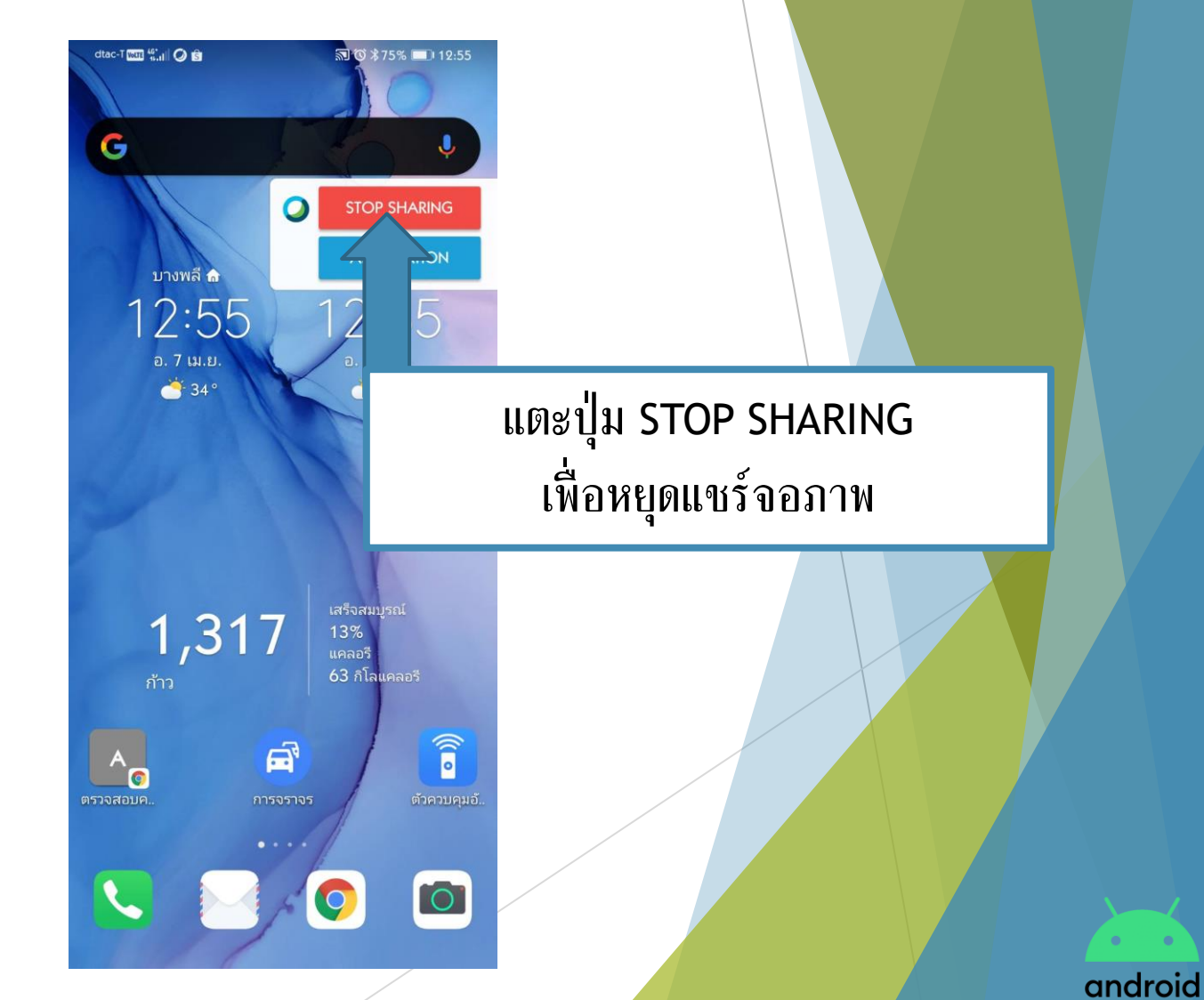

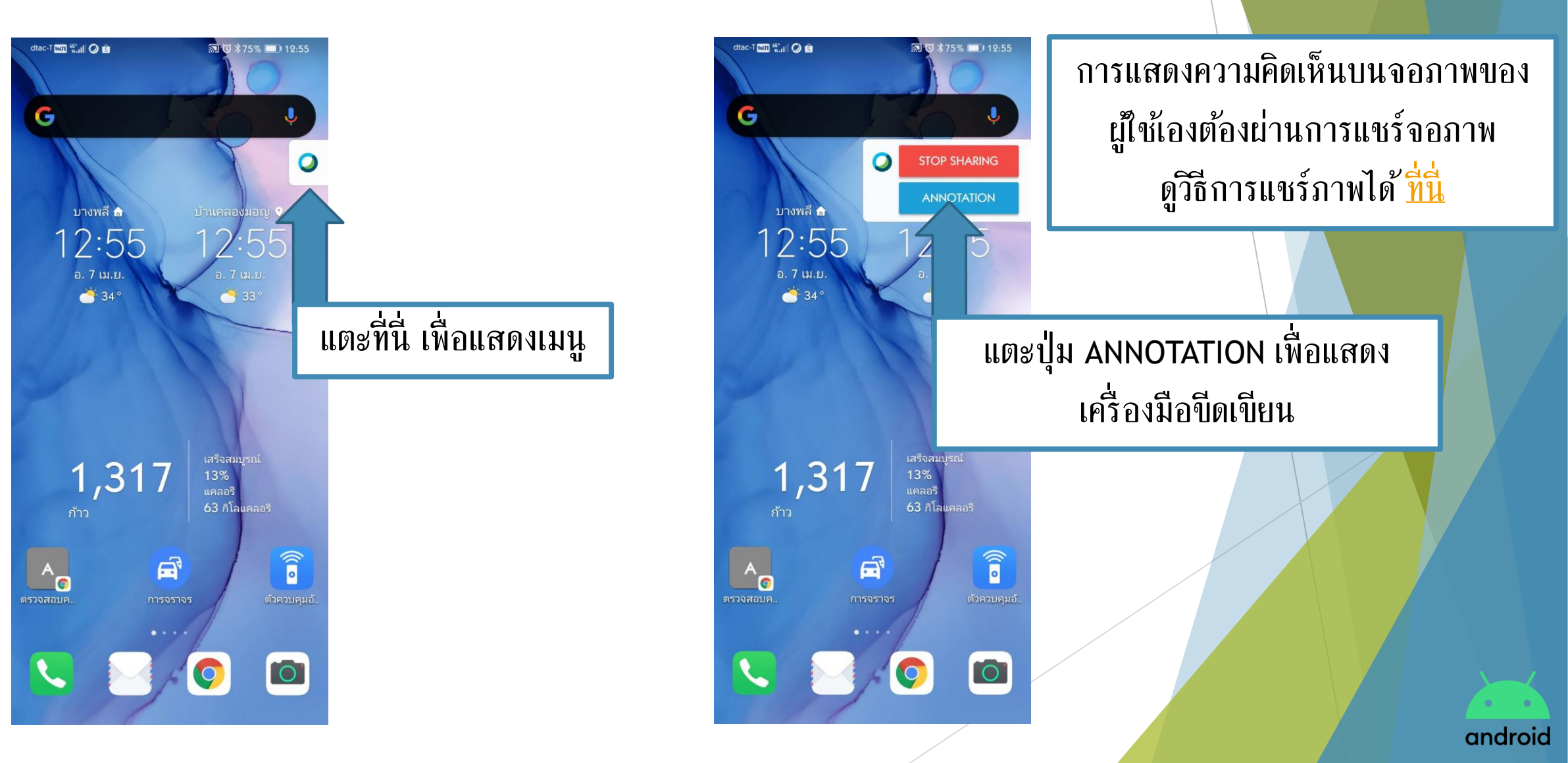

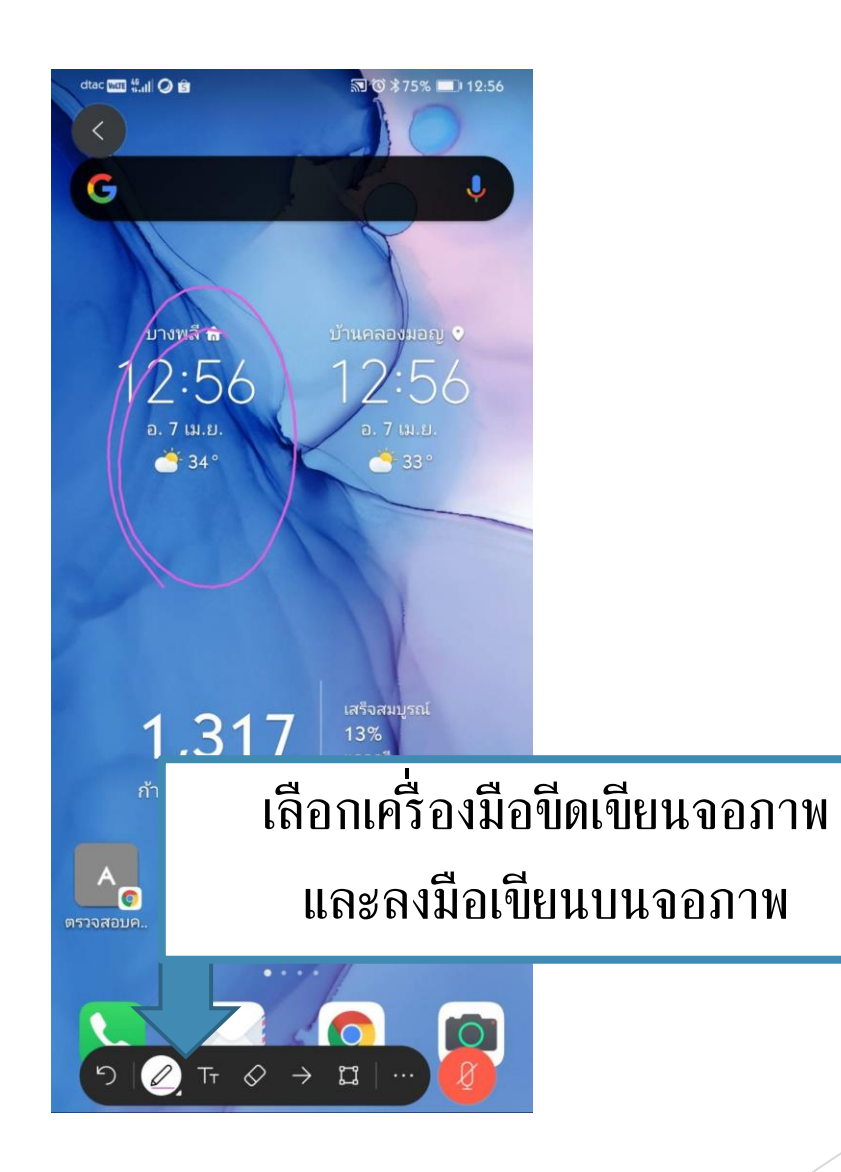

android

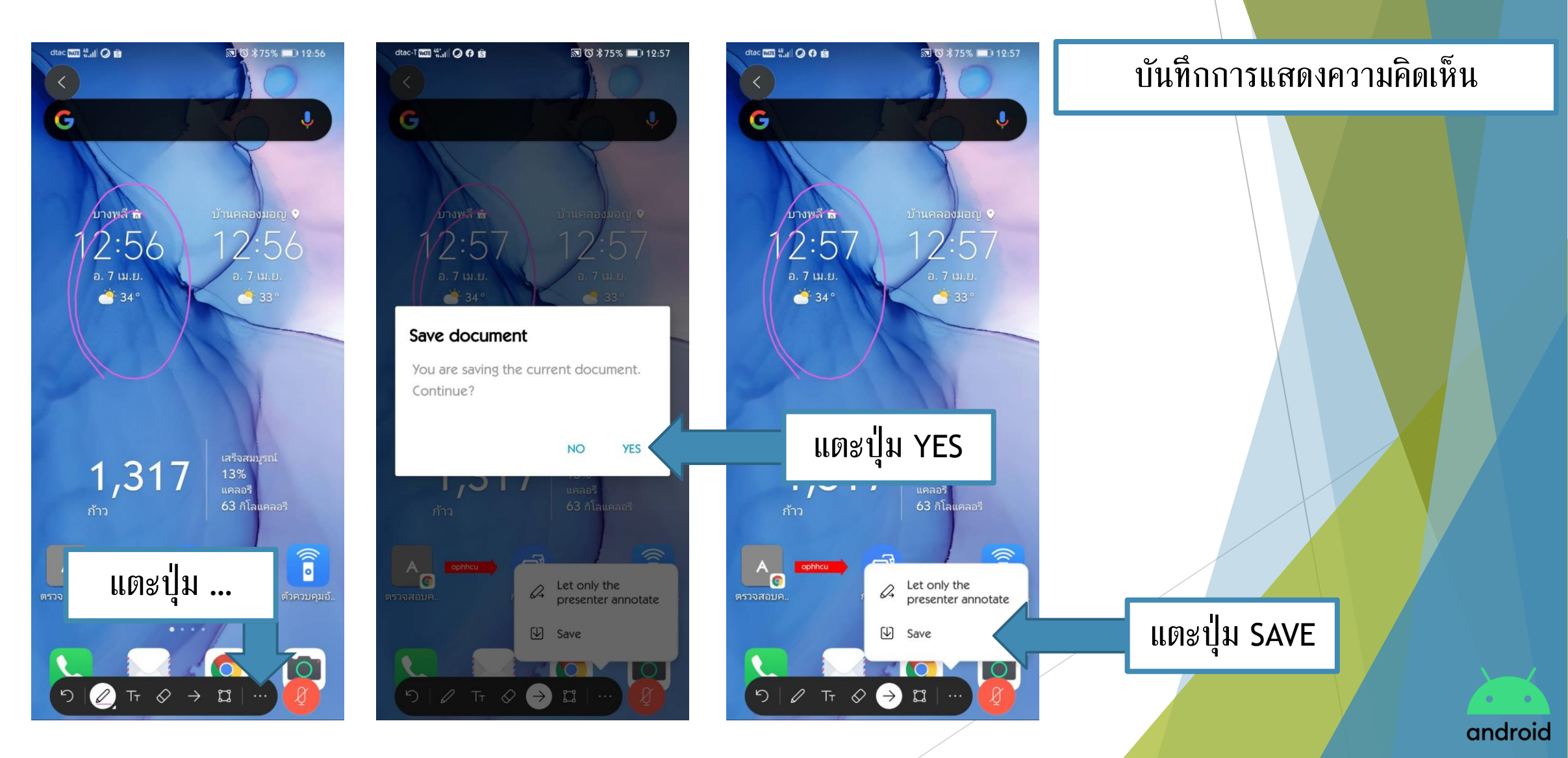

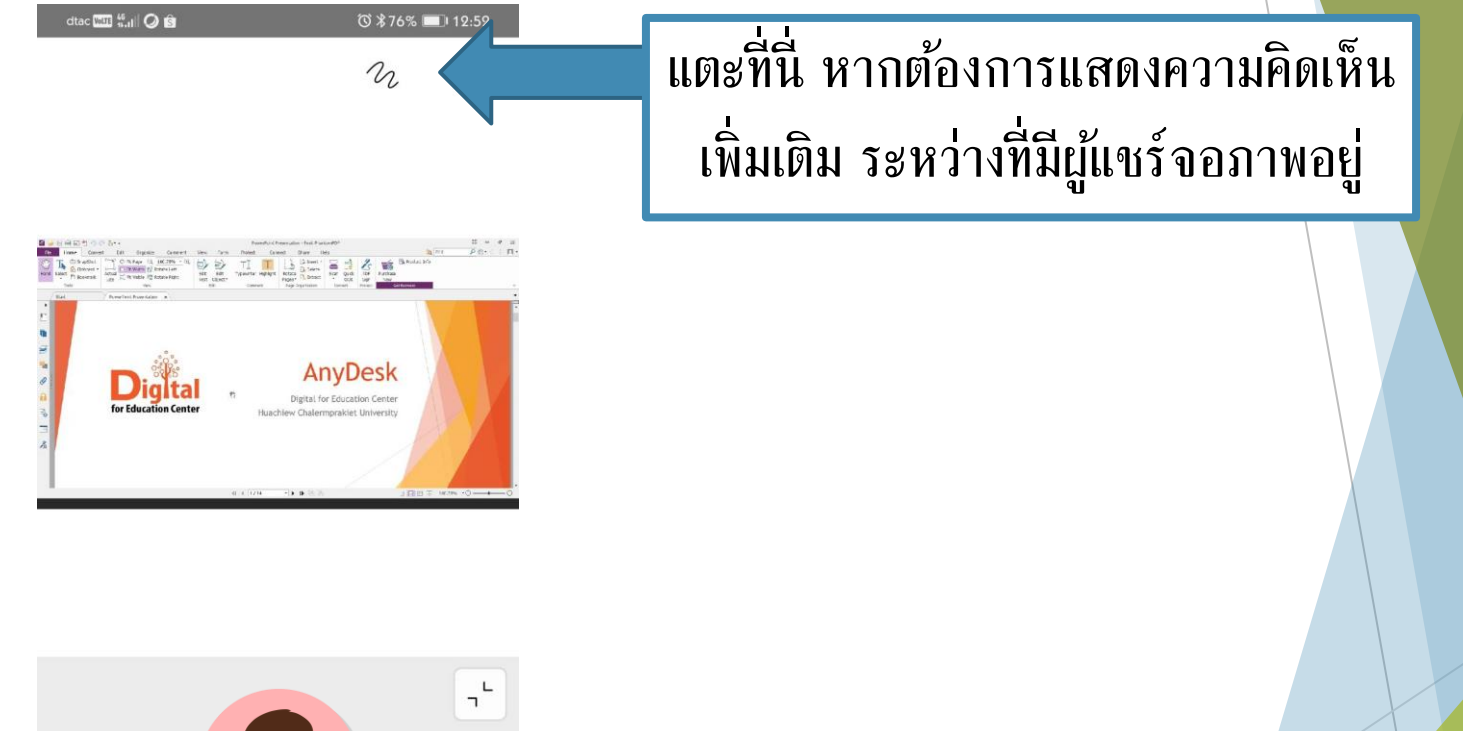

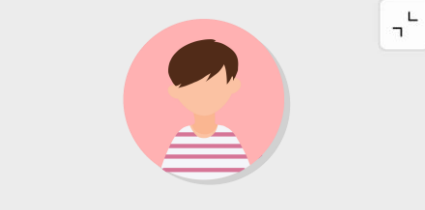

Council Huachiew (host)

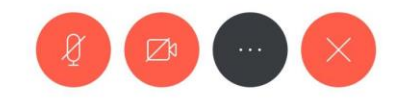

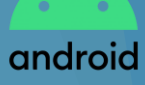

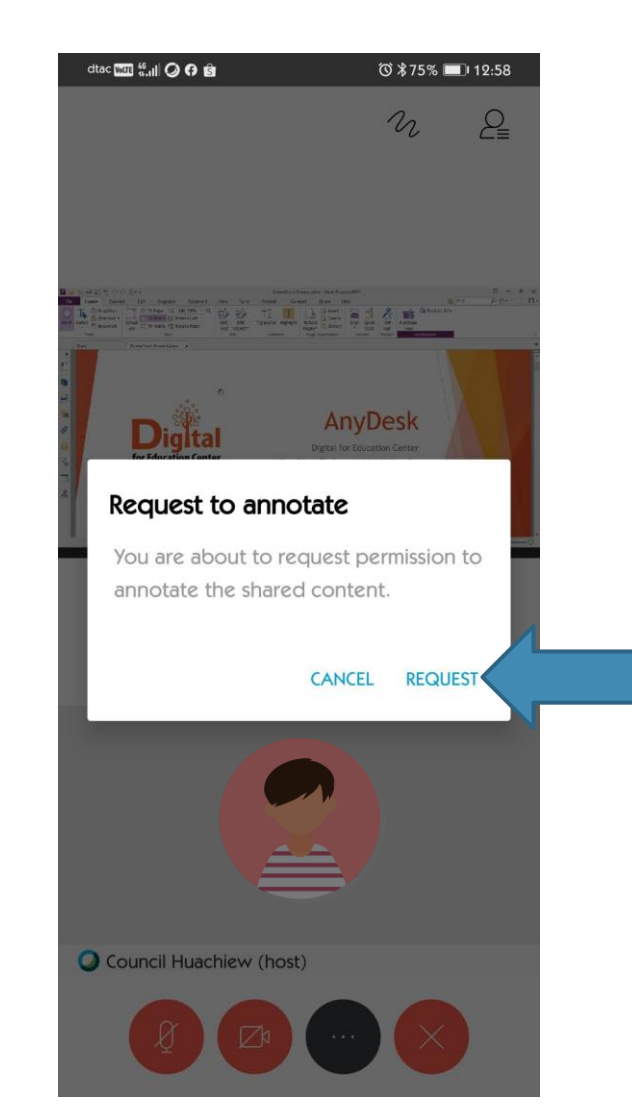

แตะปุ่ม REQUEST จากนั้นรอผู้แชร์จอภาพอนุญาต

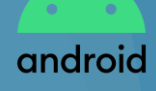

## การปิดการประชุมออนไลน์

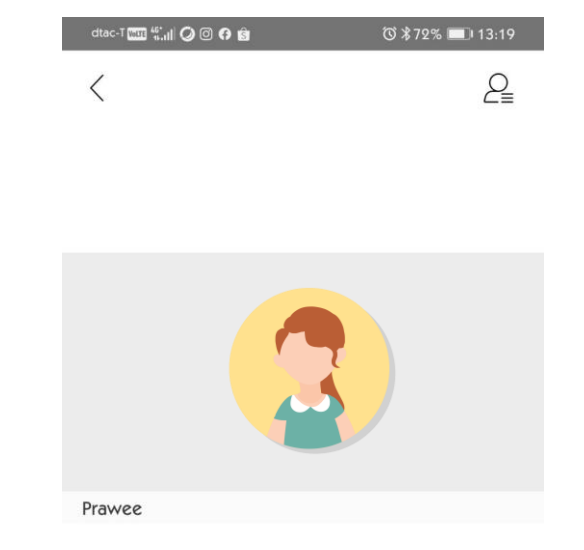

O Council Huachiew (host, me)

 $\mathbb{Z}^{\flat}$ 

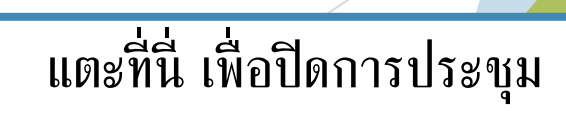

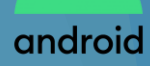

### การปิดการประชุมออนไลน์

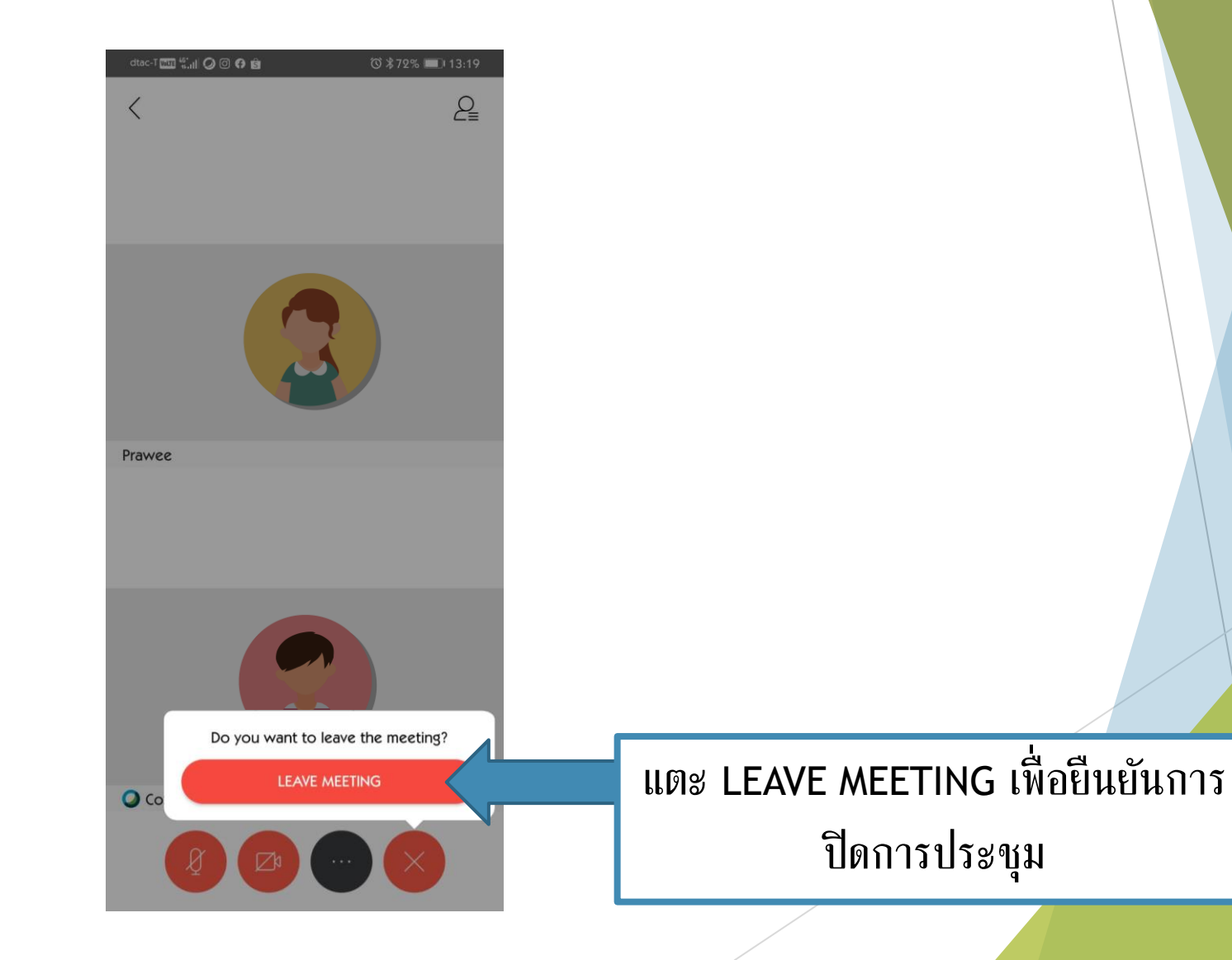

android

สามารถเข้าร่วมการประชุมได้ 2 แบบ

🕨 แบบคลิกลิงก์การประชุมจากอีเมล

🕨 แบบกรอกลิงก์การประชุม

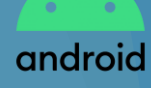

dtac ware 46

#### แบบคลิกลิงก์การประชุมจากอีเมล

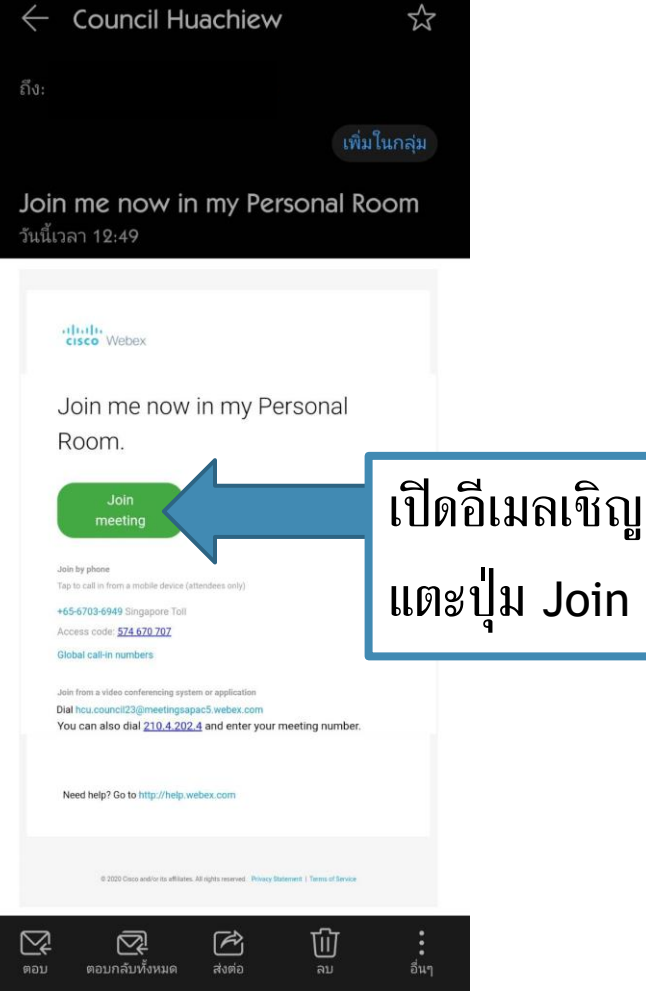

🛈 第76% 💷 12:50

#### เปิดอีเมลเชิญประชุมออนไลน์ แตะปุ่ม Join meeting

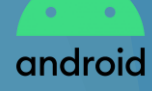

dtac wure 46

#### 🕨 แบบคลิกลิงก์การประชุมจากอีเมล

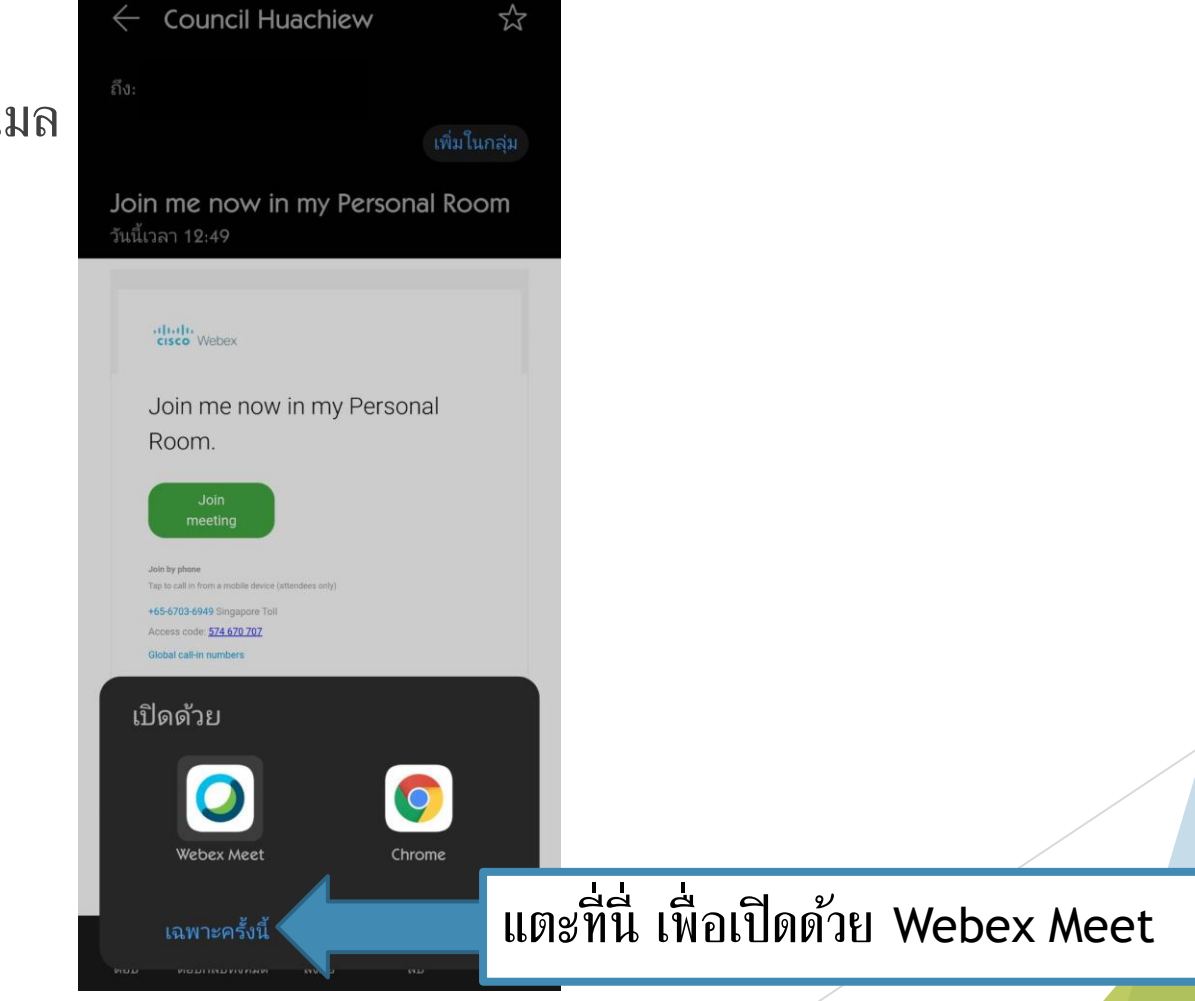

◎ \$76% ■ 12:50

android

🕨 แบบคลิกลิงก์การประชุมจากอีเมล

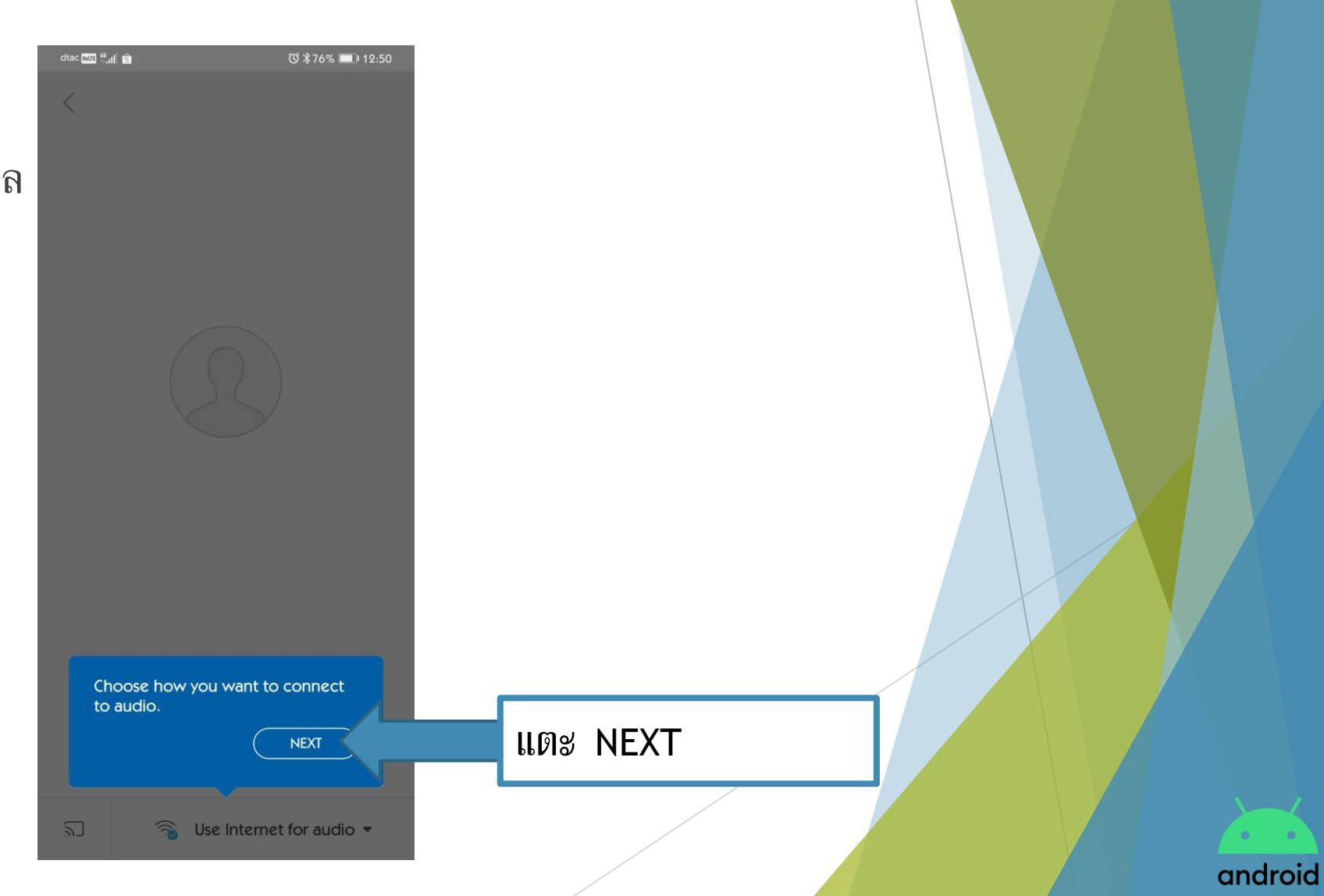

แบบคลิกลิงก์การประชุมจากอีเมล

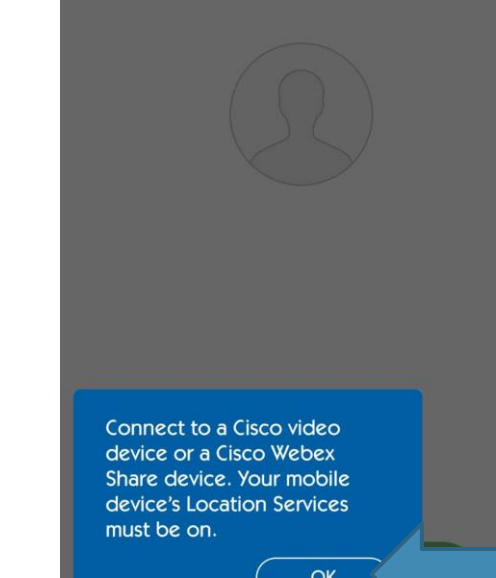

2

dtac 🗤 🛗 🔝

แดะ OK

android

🕤 Use Internet for audio 💌

🕲 第76% 💷 12:50

dtac with 6.11

⑧ ∦76% 💷 12:51

🕨 แบบคลิกลิงก์การประชุมจากอีเมล

Ready to join? JOIN IIMS JOIN S Use Internet for audio •

🕨 แบบคลิกลิงก์การประชุมจากอีเมล

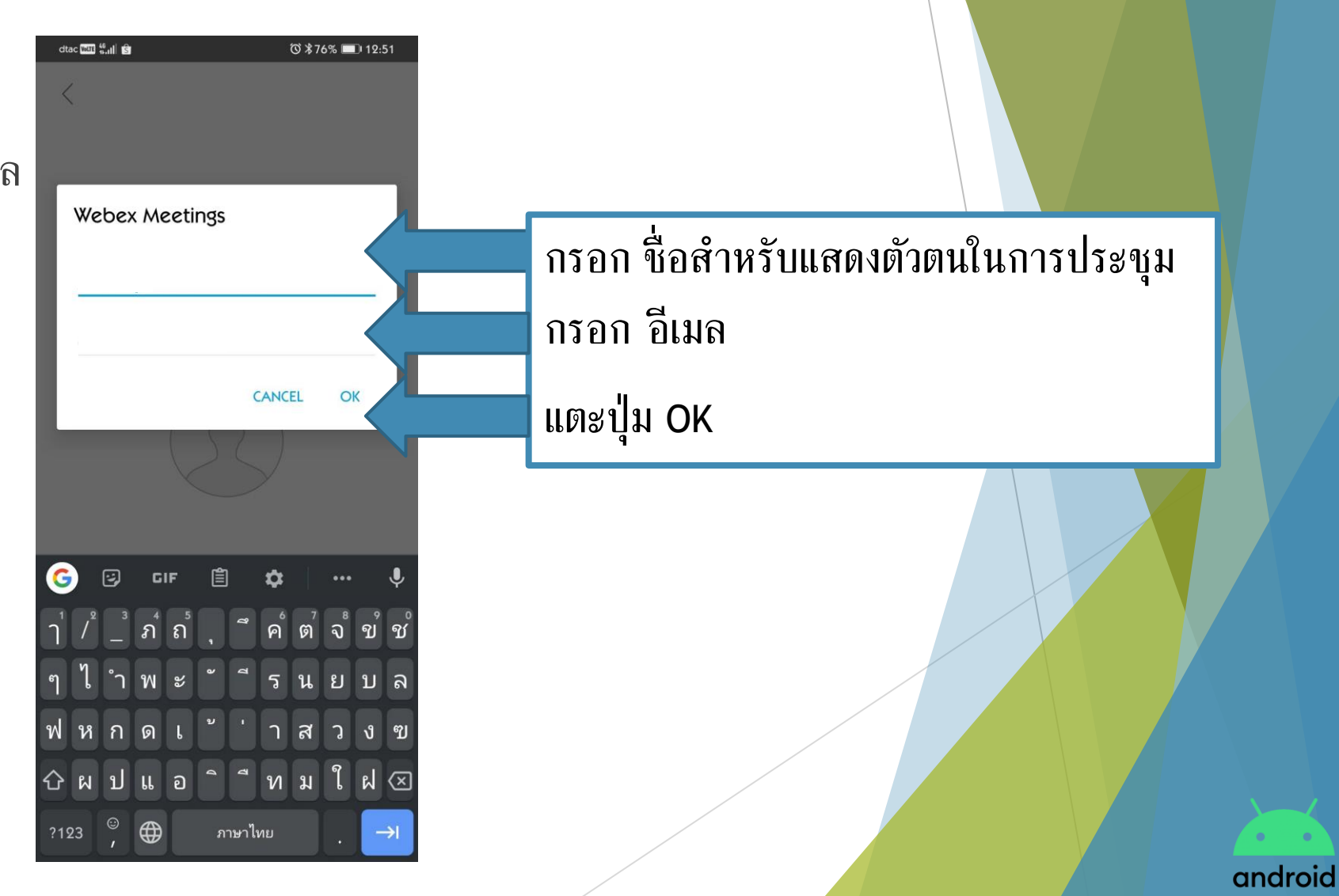

แบบคลิกลิงก์การประชุมจากอีเมล

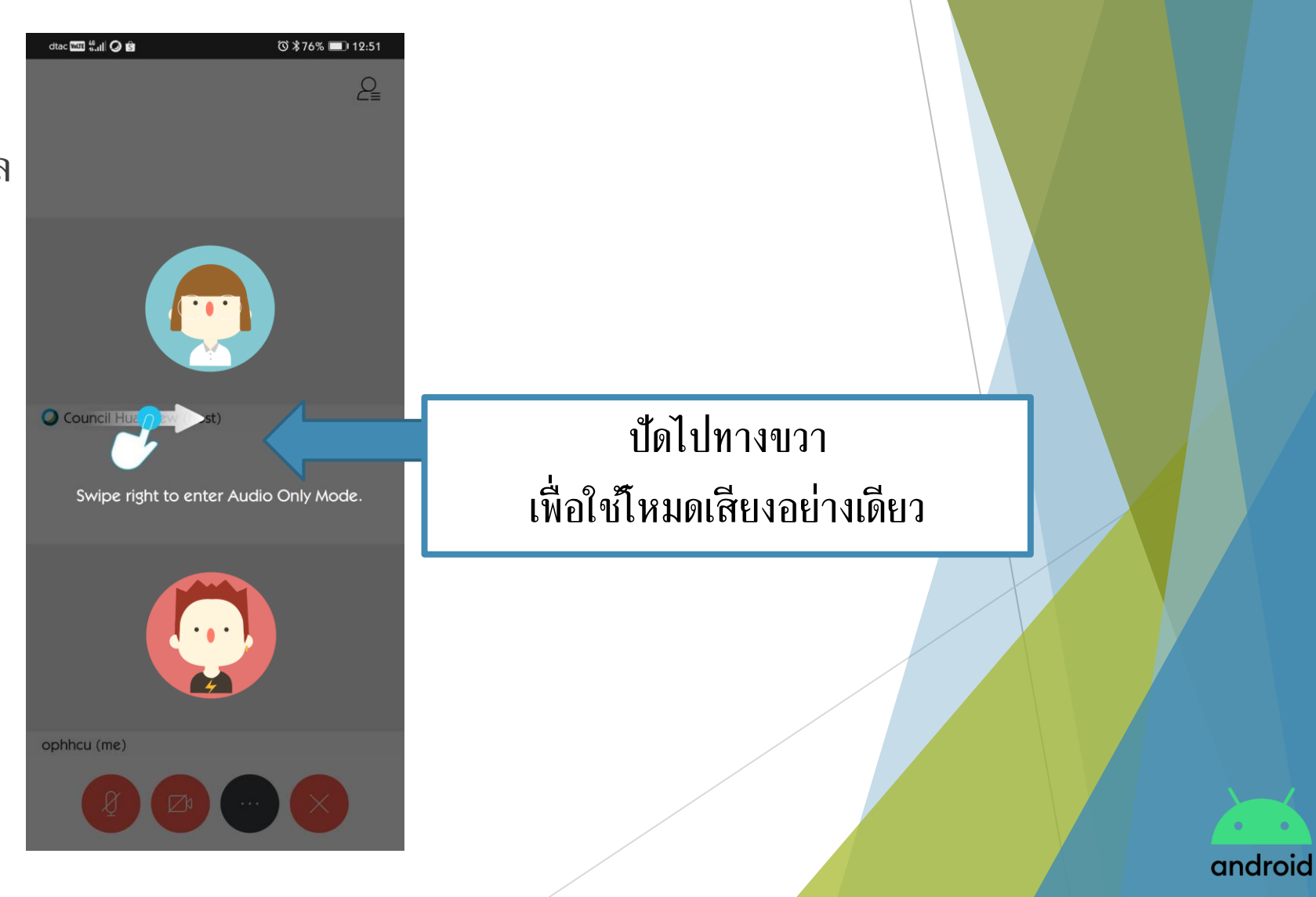

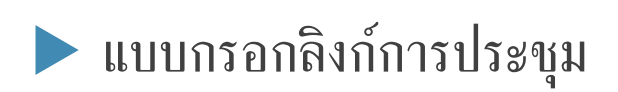

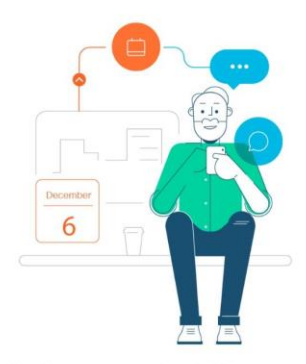

ⓒ ≵ I□I 45% ■□ 14:28

...

dtac-T 🛄 🔝 荣 😝

See all of your upcoming Webex meetings

and easily schedule one on the go.

JOIN MEETING แต่ระปุ่ม JOIN MEETING Don't have an account? Sign up.

cisco Webex

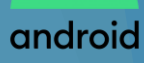

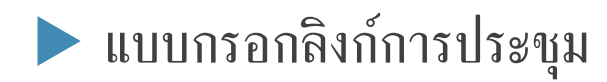

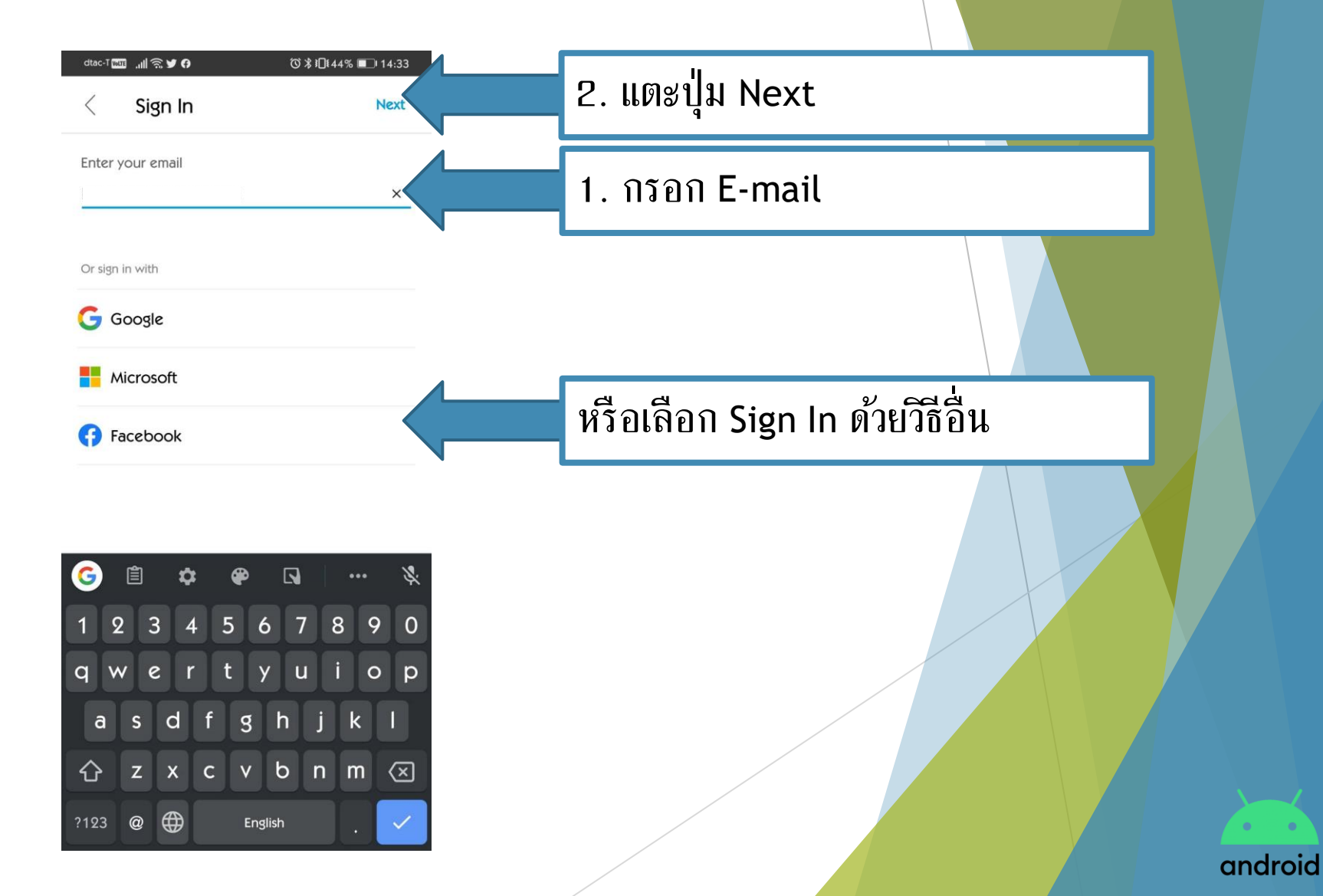

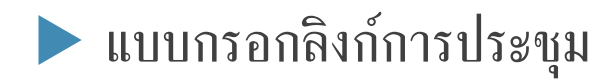

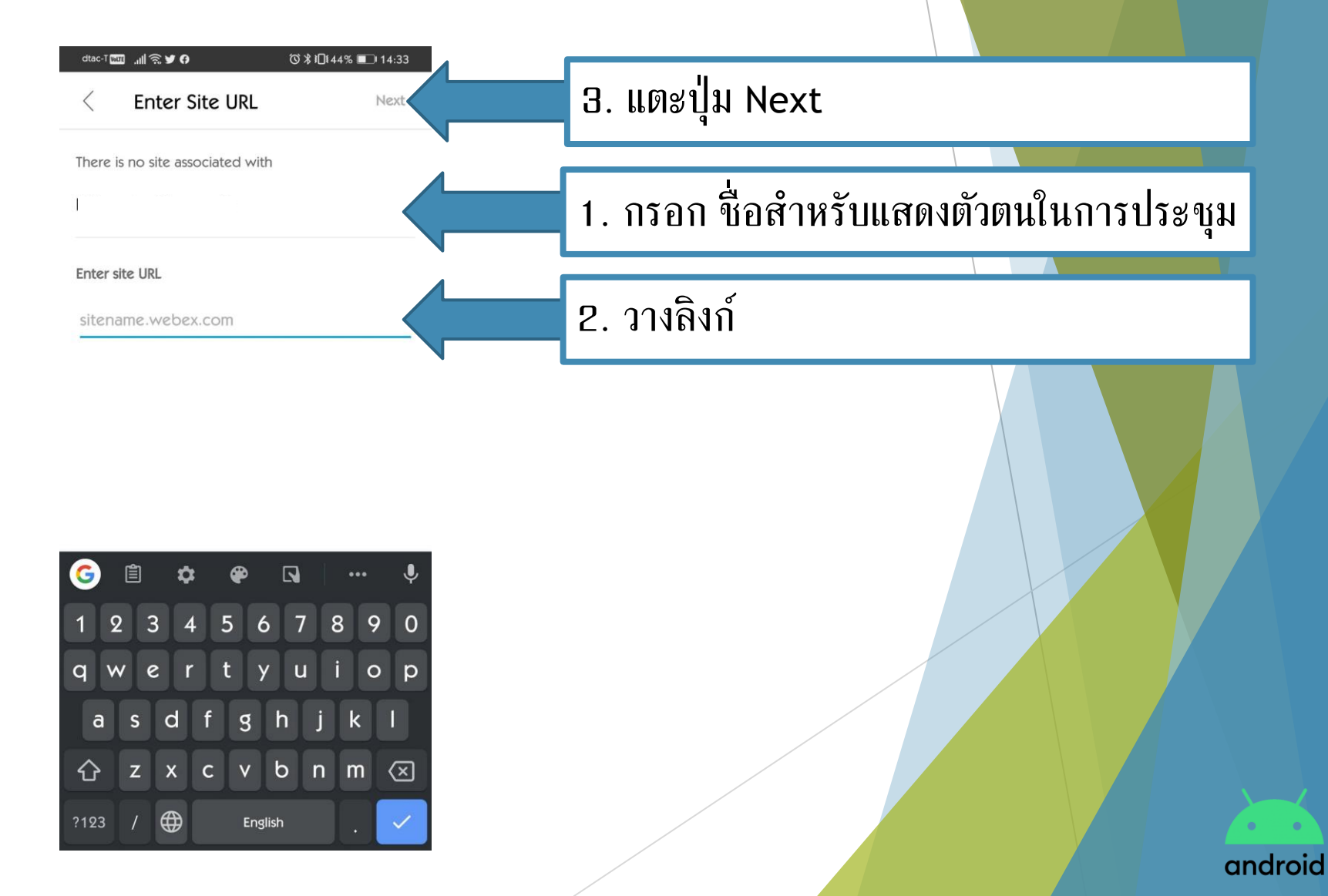

🕨 แบบกรอกลิงก์การประชุม

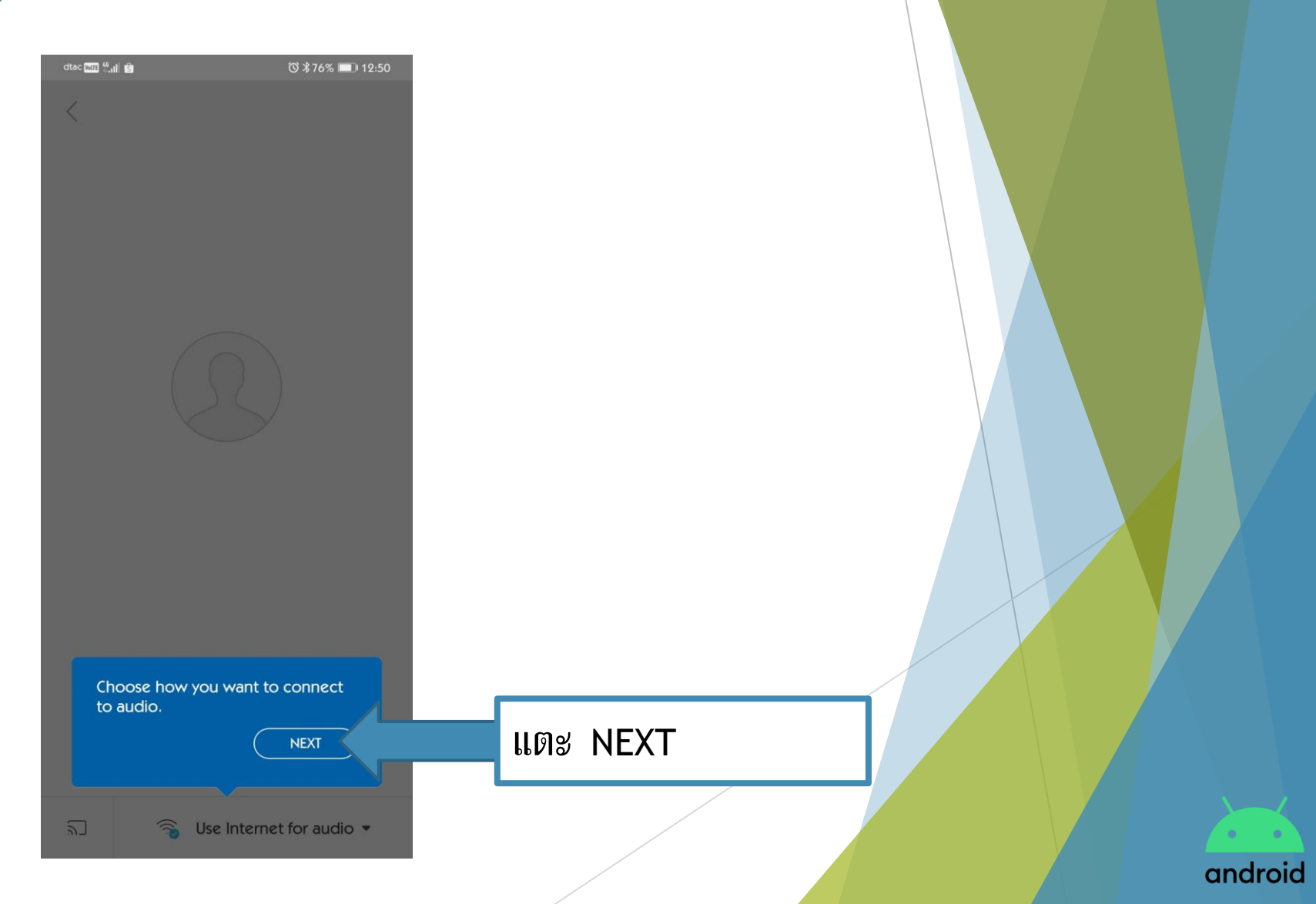

🕨 แบบกรอกลิงก์การประชุม

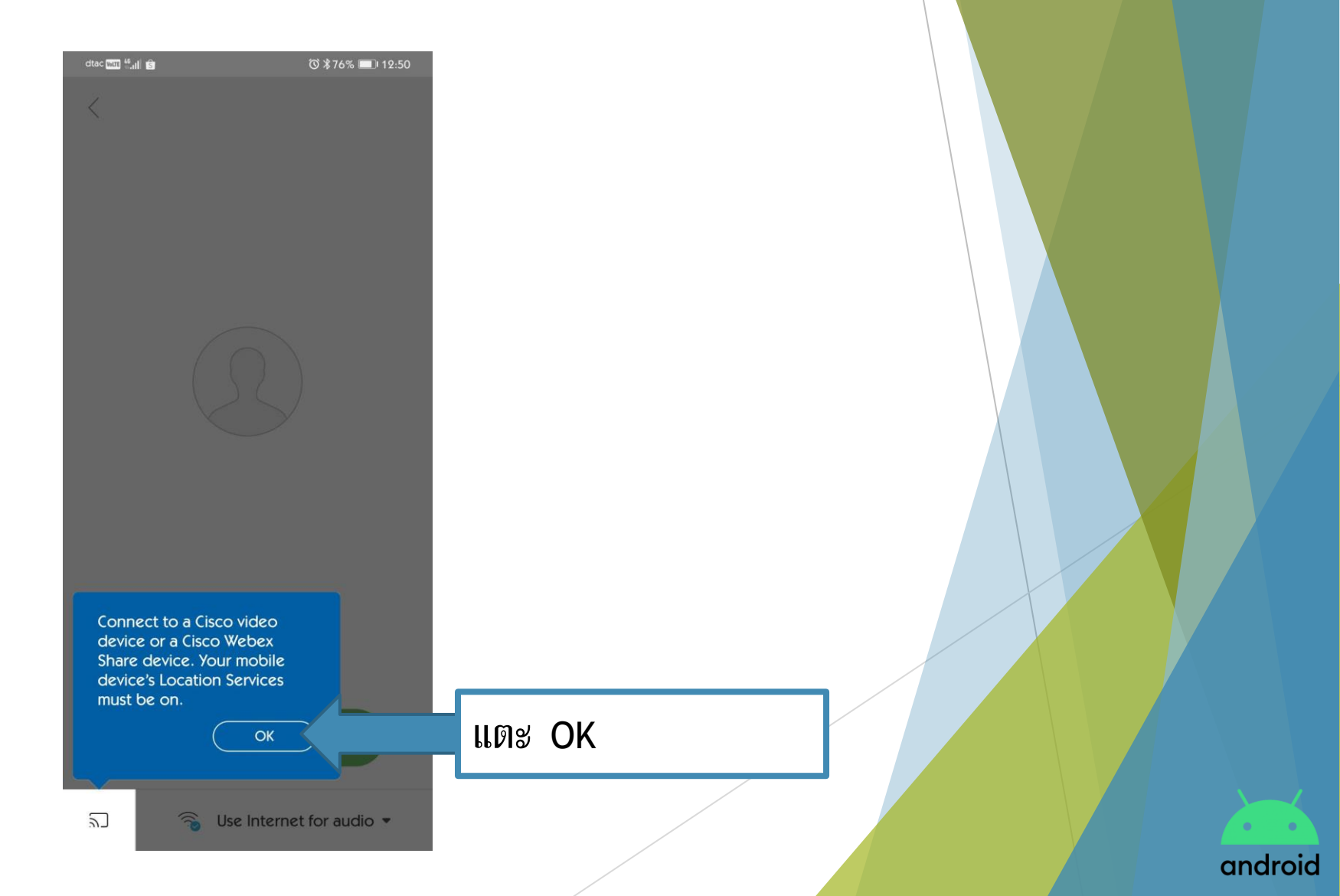

🕨 แบบกรอกลิงก์การประชุม

Ready to join?

☺ \$76% 💷 12:51

dtac with 6.11

🕨 แบบกรอกลิงก์การประชุม

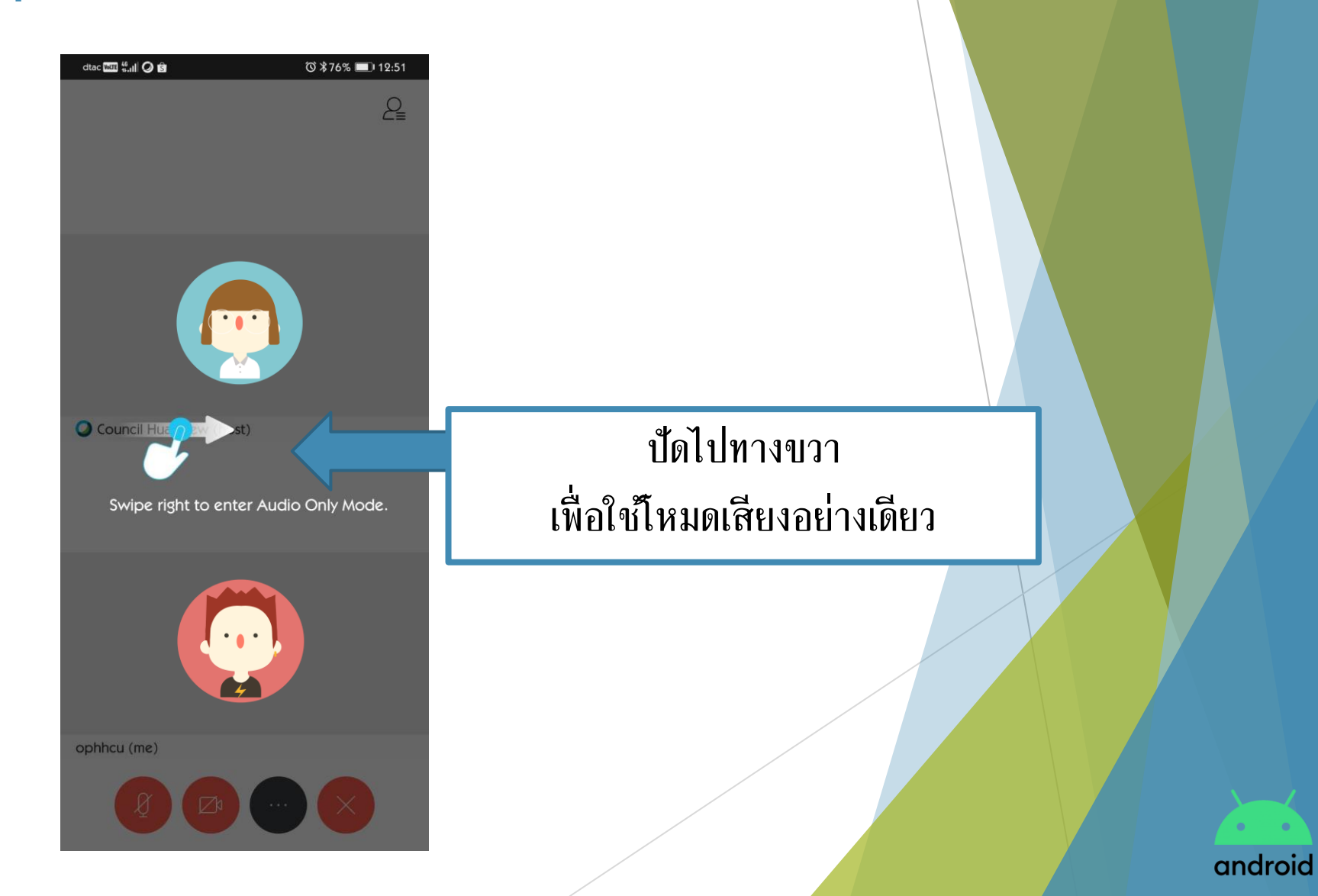

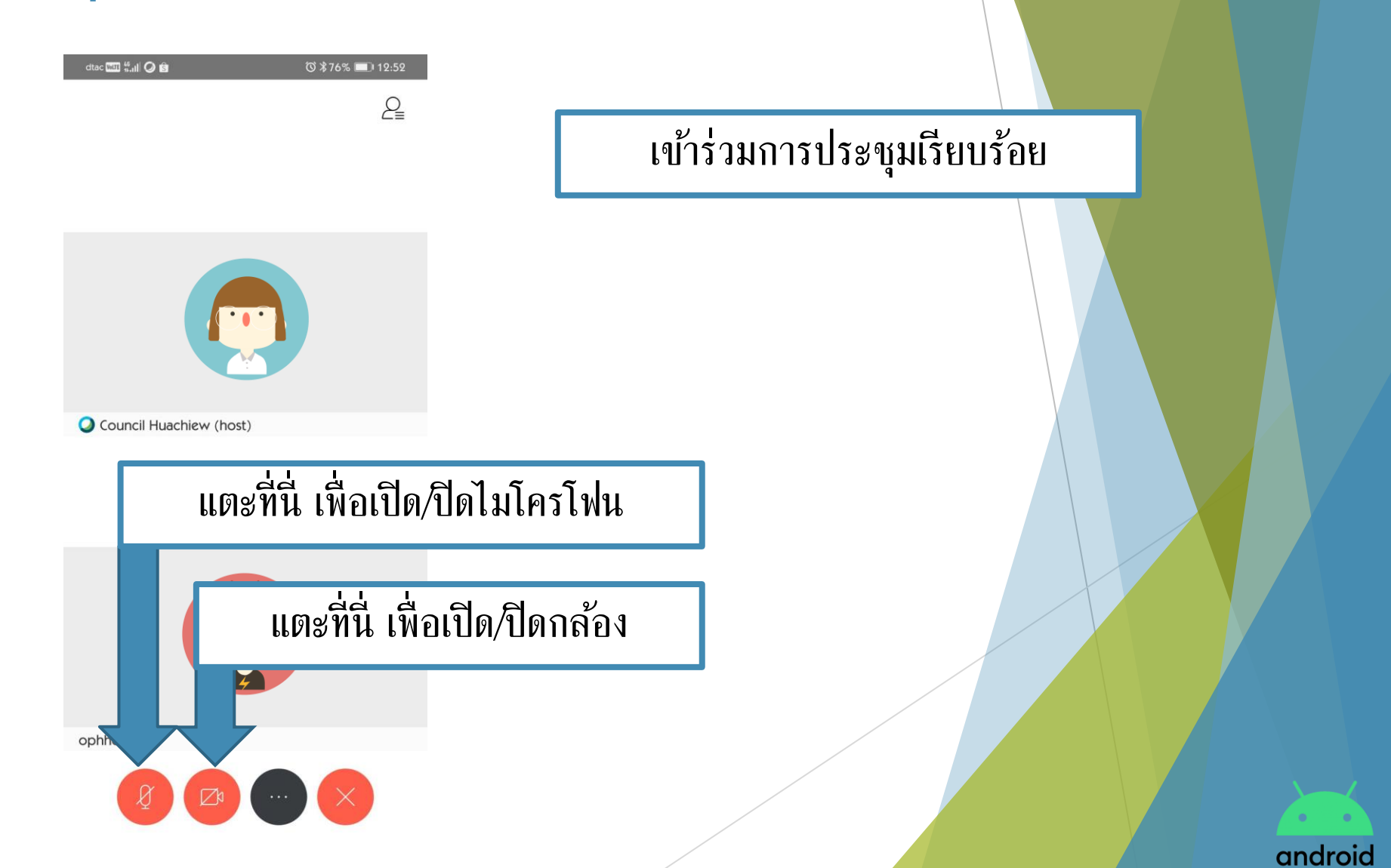

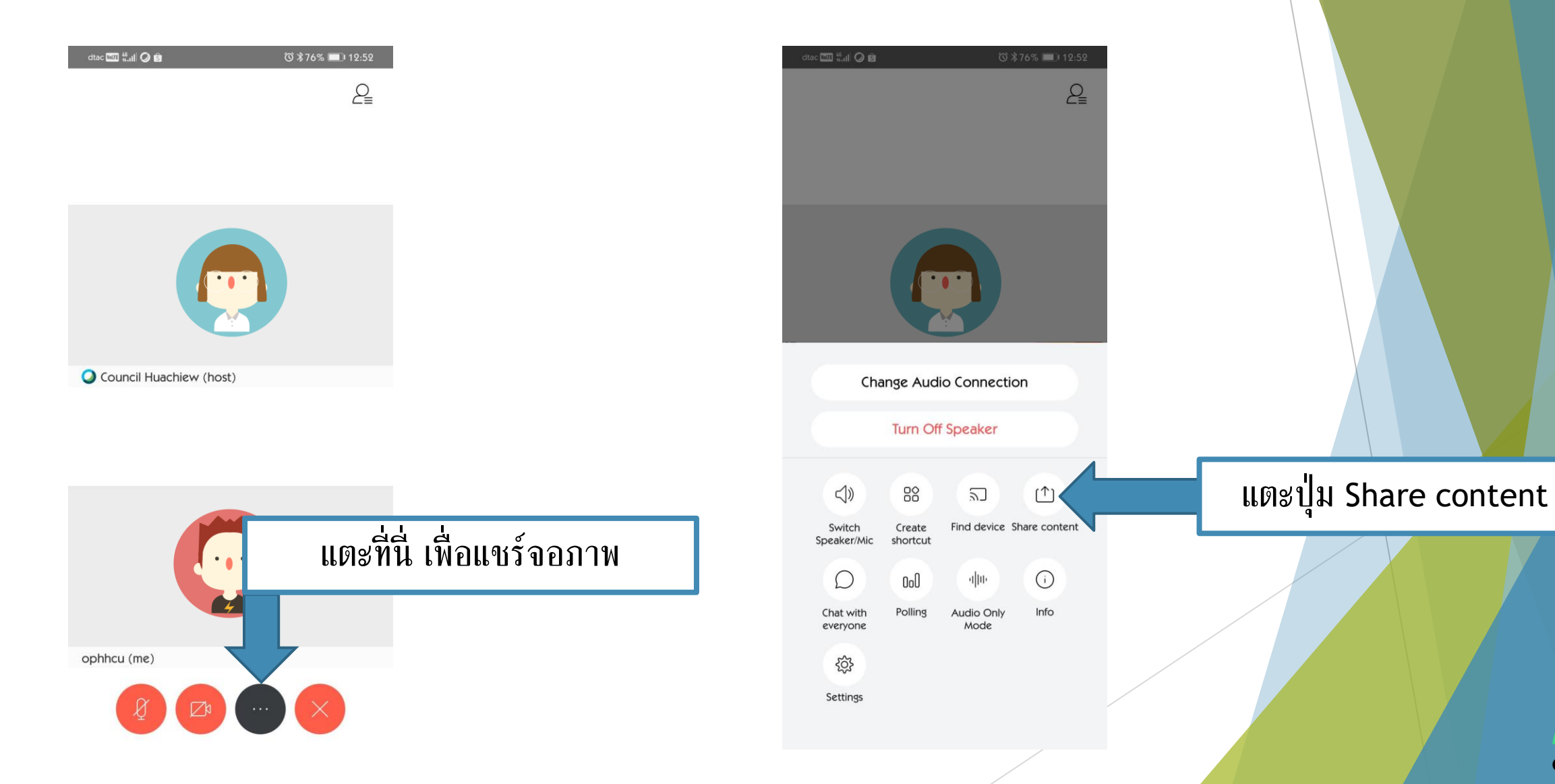

#### android

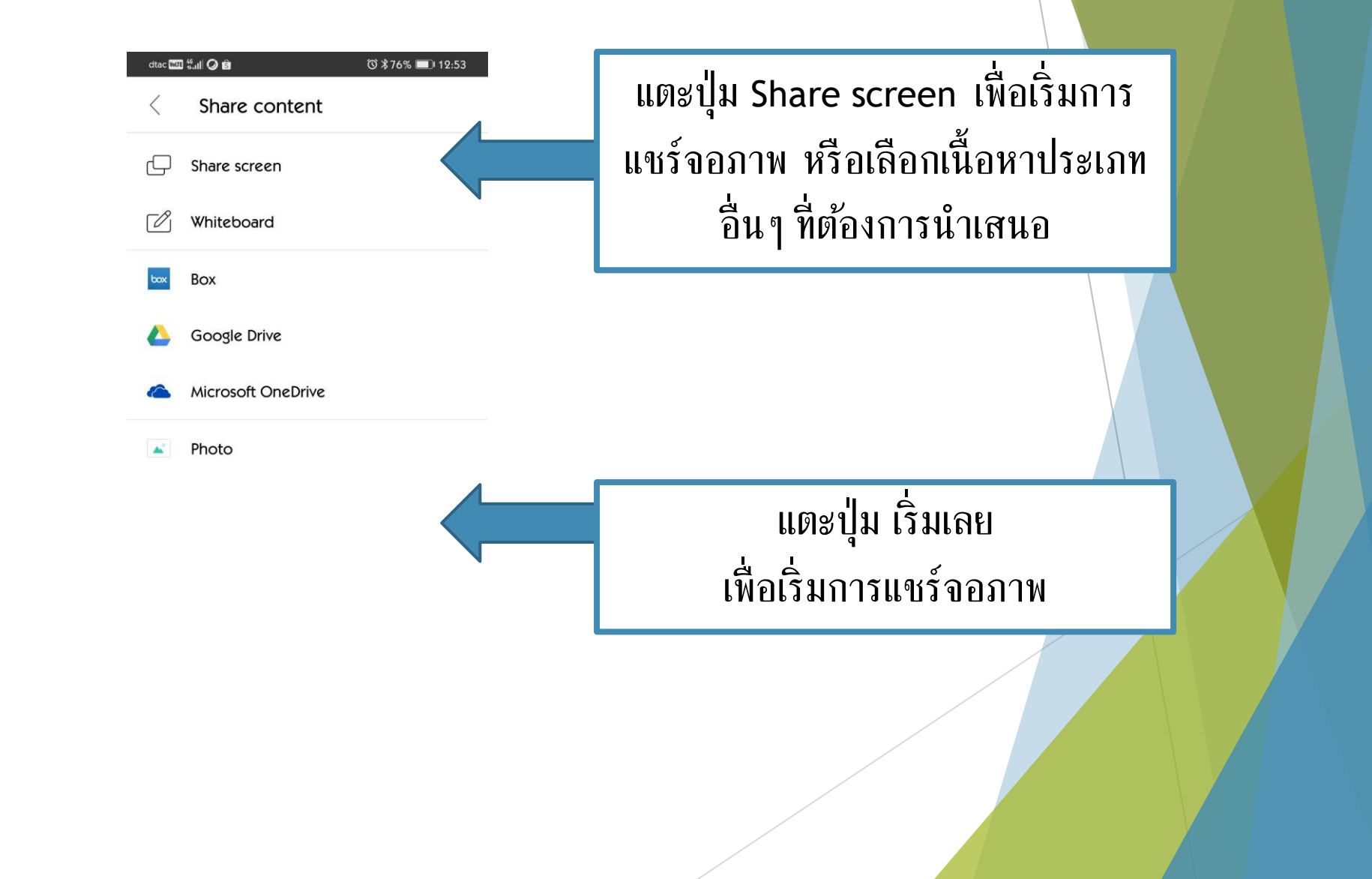

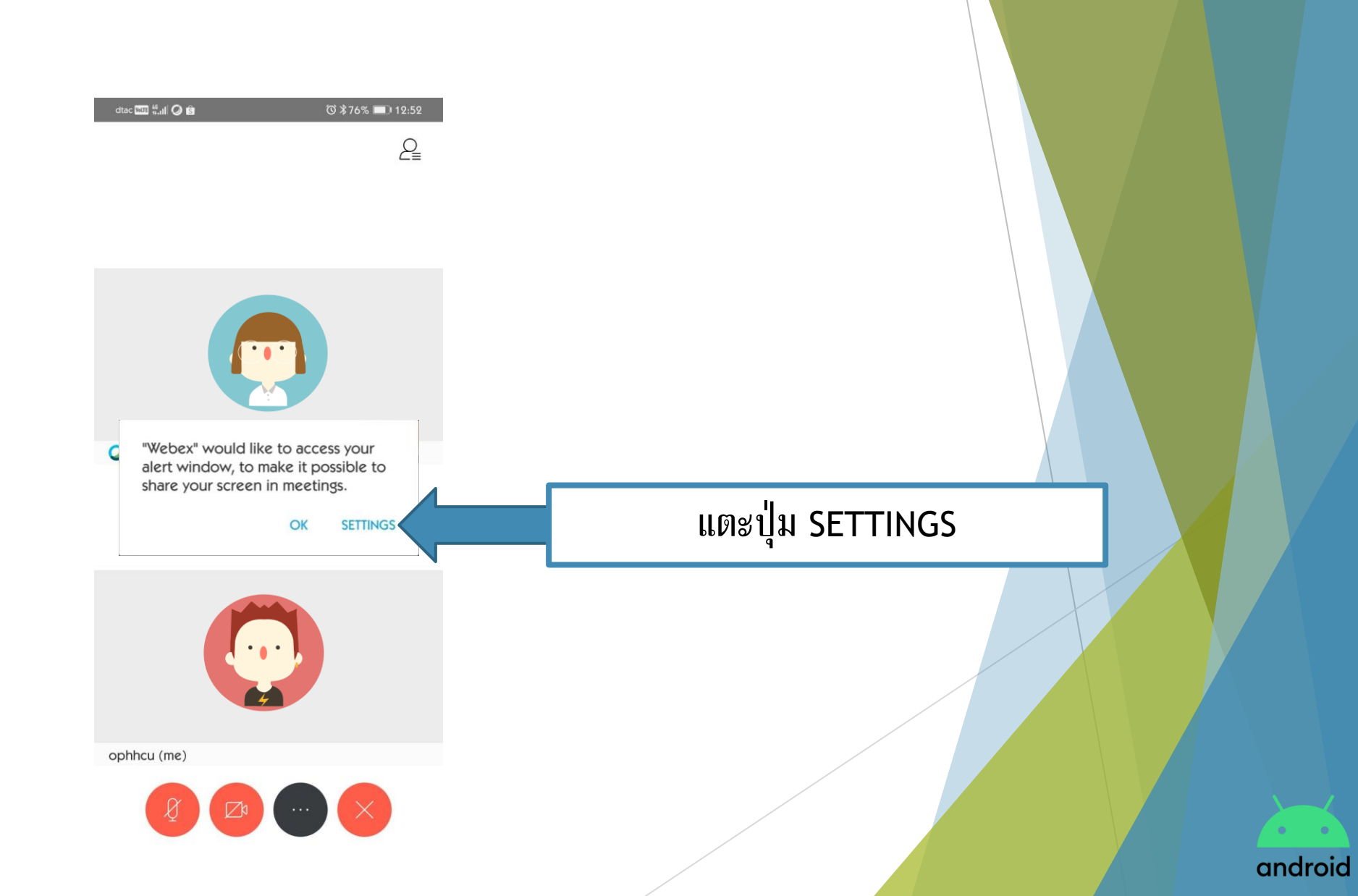

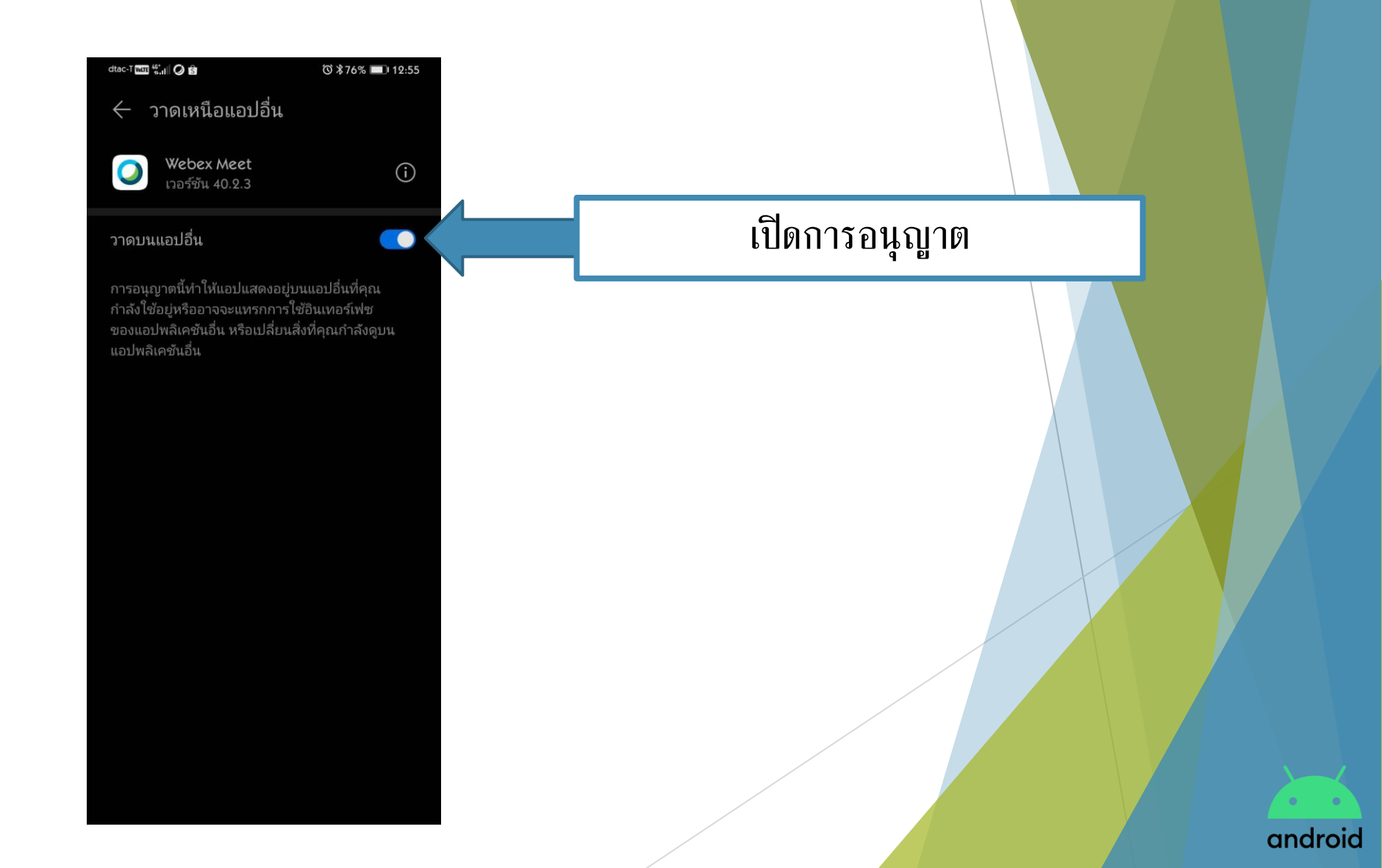

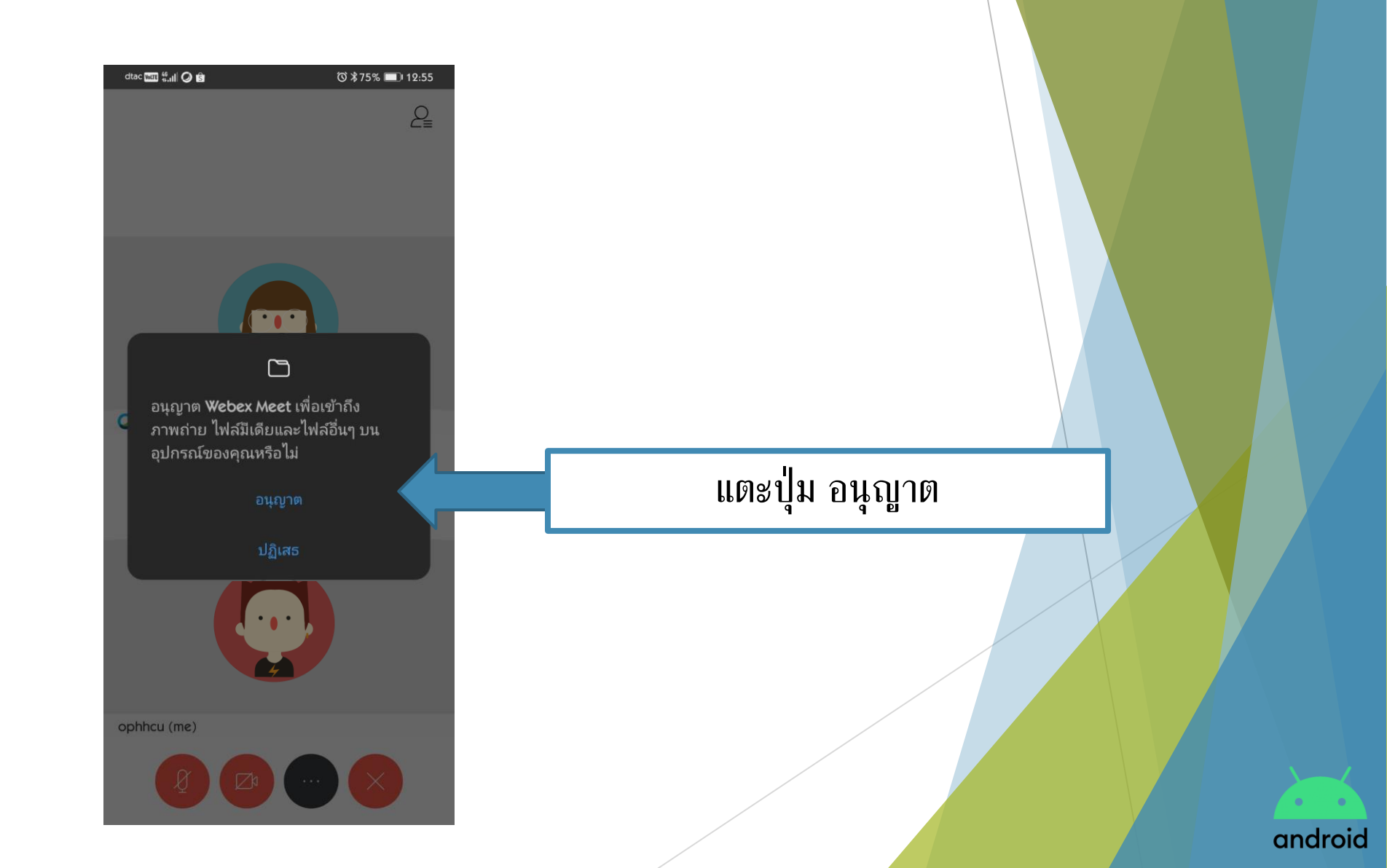

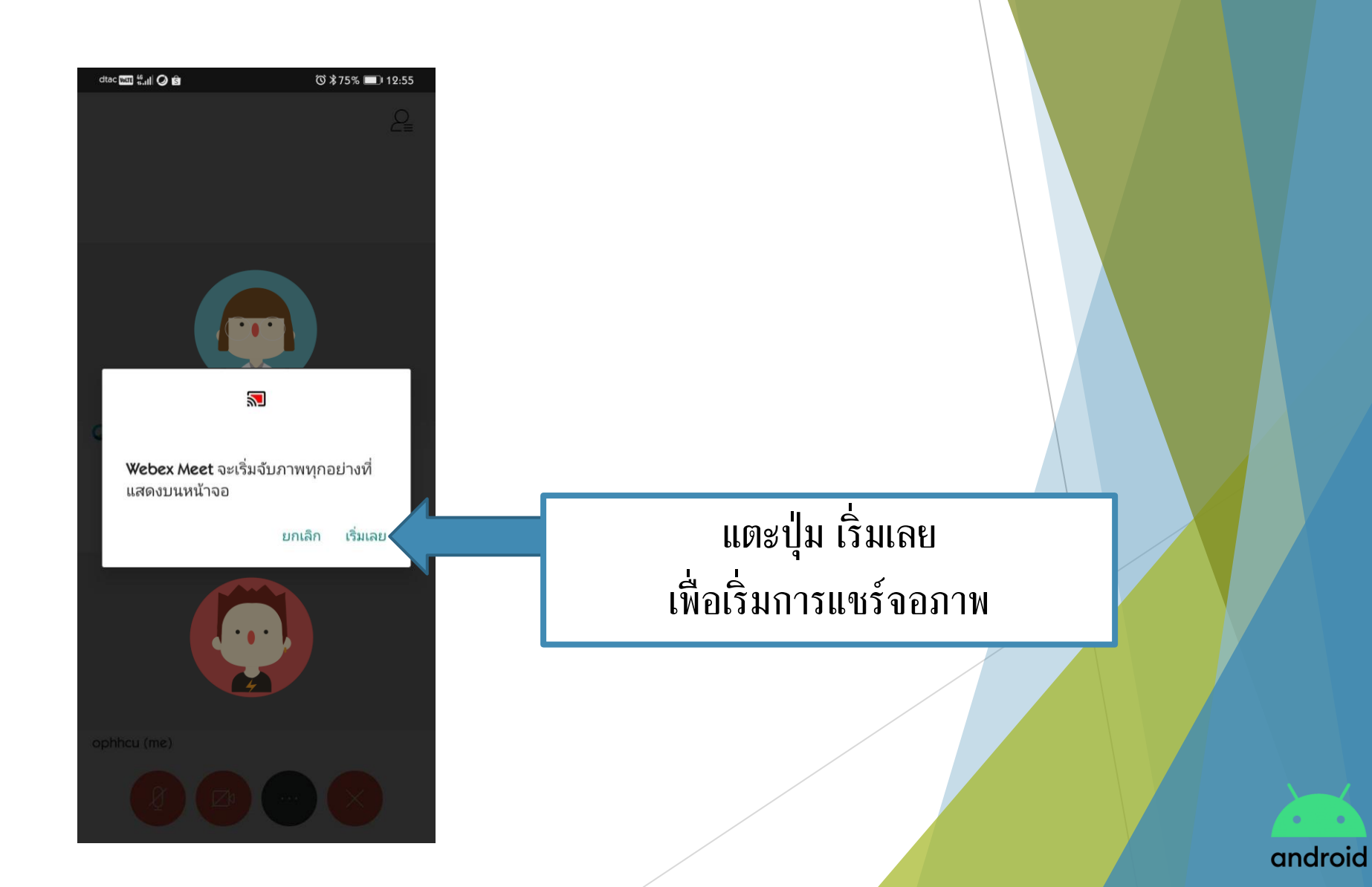

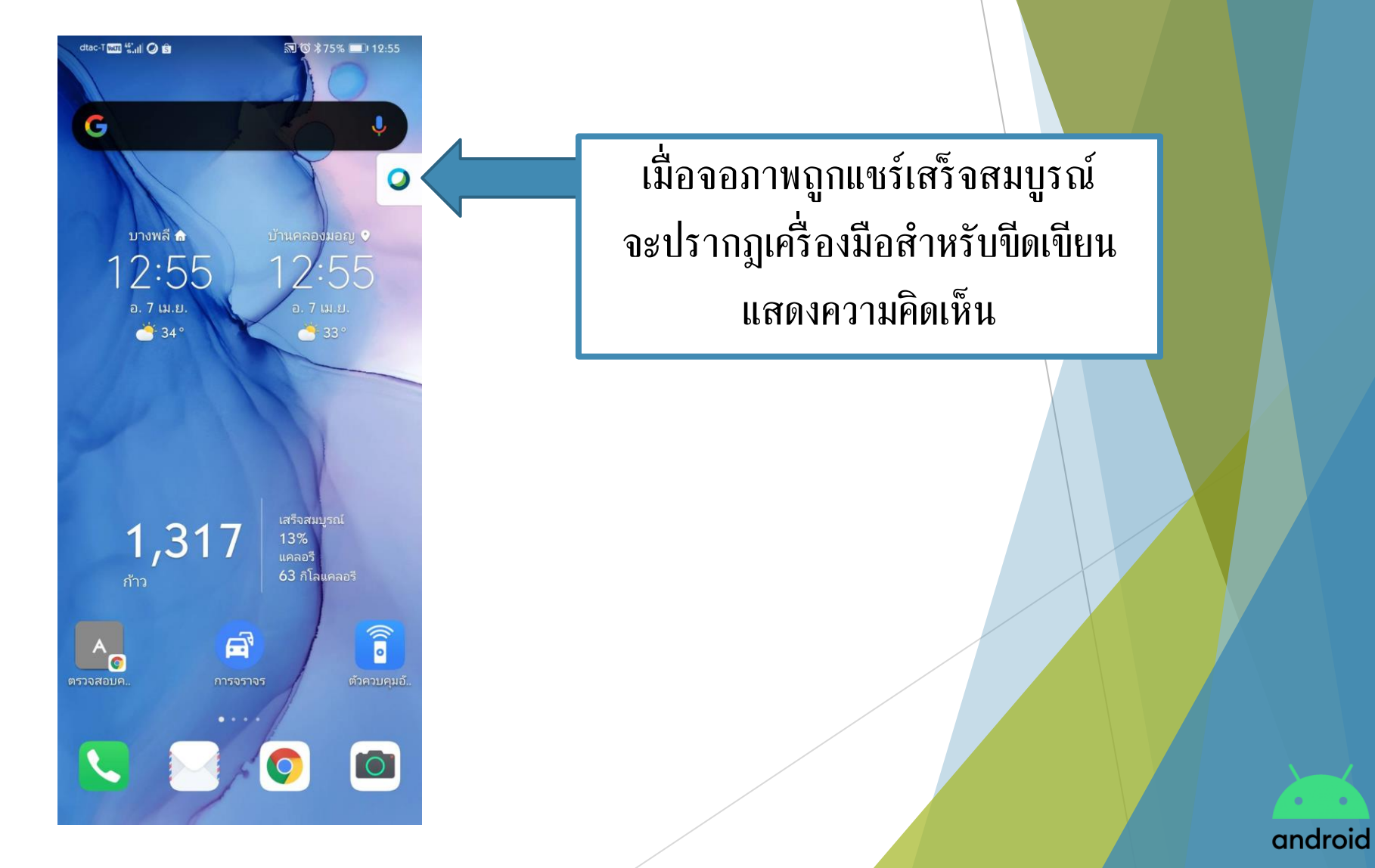

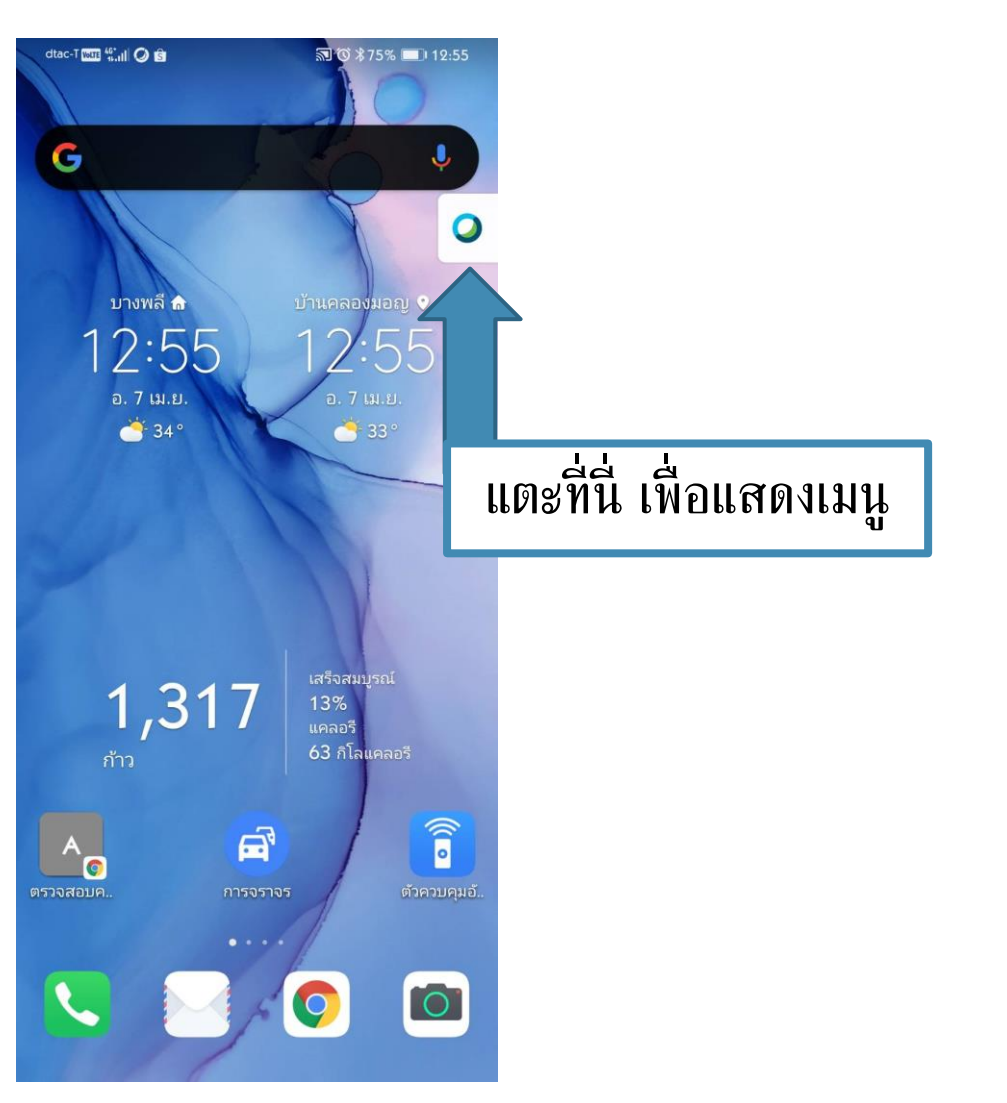

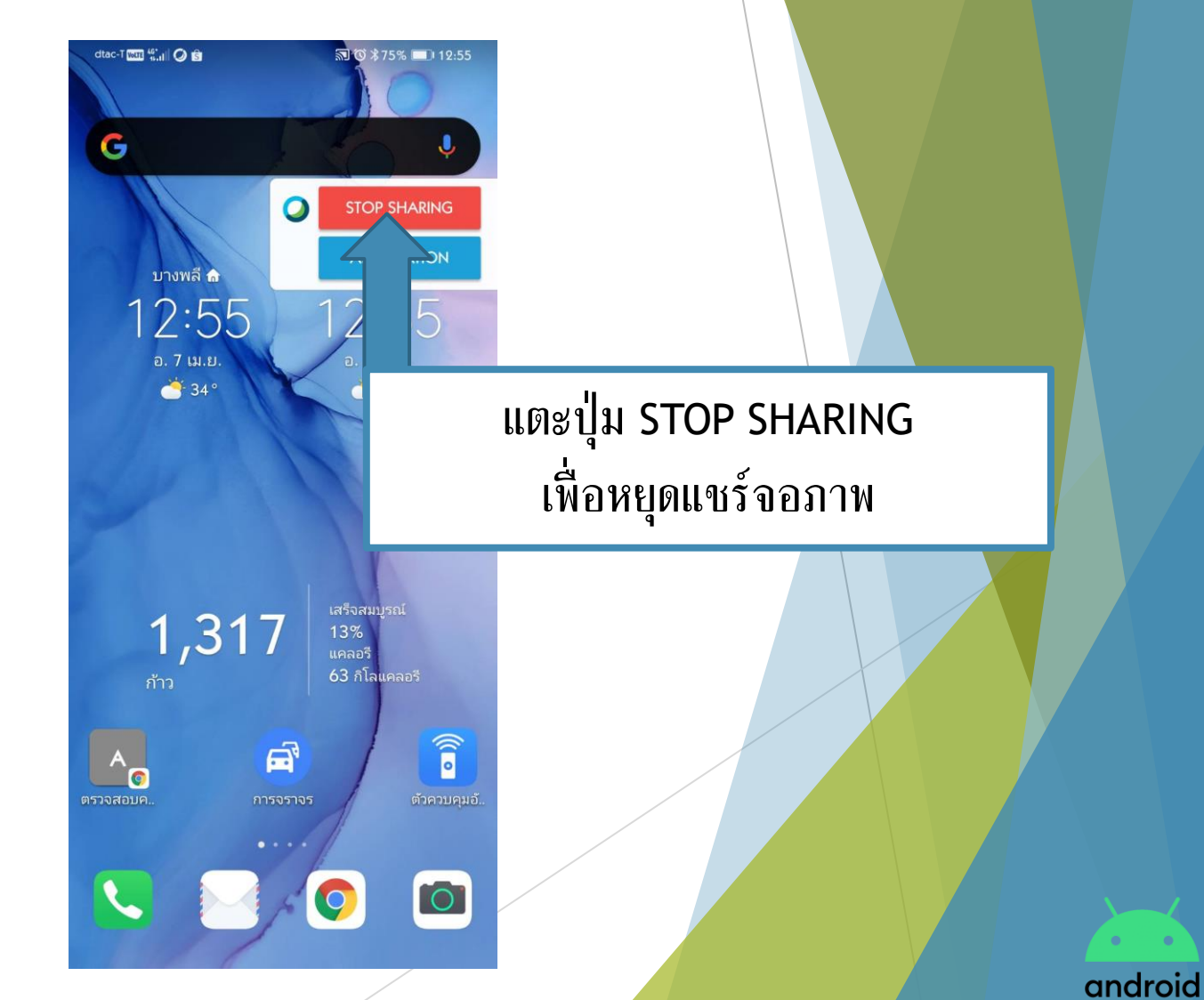

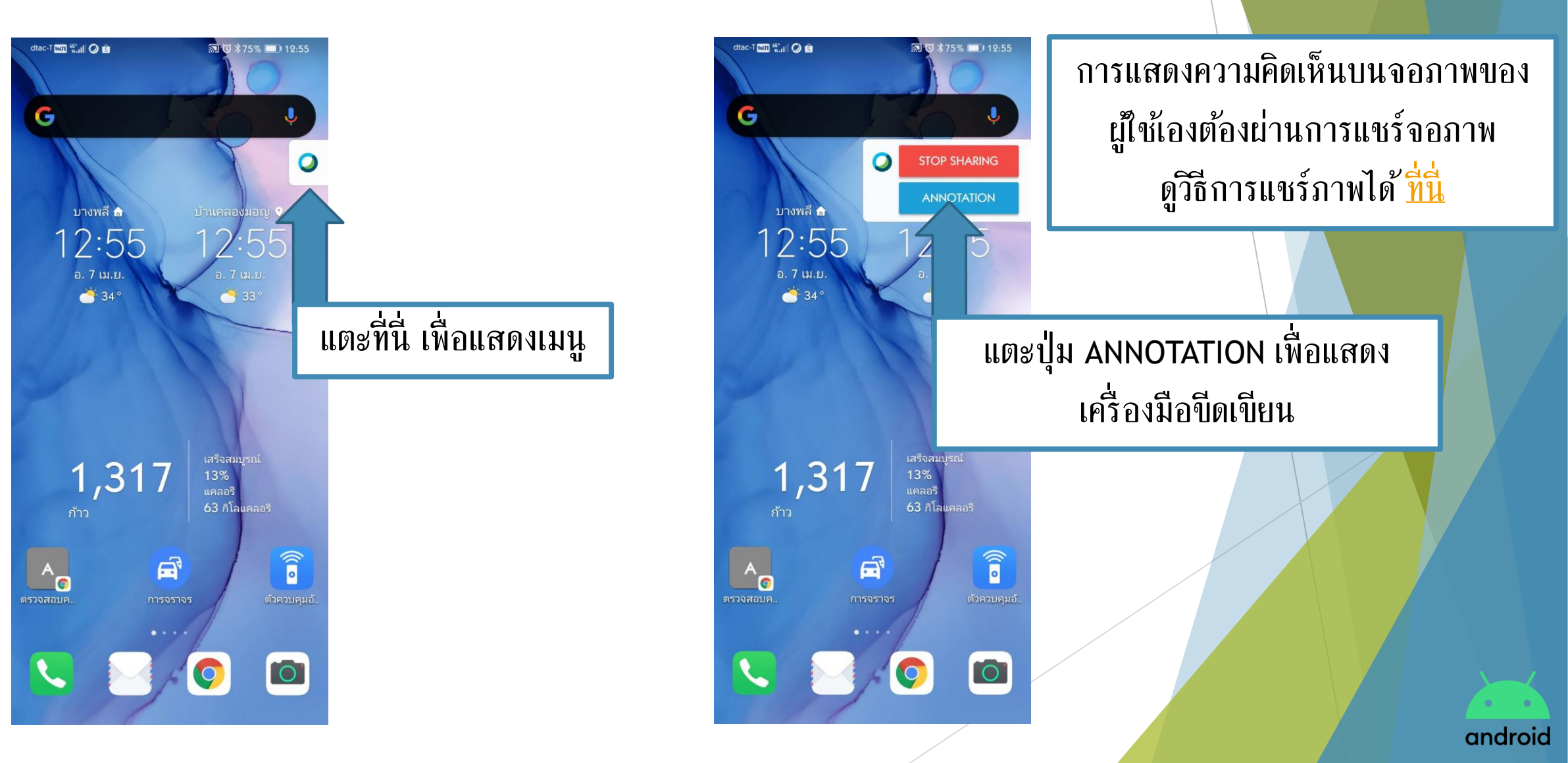

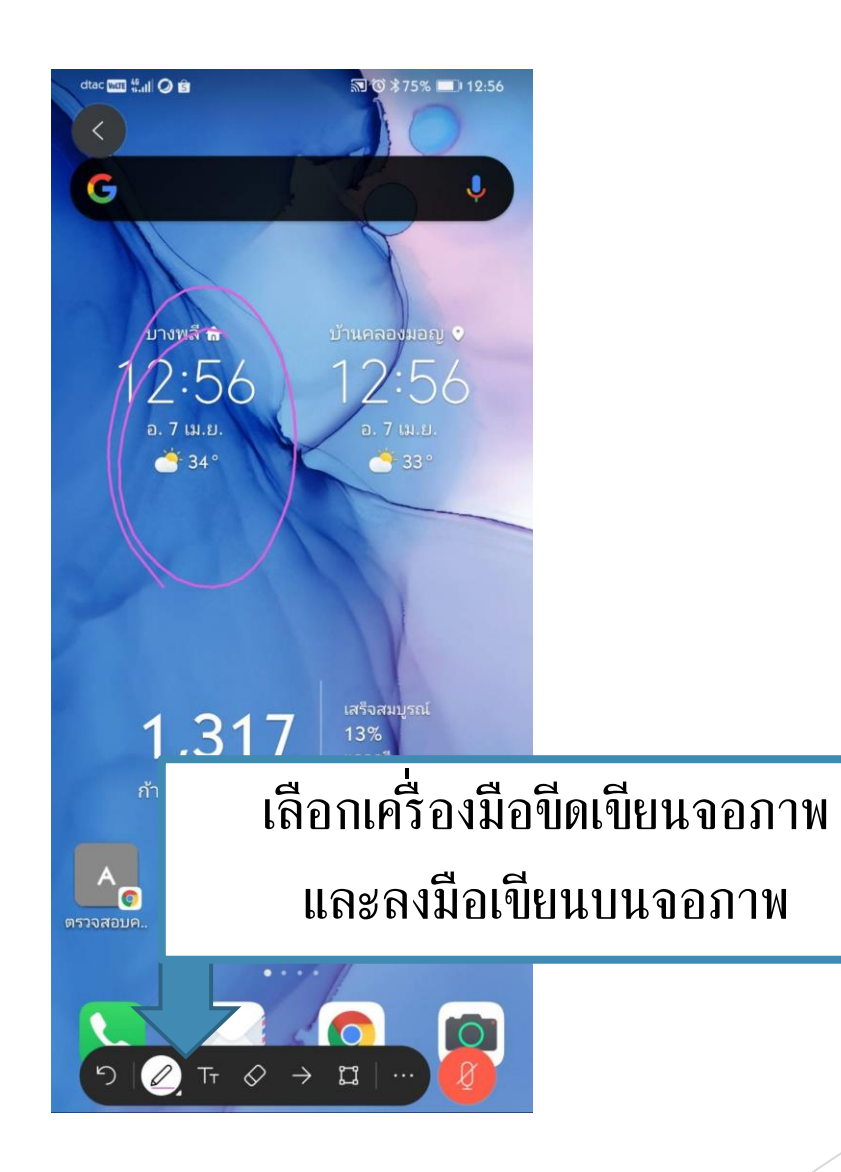

android

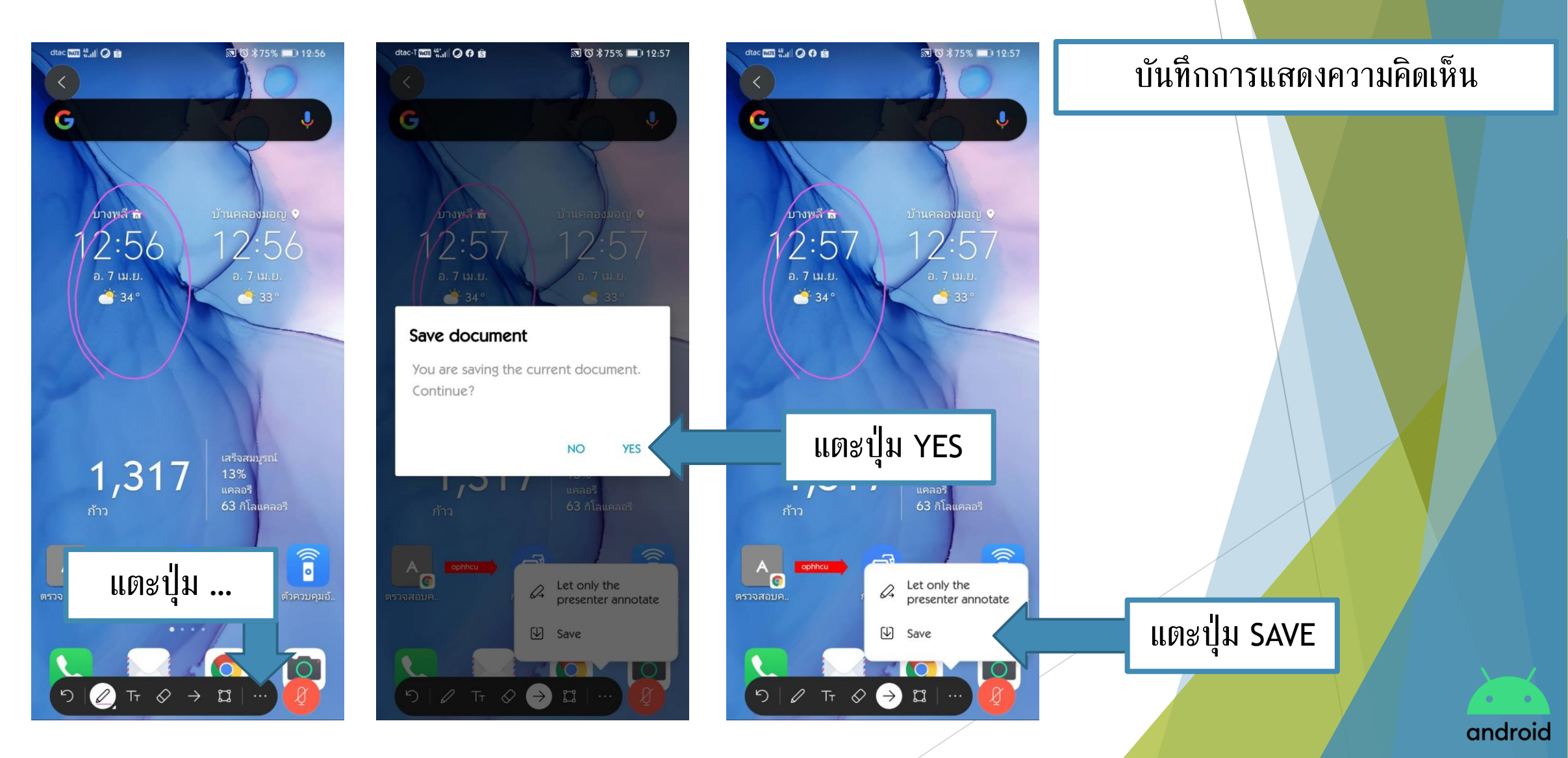

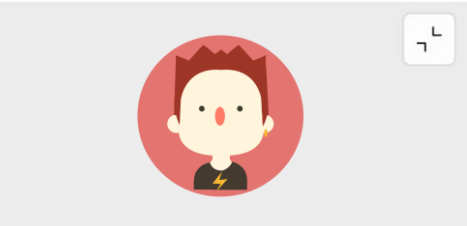

ophhcu (me)

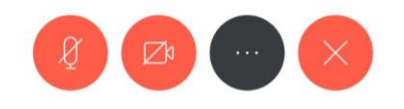

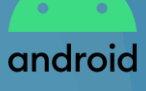
## การแสดงความคิดเห็นบนจอภาพ

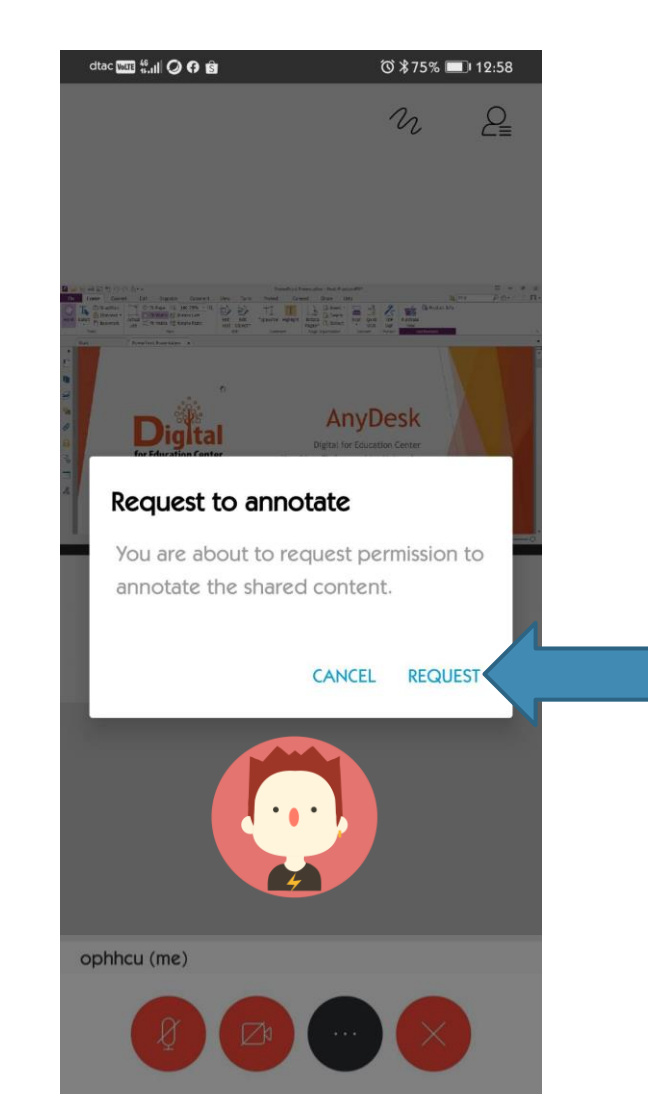

แตะปุ่ม REQUEST จากนั้นรอผู้แชร์จอภาพอนุญาต

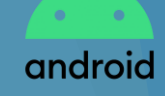

## การออกจากการประชุมออนไลน์

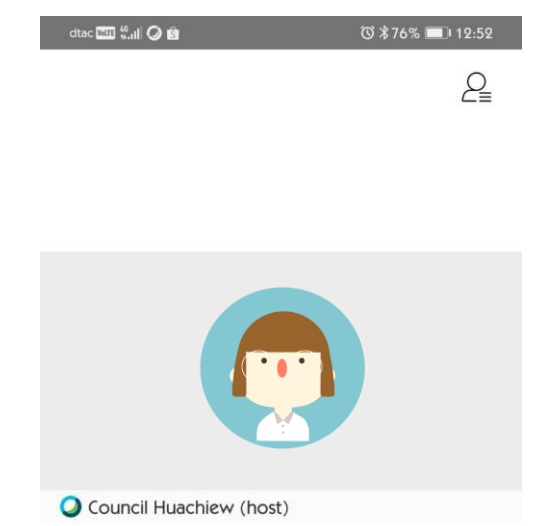

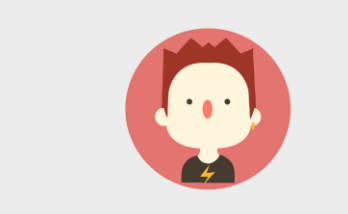

ophhcu (me)

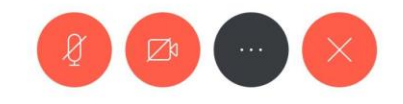

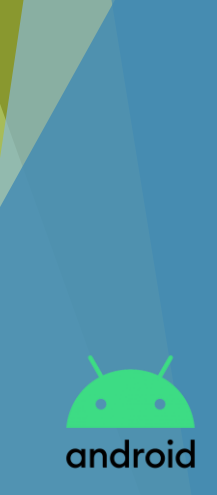

## การออกจากการประชุมออนไลน์

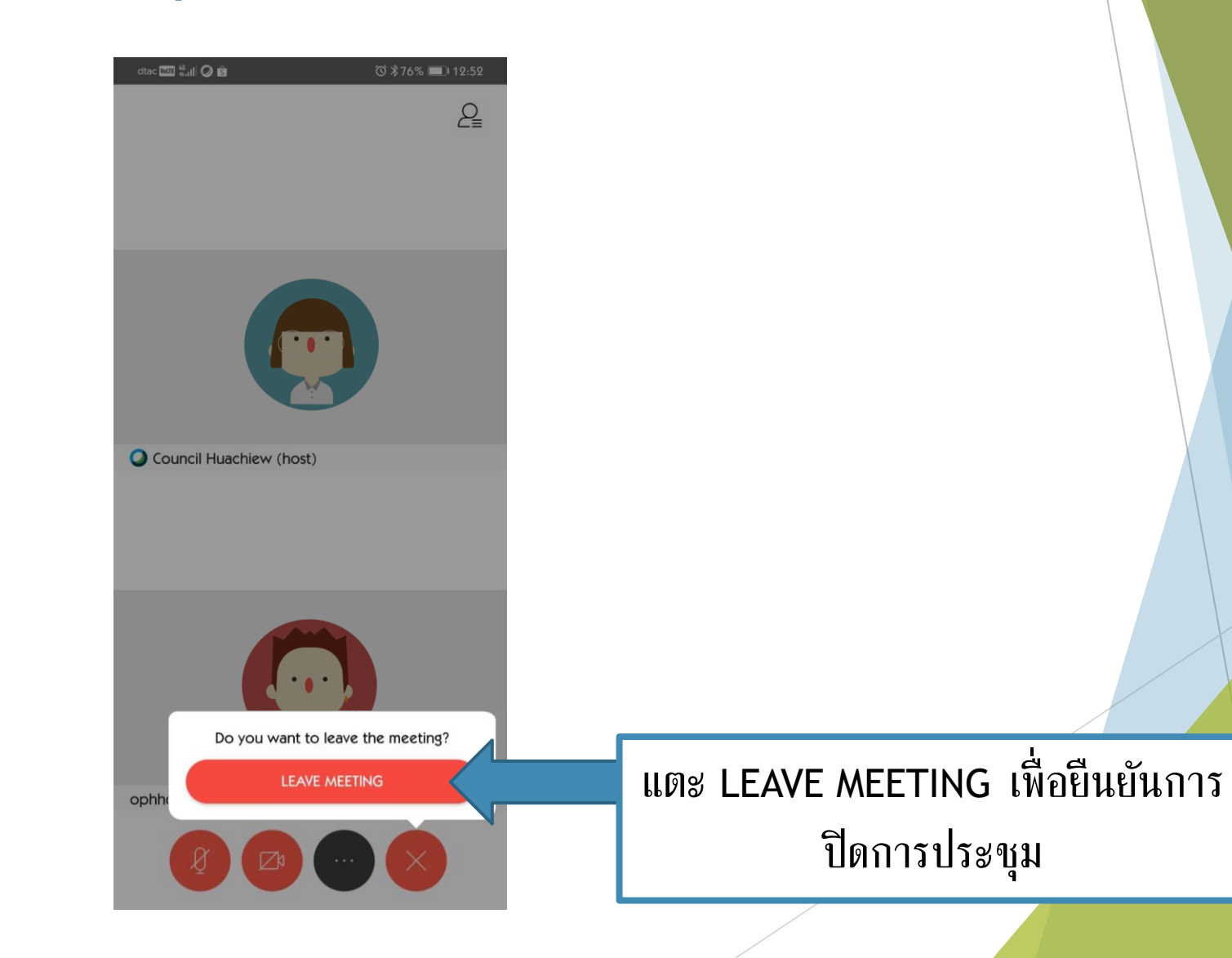

android

"

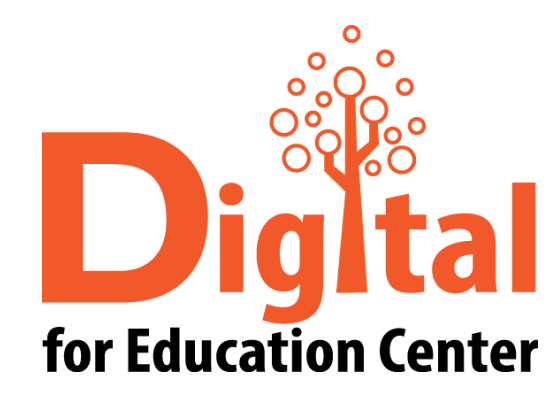

Digital สอบถามข้อมูลเพิ่มเติม

"

ศูนย์ดิจิทัลเพื่อการศึกษา มหาวิทยาลัยหัวเฉียวเฉลิมพระเกียรติ

มหาวิทยาลัยหัวเฉียวเฉลิมพระเกียรติ วิทยาเขตบางพลี

อาคารอำนวยการ ชั้น 2

โทร. 1115, 1134, 1149

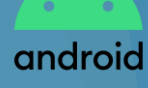

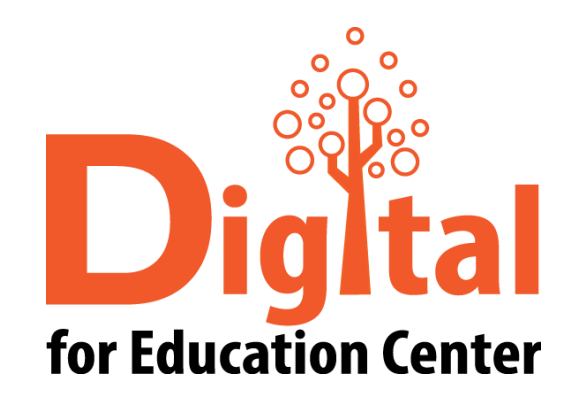

## The End.

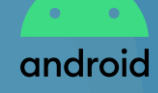